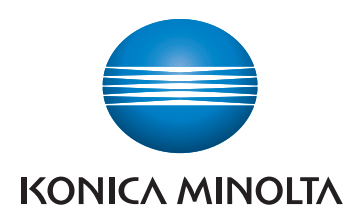

# *NeroDR*

## DIRECT DIGITIZER AeroDR SYSTEM AeroDR SYSTEM 2 SKR 3000

# **Operation Manual**

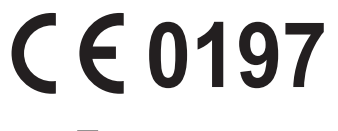

Manufacturer: KONICA MINOLTA, INC. 1 Sakura-machi, Hino-shi, Tokyo, 191-8511, Japan

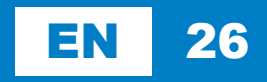

### Contents

| Intro | oduc                          | tion 5                               |  |  |  |  |
|-------|-------------------------------|--------------------------------------|--|--|--|--|
| Intr  | oductio<br>Indicat<br>Summ    | n                                    |  |  |  |  |
|       | EN 60601-1-6, IEC/EN 62366) 7 |                                      |  |  |  |  |
|       | Disclaimer                    |                                      |  |  |  |  |
|       | Trademark 8                   |                                      |  |  |  |  |
|       | Name                          | correspondence table                 |  |  |  |  |
|       | Term d                        | lescription                          |  |  |  |  |
|       | Structu                       | ıre of pages                         |  |  |  |  |
| Cha   | nter                          | 1                                    |  |  |  |  |
| Cofe  |                               | ·                                    |  |  |  |  |
| Sare  | ety P                         | recautions &                         |  |  |  |  |
| War   | ning                          | s 13                                 |  |  |  |  |
| 1.1   | Svr                           | nbols relating to safety             |  |  |  |  |
|       | 1.1.1                         | Safety alert symbol                  |  |  |  |  |
|       | 1.1.2                         | Warning notice (signal words) 14     |  |  |  |  |
|       | 1.1.3                         | Description of graphic symbols 14    |  |  |  |  |
| 1.2   | Wa                            | rning labels                         |  |  |  |  |
|       | 1.2.1                         | DR Detector                          |  |  |  |  |
|       | 1.2.2                         | AeroDR Generator Interface Unit2 16  |  |  |  |  |
|       | 1.2.3                         | AeroDR Battery Charger 16            |  |  |  |  |
|       | 1.2.4                         | AeroDR Battery Charger2 16           |  |  |  |  |
| 1.3   | Saf                           | ety precautions                      |  |  |  |  |
|       | 1.3.1                         | Precautions before usage 17          |  |  |  |  |
|       | 1.3.2                         | Precautions for usage 17             |  |  |  |  |
|       | 1.3.3                         | Precautions regarding                |  |  |  |  |
|       | 134                           | electromagnetic waves                |  |  |  |  |
|       | 1.0.4                         | communication 28                     |  |  |  |  |
|       | 135                           | Precautions for installing moving    |  |  |  |  |
|       | 1.0.0                         | and storing                          |  |  |  |  |
|       | 1.3.6                         | Precautions regarding maintenance 30 |  |  |  |  |
|       | 1.3.7                         | Precautions on service life          |  |  |  |  |
|       |                               | _                                    |  |  |  |  |
| Cha   | pter                          | 2                                    |  |  |  |  |
| Pro   | duct                          | Overview                             |  |  |  |  |
| 2 1   | $\cap \mathcal{V}$            | arview of this device 34             |  |  |  |  |
| ۷.۱   | 211                           | Functions 34                         |  |  |  |  |
|       | 2.1.2                         | System configuration and connection  |  |  |  |  |
|       | £.1.£                         | examples 35                          |  |  |  |  |
| 22    | Cor                           | mponent names and functions 43       |  |  |  |  |
| 2.2   | 2.2.1                         | AeroDR 1417HQ/AeroDR 1417S/          |  |  |  |  |
|       | £.£.1                         |                                      |  |  |  |  |

|       | AeroDR 1717HQ/AeroDR 1012HQ 43    | 3 |
|-------|-----------------------------------|---|
| 2.2.2 | AeroDR 2 1417HQ/AeroDR 2 1417S 44 | 1 |

| 2.2.3  | AeroDR 3 1417HD/                    |
|--------|-------------------------------------|
|        | AeroDR 3 1717HD/                    |
|        | AeroDR 3 1012HQ 45                  |
| 2.2.4  | AeroDR Interface Unit               |
| 2.2.5  | AeroDR Interface Unit2 47           |
| 2.2.6  | Detector Interface Unit             |
| 2.2.7  | Detector Interface Unit 2 49        |
| 2.2.8  | Power Supply Unit 50                |
| 2.2.9  | AeroDR Generator Interface Unit 51  |
| 2.2.10 | AeroDR Generator Interface Unit2 52 |
| 2.2.11 | Generator Interface Unit 3 53       |
| 2.2.12 | AeroDR Battery Charger 54           |
| 2.2.13 | AeroDR Battery Charger2 55          |
| 2.2.14 | AeroDR Access Point 56              |
| 2.2.15 | I/F Cable 57                        |
| 2.2.16 | AeroDR UF Cable                     |

### Chapter 3 General Operations . . . . . . . . 59

| 3.1 | Start | up and shutdown 60                     |
|-----|-------|----------------------------------------|
|     | 3.1.1 | Startup of this device                 |
|     | 3.1.2 | Shutdown of this device                |
| 3.2 | Oper  | ation of DR Detector                   |
|     | 3.2.1 | Exposure with basic connection or      |
|     |       | Aero Sync connection                   |
|     | 3.2.2 | Exposure under the S-SRM               |
|     |       | connection example 67                  |
|     | 3.2.3 | Exposure using Aero Storage 68         |
|     | 3.2.4 | Serial exposure                        |
|     | 3.2.5 | DR Detector orientation 70             |
|     | 3.2.6 | Precautions for exposure               |
| 3.3 | Char  | ging of DR Detector                    |
|     | 3.3.1 | Charging with AeroDR Battery           |
|     |       | Charger                                |
|     | 3.3.2 | Charging with AeroDR Battery           |
|     |       | Charger2 78                            |
|     | 3.3.3 | Charging with the wired cable 80       |
|     | 3.3.4 | Charging time guide 81                 |
|     | 3.3.5 | DR Detector battery level display 82   |
| 3.4 | Regis | stration and selection of the DR       |
|     | Dete  | ctor                                   |
|     | 3.4.1 | Registration with AeroDR Battery       |
|     |       | Charger                                |
|     | 3.4.2 | Registration with AeroDR Battery       |
|     |       | Charger2                               |
|     | 3.4.3 | Registration with the wired cable 84   |
|     | 3.4.4 | Selection of the DR Detector 85        |
|     | 3.4.5 | Manual selection of the DR Detector 85 |
| 3.5 | Calib | ration                                 |

| 3.6  | Posi                                    | tion to affix DR Detector                                                                                                    |
|------|-----------------------------------------|----------------------------------------------------------------------------------------------------|
|      | iden                                    | tification label and AeroDR Grip                                                                                                    |
|      | shee                                    | ∍t                                                                                                    |
|      | 3.6.1                                   | Position to affix DR Detector                                                                                                    |
|      |                                         | identification label                                                                                                    |
|      | 3.6.2                                   | AeroDR Grip sheet 87                                                                                                    |
| Cha  | pter 4                                  | 4                                                                                                    |
| Stat | us (L                                   | ED) Display 89                                                                                                    |
|      |                                         |                                                                                                    |
| 4.1  | LED                                     | display of respective devices                                                                                                    |
| 4.1  | LED<br>4.1.1                            | AeroDR 1417HQ/AeroDR 1417S/                                                                                                    |
| 4.1  | LED<br>4.1.1                            | AeroDR 1417HQ/AeroDR 1417S/<br>AeroDR 1717HQ/AeroDR 1012HQ                                                                                                    |
| 4.1  | LED<br>4.1.1<br>4.1.2                   | AeroDR 1417HQ/AeroDR 1417S/<br>AeroDR 1717HQ/AeroDR 1012HQ 91<br>AeroDR 2 1417HQ/AeroDR 2 1417S 92                                                                                      |
| 4.1  | LED<br>4.1.1<br>4.1.2<br>4.1.3          | AeroDR 1417HQ/AeroDR 1417S/<br>AeroDR 1717HQ/AeroDR 1012HQ 91<br>AeroDR 2 1417HQ/AeroDR 2 1417S 92<br>AeroDR 3 1417HD/AeroDR 3                                                          |
| 4.1  | LED<br>4.1.1<br>4.1.2<br>4.1.3          | AeroDR 1417HQ/AeroDR 1417S/<br>AeroDR 1717HQ/AeroDR 1012HQ 91<br>AeroDR 2 1417HQ/AeroDR 2 1417S 92<br>AeroDR 3 1417HQ/AeroDR 3<br>1717HD/AeroDR 3 1012HQ 93                             |
| 4.1  | LED<br>4.1.1<br>4.1.2<br>4.1.3<br>4.1.4 | AeroDR 1417HQ/AeroDR 1417S/<br>AeroDR 1717HQ/AeroDR 1012HQ 91<br>AeroDR 2 1417HQ/AeroDR 2 1417S 92<br>AeroDR 3 1417HD/AeroDR 3<br>1717HD/AeroDR 3 1012HQ 93<br>AeroDR Interface Unit 96 |

| 4.1.0  |                                     |
|--------|-------------------------------------|
| 4.1.6  | Detector Interface Unit/Detector    |
|        | Interface Unit 2                    |
| 4.1.7  | Power Supply Unit                   |
| 4.1.8  | AeroDR Generator Interface Unit 99  |
| 4.1.9  | AeroDR Generator Interface Unit2 99 |
| 4.1.10 | Generator Interface Unit 3 100      |
| 4.1.11 | AeroDR Battery Charger 100          |
| 4.1.12 | AeroDR Battery Charger2 101         |
| 4.1.13 | AeroDR Access Point 102             |

### Chapter 5

### Troubleshooting ..... 103

| 5.1 | Support flow during trouble 10       |                                        |  |
|-----|--------------------------------------|----------------------------------------|--|
| 5.2 | Various problems and countermeasures |                                        |  |
|     | 5.2.1                                | DR Detector                            |  |
|     | 5.2.2                                | AeroDR Interface Unit 110              |  |
|     | 5.2.3                                | AeroDR Interface Unit2 111             |  |
|     | 5.2.4                                | Detector Interface Unit 111            |  |
|     | 5.2.5                                | Detector Interface Unit 2 112          |  |
|     | 5.2.6                                | Power Supply Unit 112                  |  |
|     | 5.2.7                                | AeroDR Generator Interface Unit 112    |  |
|     | 5.2.8                                | AeroDR Generator Interface Unit2 113   |  |
|     | 5.2.9                                | Generator Interface Unit 3 113         |  |
|     | 5.2.10                               | AeroDR Battery Charger 113             |  |
|     | 5.2.11                               | AeroDR Battery Charger2 114            |  |
|     | 5.2.12                               | AeroDR Access Point 114                |  |
|     | 5.2.13                               | Image processing controller/Images 114 |  |

### Chapter 6

### 

| 6.1 | Main  | tenance and inspection items    | 116 |
|-----|-------|---------------------------------|-----|
|     | 6.1.1 | Maintenance schedule            | 116 |
|     | 6.1.2 | Cleaning                        | 116 |
|     | 6.1.3 | Disinfection of the DR Detector | 118 |
|     | 6.1.4 | Consumables                     | 119 |
|     | 6.1.5 | AeroDR Grip sheet affixing and  |     |
|     |       | replacement                     | 119 |

### Chapter 7 Specifications ..... 121

| 7.1 | Spec   | ifications 122                             |
|-----|--------|--------------------------------------------|
|     | 7.1.1  | DR Detector                                |
|     | 7.1.2  | AeroDR Interface Unit 125                  |
|     | 7.1.3  | AeroDR Interface Unit2 125                 |
|     | 7.1.4  | Detector Interface Unit 126                |
|     | 7.1.5  | Detector Interface Unit 2 126              |
|     | 7.1.6  | Power Supply Unit                          |
|     | 7.1.7  | AeroDR Generator Interface Unit 127        |
|     | 7.1.8  | AeroDR Generator Interface Unit2 128       |
|     | 7.1.9  | Generator Interface Unit 3 128             |
|     | 7.1.10 | AeroDR Battery Charger 129                 |
|     | 7.1.11 | AeroDR Battery Charger2 129                |
|     | 7.1.12 | AeroDR Access Point 130                    |
|     | 7.1.13 | I/F Cable 130                              |
|     | 7.1.14 | AeroDR UF Cable 131                        |
|     | 7.1.15 | Cables and minor components $\ldots$ . 132 |
|     | 7.1.16 | AeroDR SYSTEM 133                          |
|     | 7.1.17 | AeroDR SYSTEM 2 133                        |
|     | 7.1.18 | SKR 3000 134                               |
|     | 7.1.19 | Label 135                                  |

# Introduction

### Introduction

The digital radiography AeroDR SYSTEM, AeroDR SYSTEM 2 and SKR 3000 (hereinafter, both are referred to as this device) perform X-ray imaging of the human body using an X-ray planar detector that outputs a digital signal, which is then input into an image processing device, and the acquired image is then transmitted to a filing system, printer, and image display device as diagnostic image data.

- Diagnostic X-ray image data of this device does not provide mammographic images.
- This device is also used for carrying out exposures on children.

There are 4 types of X-ray planar detectors for the AeroDR SYSTEM: AeroDR 1417HQ (AeroDR P-11), AeroDR 1417S (AeroDR P-12), AeroDR 1717HQ (AeroDR P-21) and AeroDR 1012HQ (AeroDR P-31), and connection is made by either wireless or wired connection.

There are 2 types of X-ray planar detectors for the AeroDR SYSTEM 2: AeroDR 2 1417HQ (AeroDR P-51) and AeroDR 2 1417S (AeroDR P-52), and connection is made by either wireless or wired connection.

There are 3 types of X-ray planar detector for the SKR 3000: AeroDR 3 1417HD (P-61), AeroDR 3 1717HD(P-71) and AeroDR 3 1012HQ(P-81), and connection is made by either wireless or wired connection.

The CS-7 or ImagePilot (hereafter referred to as the image processing controller), which controls the receiving, processing, and output of image data, is required for operation. For the operation of the image processing controller, refer to the "Operation Manual" of the image processing controller. Also, regarding the connectable devices, contact Konica Minolta technical representative.

This operation manual provides instructions on the basic functions for operation of this device. Those operating this device for the first time should read this manual beforehand.

Also, store this manual close to this device after reading it through, so it can be used as a guide to allow optimum operating conditions.

- \* If the pages of the operation manual are smudged and illegible, replace it with a new one. (There is a fee for this service.)
- \* The illustrations in this manual use the AeroDR 3 1417HD and AeroDR Battery Charger2 as the example.

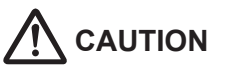

- This operation manual (English version) is effective only outside Japan.
- This Operation Manual is common to three types of the digital radiography AeroDR SYSTEM, digital radiography AeroDR SYSTEM 2 and digital radiography SKR 3000.
- The following shows the meanings of terms used in this operation manual.
  - This device or not specified: Indicates three types of digital radiographies the digital radiography AeroDR SYSTEM, digital radiography AeroDR SYSTEM 2 and digital radiography SKR 3000.
  - AeroDR SYSTEM: Indicates the digital radiography AeroDR SYSTEM.
  - AeroDR SYSTEM 2: Indicates the digital radiography AeroDR SYSTEM 2.
  - SKR 3000: Indicates the digital radiography SKR 3000.

#### Indications for Use

This device is indicated for use in generating radiographic images of human anatomy. It is intended to a replace radiographic film/screen system in general-purpose diagnostic procedures.

#### <Only for USA>

This device is not indicated for use in mammography, fluoroscopy, tomography and angiography applications.

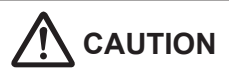

Federal law restricts this device to sale by or on the order of a physician.

#### Summary of usability specifications (for IEC/EN 60601-1-6, IEC/EN 62366)

- 1) Medical purposes
  - Provision and reading of disease and injury diagnostic images.
- 2) Patient groups
  - · No patient population exists who uses the device.
  - Patient population for the X-ray images read is not specified.
- 3) Parts of body or organizations to which the device is mounted or that interact with the device.
  - DR Detector contacts the body surfaces of a patient and an operator.
  - Devices other than DR Detector contact the body surface of an operator.
- 4) Operating principle
  - DR Detector forms the still images according to the X-ray energy passing through the human and animal body; after digitizing the exposed image, it is transmitted to the console (the image processing controller) with wired communication or wireless communication.
  - In the serial radiography mode, it allows to capture multiple frames of radiography image serially taken by the pulse irradiation from an X-ray generator device during one time. This device continues not to be intended to connect with the x-ray device for mammography, fluoroscopy, angiography and cone-beam CT, and not to be used for such procedures.
  - AeroDR Interface Unit and AeroDR Interface Unit2 supply the power to DR Detector, AeroDR Generator Interface Unit, AeroDR Generator Interface Unit2, and access point (radio communication device). It also relays wired communication.
  - Detector Interface Unit and Detector Interface Unit 2 supply the power to DR Detector. It also relays wired communication.
  - Power Supply Unit supply the power to Detector Interface Unit, Detector Interface Unit 2, AeroDR Generator Interface Unit, AeroDR Generator Interface Unit2 and Generator Interface Unit 3. It also relays wired communication.
  - AeroDR Interface Unit2, AeroDR Generator Interface Unit, AeroDR Generator Interface Unit2 and Generator Interface Unit3 interfaces with an X-ray device.
  - Access point (radio communication device) performs a wireless communication with DR Detector.
  - The console (the image processing controller) processes the image data into the diagnostic image, and then stores and outputs the images added with the patient information.
  - The AeroDR Battery Charger and AeroDR Battery Charger2 charge the DR Detector. It registers the using DR Detector with the exposure room.
- 5) Significant physical characteristics
- Refer to "7.1 Specifications".
- 6) Significant performance characteristics
- Refer to "2.1 Overview of this device".
- 7) User of this device
  - No special training is required to use this device. The intended users of this device are as follows.
     A professional in good health with specialist knowledge/qualifications who has fully understood the content of this document. (Such as a doctor or radiological technologist)

#### Disclaimer

- (1) This manual may not be reproduced in whole or in part without the permission of Konica Minolta, Inc.
- (2) The contents of this manual may be subject to change without prior notice.
- (3) Konica Minolta, Inc. is not responsible for any claims made for malfunction or damage caused by installation, relocation, modification, maintenance, and repair made by anyone except Konica Minolta and contractors designated by Konica Minolta.
- (4) Konica Minolta, Inc. is not responsible for any claims made for malfunction or damage to Konica Minolta products, caused by third-party products not installed by Konica Minolta.
- (5) Konica Minolta, Inc. is not responsible for any claims made for malfunction or damage caused by maintenance and repair using maintenance parts other than those specified by Konica Minolta.
- (6) Konica Minolta, Inc. is not responsible for any claims made for malfunction or damage caused by not observing the precautions and operation methods described in the operation manual.
- (7) Konica Minolta, Inc. is not responsible for any claims made for malfunction or damage caused by the environment that is not suitable for the installation requirements such as power source and installation environment described in the Installation Requirement or operation manual.
- (8) Konica Minolta, Inc. is not responsible for any claims for malfunction or damage caused by acts of nature such as fires, earthquakes, floods, or lightning strikes.
- (9) Konica Minolta, Inc. is not responsible for any claims for malfunction or damage caused by using this device for any purpose other than that specified for this device.
- (10) Diagnostic and treatment action is performed under the responsibility of the physician(s). Konica Minolta, Inc. is not responsible for any diagnostic/treatment conditions or diagnostic/treatment results.
- (11) Konica Minolta Inc. is unable to assume any liability relating to the following events arising due to systems infected by computer viruses, worms and other malicious software potentially harmful to computers (hereunder referred to as "malwares"):
  - The erasure, corruption, or unwanted disclosure of data stored within this device, including personal and sensitive patient information
  - Malfunction of the device or accidents occurring as a result of the malfunction of the device
  - Infection of other products upon connection with the device, or damages arising therefrom

### Trademark

Company names and product names in this manual are trademarks or registered trademarks of their respective owners.

Please note that ©, ® and ™ marks are omitted hereafter.

Copyright © 2011 - 2019 Konica Minolta, Inc. All Rights Reserved.

### Name correspondence table

| Operation Manual name            |                 | Model name (nameplate name)      |
|----------------------------------|-----------------|----------------------------------|
|                                  | AeroDR 1417HQ   | AeroDR P-11                      |
|                                  | AeroDR 1417S    | AeroDR P-12                      |
|                                  | AeroDR 1717HQ   | AeroDR P-21                      |
|                                  | AeroDR 1012HQ   | AeroDR P-31                      |
| DR Detector                      | AeroDR 2 1417HQ | AeroDR P-51                      |
|                                  | AeroDR 2 1417S  | AeroDR P-52                      |
|                                  | AeroDR 3 1417HD | P-61                             |
|                                  | AeroDR 3 1717HD | P-71                             |
|                                  | AeroDR 3 1012HQ | P-81                             |
| AeroDR Interface Unit            |                 | AeroDR B-1                       |
| AeroDR Interface Unit2           |                 | AeroDR Interface Unit2           |
| Detector Interface Unit          |                 | G-21                             |
| Detector Interface Unit 2        |                 | G-52                             |
| Power Supply Unit                |                 | G-11                             |
| AeroDR Generator Interface Unit  |                 | AeroDR X-1                       |
| AeroDR Generator Interface Unit2 |                 | AeroDR Generator Interface Unit2 |
| Generator Interface Unit 3       |                 | G-51                             |
| AeroDR Battery Charger           |                 | AeroDR D-1                       |
| AeroDR Battery Charger2          |                 | AeroDR Battery Charger2          |
| AeroDR Access Point              |                 | AeroDR C-1                       |

### Term description

| Terms                       | Explanation                                                                                                    |  |
|-----------------------------|----------------------------------------------------------------------------------------------------|--|
| DR Detector                 | Collective term indicating AeroDR 1417HQ, AeroDR 1417S, AeroDR 1717HQ, AeroDR 1012HQ, AeroDR 2 1417HQ, AeroDR 2 1417S, AeroDR 3 1417HD, AeroDR 3 1717HD and AeroDR 3 1012HQ.      |  |
| Image processing controller | The CS-7 or ImagePilot is referred to as the image processing controller.                                                                                                    |  |
| Calibration                 | Processing for calibrating the characteristics of the DR Detector for each pixel.                                                                                                 |  |
| PoE                         | An abbreviation for Power over Ethernet. Provides power using an Ethernet cable.                                                                                                  |  |
| Aero Sync                   | This is a mode in which exposure is performed without being synchronized with the X-ray device.                                                                                   |  |
| Aero Storage                | This function allows you to expose without using the image processing controller.                                                                                                 |  |
| Access Point                | Collective term indicating the AeroDR Access Point and general-purpose access points.<br>The AeroDR Access Point 2 is included.                                                   |  |
| I/F Cable                   | Collective term indicating the AeroDR I/F Cable (10 m/20 m), AeroDR I/F Cable2 (10 m/20 m), I/F Cable3 8mD, I/F Cable3 8mU, I/F Cable3 0.67mU, I/F Cable4 8mD and I/F Cable4 8mU. |  |
| Wired cable                 | Collective term indicating I/F Cable and AeroDR UF Cable.                                                                                                    |  |
| Serial exposure             | An exposure method to capture multiple frame images serially taken by the pulse irradiation from an X-ray generator device.                                                       |  |

The meanings of terms used in this operation manual are as follows:

#### Example of page structure 1.1 • Operation of DR Detector (1) -1.1.2 DR Detector orientation 1.1.1 Exposure Exposure with this device is performed with the follow-Change the orientation of the DR Detector according Expose with the mark upward when exposing in por-trait, and with the mark to the side when exposing in ing procedure. Perform examination registration with the image processing controller. (2) 1 landscape. When exposing in portrait 2 Check that this device is ready to expose images, and then prepare for the exposure. 3 Push the exposure switch of the X-ray de-X-rav When the exposure switch of the X-ray device to perform the exposure. When the exposure is completed, images are stored in the DR Detector and will then be converted to digital data and sent to the image processing controller sequentially. When exposing in landscape 4 Check that the exposed image is dis-played on the image processing controller. X-ray (3) - The side with the mark is the exposure surface. When exposing in landscape, the direction of the mark is set according to exposure environment. (4) · 🮉 HINT ..... Use the second second secon Reference (5) - Regarding the operation of the image processing con-troller, refer to the "Operation Manual" of the image processing controller. 00

Structure of pages

| Number | Item                | Description                                                         | lcon          |
|--------|---------------------|---------------------------------------------------------------------|---------------|
| (1)    | Item heading        | Describes the titles of described content.                          | -             |
| (2)    | Operation procedure | The operating procedure is described in sequential numerical steps. | -             |
| (3)    | Important items     | Describes the important items for operation. Be sure to read them.  |               |
| (4)    | Hint                | Describes important information.                                    | <i>▶</i> HINT |
| (5)    | Reference           | Describes reference items. Refer to these as necessary.             | Reference     |

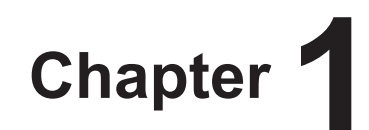

# **Safety Precautions & Warnings**

This chapter describes precautions and warnings

to ensure safe use of this device.

## 1.1 • Symbols relating to safety

### 1.1.1 Safety alert symbol

This is a "safety alert symbol". This symbol alerts you to matters and/or operation potentially hazardous to yourself and other people. Read these messages and follow the instructions carefully.

# 1.1.2 Warning notice (signal words)

Signal words indicate the degree of potential hazards in the use of the product.

Signal words include the following three types, which are used according to risk of damage caused by danger and the severity of damage.

## 

Indicates an imminently hazardous situation which, if not avoided, will result in death or serious injury.

## 

Indicates a potentially hazardous situation which, if not avoided, could result in death or serious injury.

## 

Indicates a potentially hazardous situation which, if not avoided, could result in minor or moderate injury. It may also be used to indicate hazardous situation where only physical damage is likely to occur.

# 1.1.3 Description of graphic symbols

Indicates the on or standby position for the power switch of this device.

Indicates the off position for the main power switch of this device.

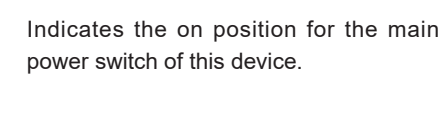

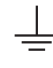

Indicates the position where the ground is attached.

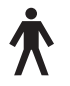

Indicates a B-type Applied Parts medical device.

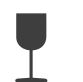

Indicates that full caution is required when handling this device.

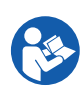

Indicates that it is necessary to read the User's Manual before use or operation of this device.

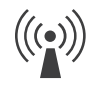

Indicates devices including radio frequency transmitters.

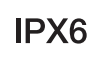

Indicates that the level of water ingress protection is equivalent to IPX6.

This CE mark on this product indicates that this product is in conformity with the applicable requirements set out in the Directive 93/42/EEC (Medical Device Directive) and in Directive 2011/65/EU (RoHS Directive).

**CE0197** 0197 indicates the identification number of the notified body responsible only for implementation of the Directive 93/42/ EEC (Medical Device Directive). EC Directive 93/42/EEC does not cover animal use. So, the notified body whose identification number is 0197 is not responsible for animal use.

CE It means conformity with the Radio Equipment Directive 2014/53/EU.

**CEO** It means conformity with the Radio Equipment and Telecommunications Terminal Equipment Directive 1999/5/ EC. And the alert sign (!) means that is categorized Class 2 radio equipment.

### 1.2 • Warning labels

Various warning labels are attached to this device on the locations shown below. Do not remove these labels from this device. Warning labels are there to make sure that the user recognizes potential hazards when operating this device.

\* If a warning label is too dirty or damaged to read, contact Konica Minolta technical representatives to have a new warning label attached, and redisplay by parts replacement. (There is a fee for this service.)

### 1.2.1 DR Detector

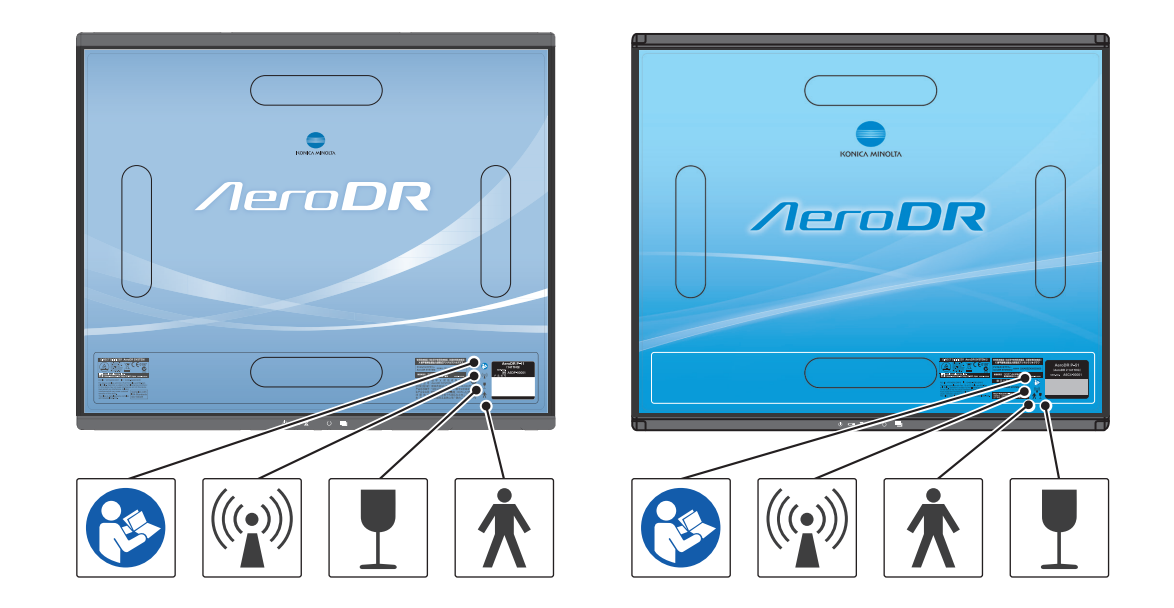

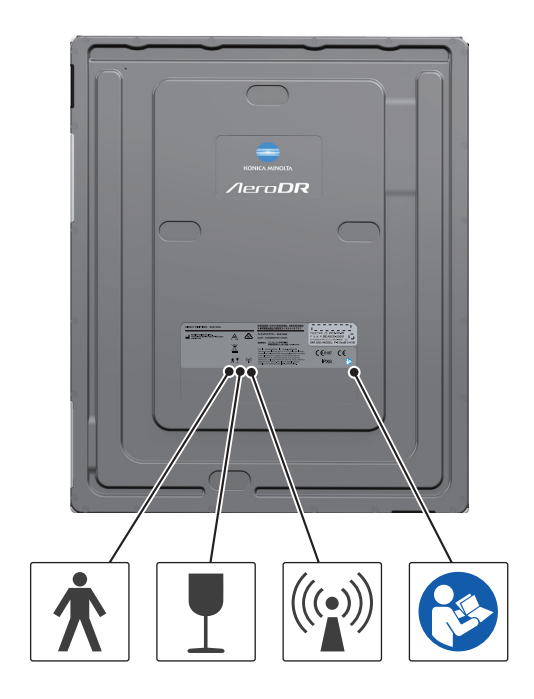

### 1.2.2 AeroDR Generator Interface Unit2

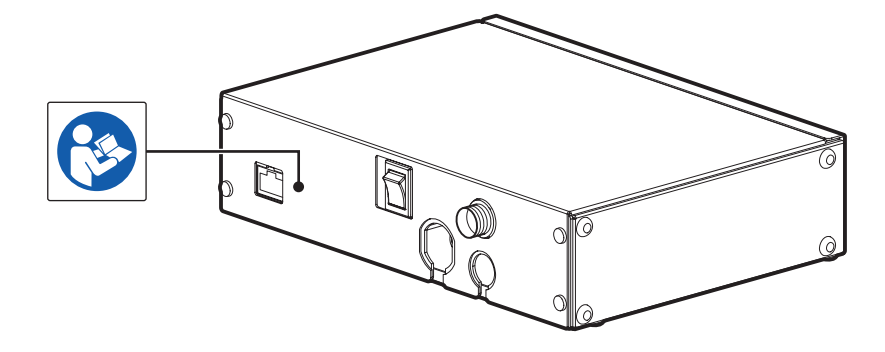

1.2.3 AeroDR Battery Charger

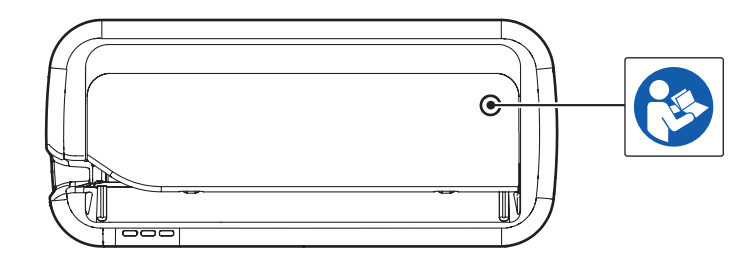

### 1.2.4 AeroDR Battery Charger2

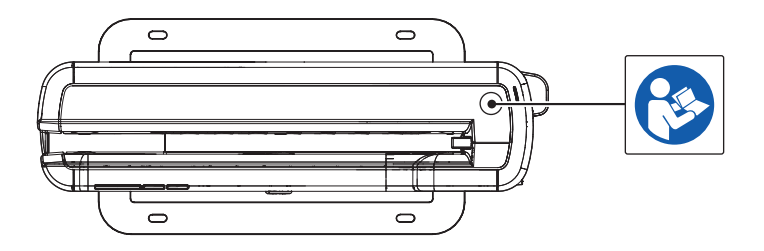

## 1.3 • Safety precautions

Read all safety precautions thoroughly before using this device.

Be sure to observe the safety precautions described in this section.

### 1.3.1 Precautions before usage

# 

- The operators (hospitals and clinics) hold responsibility for the usage and maintenance of this device. Do not use this device unless you are a physician or certified person under law.
- This device excluding the image processing controller is suitable for use in the patient environment. (PC used for the image processing controller is not suitable for use in the patient environment.)
- Confirm that this device is operating normally before using.
- When a problem occurs with this device, turn the power off, attach an appropriate sign, such as "malfunction", on this device, and contact Konica Minolta technical representatives.
- This device is not explosion-proof, so do not use any flammable or explosive gas near this device.
- For the basic operation of the computer, display monitor, and optional parts for this device, refer to their operation manuals.
- Please follow the rules and regulations of your relevant authorities in the disposal of this product, accessories, options, consumables, media and their packing materials.

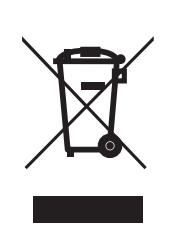

This symbol means: Do not dispose of this product together with your household waste! Please refer to the information of your local

Please refer to the information of your local community or contact our dealers regarding the proper handling of end-of-life electric and electronic equipments.

Recycling of this product will help to conserve natural resources and prevent potential negative consequences for the environment and human health caused by inappropriate waste handling.

### 1.3.2 Precautions for usage

- The DR Detector is a precision instrument. If it is dropped or hit against any object, a failure may occur due to strong impact or excessive load.
- Take note of the following when using this device: - Do not subject the DR Detector to strong shocks or
- Do not subject the DR Detector to strong shocks o excessive loads by dropping it, etc.

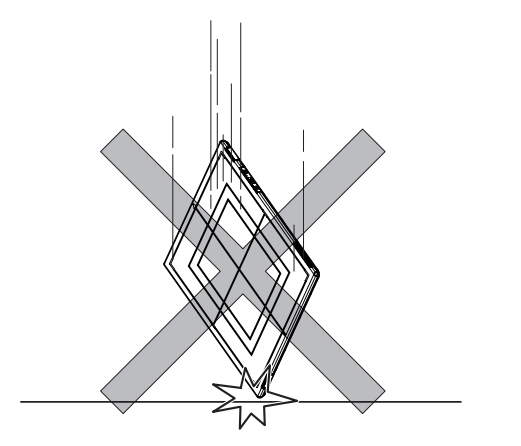

- Do not exceed the specified overall load range when applying a load to an DR Detector.
- Do not disassemble or modify this device.
- Do not connect any devices that were not purchased from Konica Minolta.
- Do not turn the power switch off or pull out the power cable, Ethernet cable while the system is operating.
- Be careful not to drop the DR Detector on any part of a person's body by catching the wired cable on your feet.
- Do not lean on or put pressure on the AeroDR Battery Charger installed on a wall.
- The wired cable is connected to the DR Detector using magnetic force. When moving the DR Detector, do not hold onto the wired cable, and always hold on the DR Detector. Also, do not grasp and pull the DR Detector forcefully.

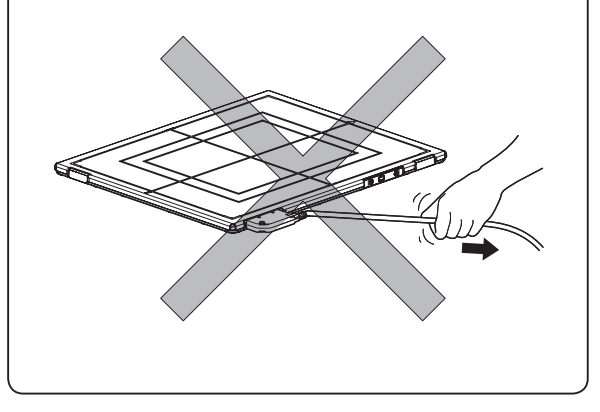

- If there is any smoke, odor, or abnormal sound, it may cause a fire if use is continued, so immediately turn the power switch off, unplug the power plug from the wall outlet, and contact Konica Minolta technical representatives.
- Take note of the following to reduce the risk of fire, electric shock, or electrical leakage:
  - Use specified cables for the power cable, etc and AC adapter.
  - Use a wall outlet with the correct rating as a power source.
  - Confirm that the power plug is properly connected to the wall outlet without any slack.
  - Use a grounded power source.
  - If you do not plan to use this device for an extended period of time, unplug the power plug.
  - The supplied power cable and AC adapter are dedicated for this device, so do not use it elsewhere.
  - Avoid exposure to liquid such as water.
  - Make sure that foreign material, such as pieces of metal or wire, does not get inside.
  - Do not allow any metal or conductive objects to come into contact with the spring connector of the AeroDR Battery Charger2 or wired cable.
  - Do not handle the power plug with wet hands.
  - Do not let soil or dust accumulate on the power plug, AeroDR Battery Charger2 or wired cable.
  - Do not use extension cords.
  - Do not connect many plugs to a single electrical outlet.
  - Do not damage the power cable, AC adapter or wired cable. Also, do not use damaged cables.
  - Do not block the ventilation openings.
  - Do not apply a load on the power cable.
- If there is any abnormality in appearance such as deformation of the housing or a crack, stop using the device immediately and contact Konica Minolta technical representatives.
- Images exposed using Aero Storage do not have patient information. It is recommended, therefore, to keep record so that you can associate the patient exposed with the number of saved images displayed on DR Detector.

# 

- Take note of the following when using this device:
  - Do not use devices that emit electromagnetic waves such as high-frequency therapy equipment, mobile phones, or pocket pagers, close to this device.
  - Use under the specified environmental conditions. Failure to do so may result in degradation of performance or malfunction.
  - Limit the duration of continuous use of the AeroDR 1012HQ and AeroDR 3 1012HQ in a hot and humid environment (35 °C to 37 °C/95 % or lower) in an incubator to 25 minutes or less.

# 

- Do not insert the AeroDR 1012HQ and AeroDR 3 1012HQ into the AeroDR Battery Charger because the charger cannot be used for registration or charging the battery.
- Note that the AeroDR Battery Charger cannot charge the AeroDR 2 1417S, AeroDR 3 1417HD and AeroDR 3 1717HD.
- Take the following notes when using the DR Detector:
  - Use the DR Detector on a flat base. If the DR Detector is placed on a sloping surface and subjected to a load, its internal sensor may be damaged.

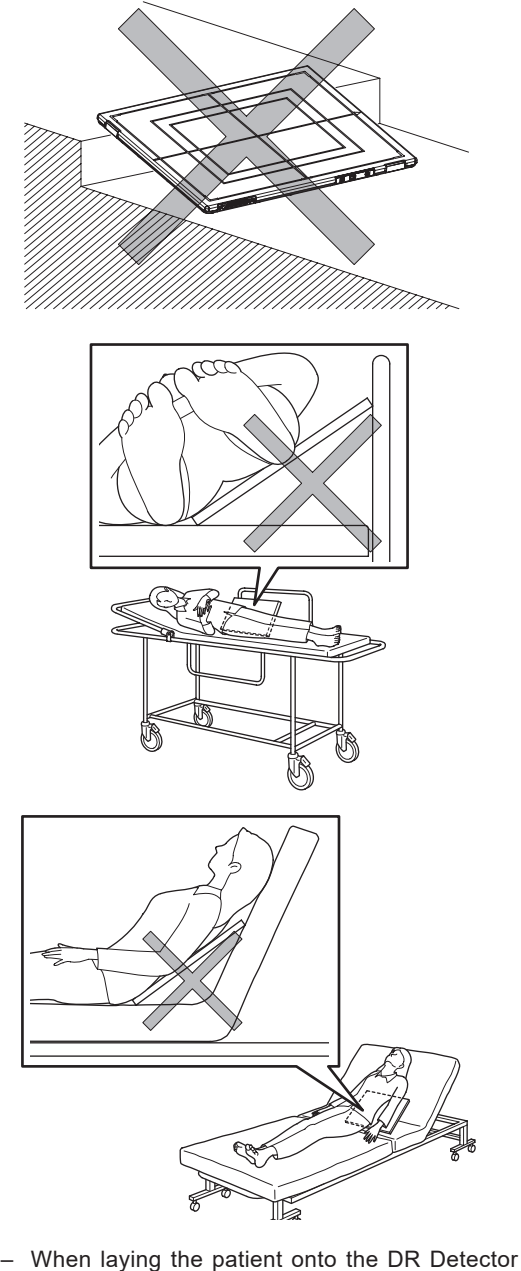

 When laying the patient onto the DR Detector during positioning, do so very slowly.

- When placing the DR Detector under the patient as part of the exposure process, insert and pull out the detector slowly.
- Use the recommended adapter when you need to perform exposure on a stretcher or a place where load is to be applied locally.
- Exposing or immersing the DR Detector to patient body fluids, chemicals, water, etc. may allow such liquids to enter through exterior gaps and cause a failure. Make sure to cover the DR Detector with a vinyl sheet, etc.
- Be careful of the ingress of patient body fluids, chemicals, water, etc., because the AeroDR 1417HQ, AeroDR 1417S, AeroDR 1717HQ, and AeroDR 1012HQ are not designed to be waterproof.
- The AeroDR 2 1417HQ, AeroDR 2 1417S, AeroDR 3 1417HD, AeroDR 3 1717HD and AeroDR 3 1012HQ are designed to have waterproof capabilities, but be careful when handling them because they are not guaranteed to be completely waterproof. Also, be careful because subjecting them to strong impacts or excessive loads by dropping or hitting them against other objects may diminish their waterproof capabilities.

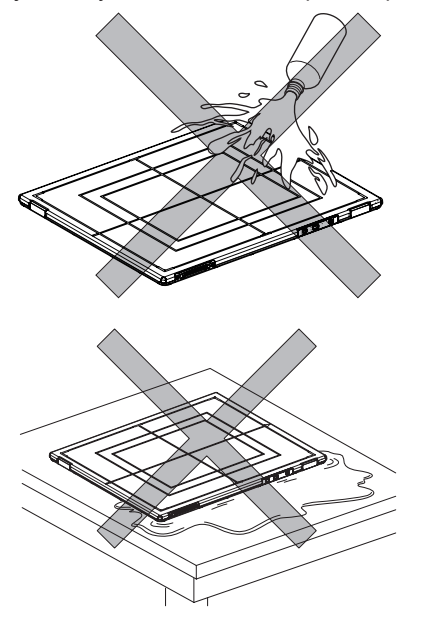

- Never leave DR Detectors in hot and humid environments for long periods of time.
- The DR Detector has wireless antennae positioned at 2 places. Do not block them with the body or metal because that will interfere with, disconnect or slow down wireless communication.
- Pressing the power switch on the AeroDR 1417HQ, AeroDR 1417S, AeroDR 1717HQ, AeroDR 1012HQ, AeroDR 2 1417HQ and Aero-DR 2 1417S causes each LED (green, orange, blue) to light temporarily or flash. After this, only green begins to flash in a slow cycle. Please check the lighting or flashing of each color once.

- Pressing the Power SW of the AeroDR 3 1417HD, AeroDR 3 1717HD and AeroDR 3 1012HQ causes the Information LED (white) to flash or light. After this, the Battery LED (blue) lights. Please check the flashing or lighting of each color.
- The battery capacity is designed to allow the life period calculated based on the standard usage of the DR Detector. It can be replaced with a new battery for a fee if replacement is necessary after the warranty period due to battery breakdown or decrease in capacity.
- Check that the buzzer sounds when inserted in the AeroDR Battery Charger or AeroDR Battery Charger2.
- Check that the LED indicates recharging status when the AeroDR 1417HQ, AeroDR 1417S, AeroDR 1717HQ, or AeroDR 2 1417HQ is inserted in the AeroDR Battery Charger.
- Check that the LED indicates recharging status when inserted in the AeroDR Battery Charger2.
- Be careful not to get your hand caught when inserting the DR Detector into the AeroDR Battery Charger or AeroDR Battery Charger2.
- If the DR Detector is inserted into the AeroDR Battery Charger or AeroDR Battery Charger2, make sure that the AeroDR Battery Charger or AeroDR Battery Charger2 will not tip over due to any shock applied to the DR Detector.

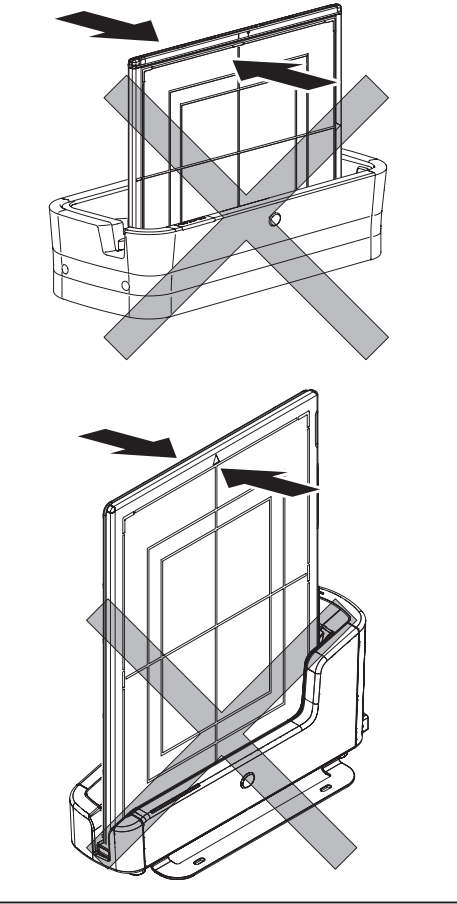

- The DR Detector is precision equipment, and therefore impact or vibration during radiography or image transfer may affect the image quality. Be careful when handling the DR Detector during and just after radiography.
- When using the remote table for exposure, take caution to prevent shocks and vibrations during exposure and/or image transmission, because affect from shocks and vibrations may be large.
- Never leave DR Detectors around heat generators such as electric carpet.
- Do not damage or deform the DR Detector; doing so may have an effect on exposed images, or lead to injury.
- Do not use a sharp object to operate the switch; doing so may damage the AeroDR 2 1417HQ, AeroDR 2 1417S, AeroDR 3 1417HD, AeroDR 3 1717HD and AeroDR 3 1012HQ.
- When using a tool to affix the AeroDR Grip sheet or perform replacement, be careful not to get injured by a tip or edge of the tool.
- When using the wired cable, observe the following:
  - Remove the cable by holding the connector housing.
  - Do not let the cable get pinched by doors and do not place heavy objects on it.
  - Do not bend or pull the cable excessively.
  - Make sure that the cable is properly connected to the DR Detector without wobbling.
  - Do not connect the connector housing backwards.
- Do not sit on or put your feet on the AeroDR Battery Charger or AeroDR Battery Charger2.
- Take note of the following if the DR Detector is damaged and fluorescent medium or lead is exposed:
- Immediately stop using the device, and contact Konica Minolta technical representatives.
- If the fluorescent medium gets in your eyes, do not rub and instead wash with running water immediately.
- If you have swallowed any of the fluorescent medium or if the fluorescent medium has gotten into your eyes, administer first-aid treatment immediately, and consult a doctor.
- If the medium comes into contact with your skin directly, wash the affected area thoroughly with water.
- Use and store in a location inaccessible to children.

- When the DR Detector is used for exposure, pay attention to the following items.
  - Start exposure after confirming on the display of the image processing controller that the machine is ready for exposure.
  - Perform exposure under the X-ray imaging conditions that has been confirmed by us.
- Use the specified grid to perform exposure.
- Apply the specified operation methods to use the grid.
- Do not let the DR Detector vibrate or receive shock until the preview image is displayed.
- If the irradiation field is larger than DR Detector when you take an image, an artifact may occur due to the X-ray backscatter effect. Adjust the irradiation filed to fit within the imaging range.
- Precautions when performing exposure in Aero Sync mode.
  - Confirm that the image processing controller is ready for exposure through its display before performing exposure.
  - Confirm that a confirmation is sounded from the image processing controller after the start of exposure.
  - Do not let the DR Detector vibrate or receive shock until the preview image is displayed.
  - Confirm that the DR Detector's battery level is full before performing exposure.
  - Use the system under the exposure condition confirmed prior to exposure.
- When using Aero Storage, please pay attention to the following:
  - Ensure that the LED display of DR Detector indicates it is ready for exposure, before performing an exposure operation.
  - After an exposure, do not give shocks and/or vibrations to DR Detector until the LED display of DR Detector indicates it is ready for exposure. Also, if the LED display of DR Detector cannot be verified, do not give shocks and/or vibrations to DR Detector for at least six seconds after an exposure.
  - Before performing an exposure operation, ensure that the DR Detector has a battery level is more than 10 % level.
- If there are any radioactive substances remaining in the patient's body after nuclear medicine testing or some other reason, the AeroDR 2 1417HQ, AeroDR 2 1417S, the AeroDR 3 1417HD, AeroDR 3 1717HD and AeroDR 3 1012HQ may recognize that X-rays were emitted and start image transfer. When the image is transferred, change the X-ray sensitive setting of the image processing controller to "Large" before performing exposure.

- If you change the X-ray sensitivity to "Large" in the AeroDR 2 1417HQ and AeroDR 2 1417S, make sure that all of the following conditions are met before performing exposure. If you perform exposure under other conditions, you may not be able to get an image.
  - On the DR Detector, set up an area (2 cm x 2 cm or larger) on which the X-rays are emitted directly.
  - Emit the X-rays onto the entire DR Detector.
  - Emit the X-rays by using a tube current of 140 mA or higher or a tube voltage of 90 kV or higher.
- If you change the X-ray sensitivity to "Large" or "Med" in the AeroDR 3 1417HD, AeroDR 3 1717HD and AeroDR 3 1012HQ, make sure that all of the following conditions are met before performing exposure. If you perform exposure under other conditions, you may not be able to get an image.
  - Emit the X-rays onto the entire DR Detector.
  - Emit the X-rays by using a tube current of 140 mA or higher or a tube voltage of 90 kV or higher.
- Set the maximum exposure time at the suitable exposure time with the image processing controller when performing exposure.
- When setting the maximum exposure time to 4.0, 6.7, 10.3, be sure to contact Konica Minolta technical representatives.
- When the maximum exposure time of the AeroDR 3 1417HD, AeroDR 3 1717HD and AeroDR 3 1012HQ are set at 10.3, the interval between exposures should be 2 minutes or longer.
- If you use Ethernet cables, please pay attention to the following.
  - If the power of this device is on, do not connect nor remove the Ethernet cables.
  - Install the cables so that you do not catch them on your feet and so on.
  - Do not apply a load.
  - Use shielded Ethernet cables. However, for connections between AeroDR Interface Unit and AeroDR Battery Charger or AeroDR Battery Charger2 and between AeroDR Interface Unit and access points, you can use unshielded Ethernet cables.
  - Communication speed is low or communication is down, it is necessary to check the Ethernet cable replacement. Contact Konica Minolta technical representatives.

#### 1.3.3 Precautions regarding electromagnetic waves

#### EMC Statement

This device has been tested and found to comply with the limits for medical devices in IEC 60601-1-2: 2007 or IEC 60601-1-2: 2014.

These limits are designed to provide reasonable protection against harmful interference in a typical medical installation. The device generates, uses and can radiate radio frequency energy and, if not installed and used in accordance with the instructions, may cause harmful interference to other devices in its vicinity. However, there is no guarantee that interference will not occur in a particular installation.

Whether this device does cause harmful interference to other devices can be determined by turning this device off and on. If it causes harmful interference, the user is encouraged to try to correct the interference by 1 or more of the following measures:

- Reorient or relocate the receiving device.
- Increase the separation between the devices.
- Connect this device into a wall outlet on a circuit different from that to which the other devices are connected.
- Contact Konica Minolta technical representatives.

#### WARNING

- Do not use mobile RF communication devices such as mobile phones or pocket pagers in the vicinity of this device. Use of such RF devices near this device can cause errors in operation due to electromagnetic wave interference. When using a mobile RF device, ensure that the distance between the RF device in use and this device is at least 30 cm (12 inchies).
- The use of accessories, transducers and cables other than those sold by Konica Minolta, Inc. as internal components, may result in increased emissions or decreased electromagnetic immunity of this device, possibly causing malfunction.
- Do not use this device adjacent to or stacked with other devices. If adjacent or stacked use is necessary, confirm normal operation in the configuration in which this device will be used.

#### • Supplementary information regarding IEC 60601-1-2:2007 and IEC 60601-1-2:2014

- Take precautions against this device especially regarding EMC. Install and put into service according to the electromagnetic compatibility (EMC) information provided in the manual (Table 1 - Table 5).
- (2) This device is suitable for use in medical institutions such as hospitals and clinics. However, this device is not suitable for use in environments with high degree of electromagnetic wave interference (such as near an electric operation device in use for output, or near a high frequency treatment device).

- (3) Cable list
  - Power cable (3.048 m/3-Wire/No Shielding)
  - Ethernet cable (max 30 m/Shielding) Non-shielded Ethernet cable can be used for connecting to the AeroDR Battery Charger and the AeroDR Battery Charger2
- (4) Specifications regarding RF transmitters frequency:
  - Frequency
    - AeroDR SYSTEM: 5150 MHz to 5350 MHz, 5470 MHz to 5850 MHz
    - AeroDR SYSTEM 2: 2412 MHz to 2472 MHz 5180 MHz to 5320 MHz, 5500 MHz to 5825 MHz
    - SKR 3000:
    - 2412 MHz to 2472 MHz 5180 MHz to 5320 MHz, 5500 MHz to 5825 MHz
  - Modulation
    - AeroDR SYSTEM:
       OFDM
    - AeroDR SYSTEM 2:
    - 2412 MHz to 2472 MHz: DSSS/CCK/OFDM 5180 MHz to 5320 MHz, 5500 MHz to 5825 MHz:OFDM
    - SKR 3000:
       2412 MHz to 2472 MHz: DSSS/CCK/OFDM
       5180 MHz to 5320 MHz, 5500 MHz to
       5825 MHz:OFDM
  - Maximum effective radiation power
    - AeroDR SYSTEM:
    - +15 dBm
    - AeroDR SYSTEM 2:
    - +10 dBm
    - SKR 3000:
    - +10 dBm
  - This device may be interfered with by other devices that conform to CISPR emission requirements.

#### Table 1 (support for IEC 60601-1-2:2007 and IEC 60601-1-2:2014)

| Guidelines and manufacture's declaration - electromagnetic emissions                |                                                                    |                                                                                                    |  |
|-------------------------------------------------------------------------------------|--------------------------------------------------------------------|----------------------------------------------------------------------------------------------------|--|
| This device is intended for use in the electromagnetic environment specified below. |                                                                    |                                                                                                    |  |
| The customer or the user                                                            | of this device sh                                                  | ould assure that it is used in such an environment.                                                                                                    |  |
| Emissions test                                                                      | Emissions test Compliance Electromagnetic environment - guidelines |                                                                                                    |  |
| RF emissions<br>CISPR 11                                                            | Group 1                                                            | The device uses RF energy only for its internal function. Therefore, its RF emissions are very low and are not likely to cause any interference in nearby electronic equipment. |  |
| RF emissions<br>CISPR 11                                                            | Class B                                                            | This device is suitable for use in all establishments including the following:<br>Domestic establishments and those directly connected to the public low-                       |  |
| Harmonic emissions                                                                  |                                                                    |                                                                                                    |  |
| IEC 61000-3-2                                                                       | Class A                                                            |                                                                                                    |  |
| Voltage fluctuations/<br>flicker emissions                                          | Complies                                                           | voltage power supply network that supplies buildings for domestic purposes.                                                                                                    |  |
| IEC 61000-3-3                                                                       |                                                                    |                                                                                                    |  |

If I/F Cable4 8mD and/or I/F Cable4 8mU is used, the emissions characteristics of this device is CISPR 11 class A that is suitable for the industrial areas and the hospitals. If it is used in a residential environment, for which CISPR 11 class B is normally required, this equipment might not offer adequate protection to radio-frequency communication services, and it may be necessary to take a mitigation measures, for example, by relocating or re-orientating the device.

#### Table 2 (support for IEC 60601-1-2:2007)

| Guidelines and manufacturer's declaration - electromagnetic immunity                                            |                                                                 |                                                                 |                                                                                                    |  |  |
|----------------------------------------------------------------------------------------------------|-----------------------------------------------------------------|-----------------------------------------------------------------|----------------------------------------------------------------------------------------------------|--|--|
| This device is intended for use in the electromagnetic environment specified below.                             |                                                                 |                                                                 |                                                                                                    |  |  |
| The customer or the use                                                                                         | r of this device should assur                                   | e that it is used in such an e                                  | environment.                                                                                                    |  |  |
| Immunity test                                                                                                   | IEC 60601 test level                                            | Compliance level                                                | Electromagnetic environment -<br>guidelines                                                                                                    |  |  |
|                                                                                                    | ±6 kV contact                                                   | ±6 kV contact                                                   | Floors should be wood, concrete or ceramic tile. If floors are covered with                                                                                                    |  |  |
| Electrostatic discharge<br>(ESD)<br>IEC 61000-4-2                                                               | ±8 kV air                                                       | ±8 kV air                                                       | synthetic material, the relative humidity<br>should be at least 30 %. Mains power<br>quality should be that of a typical com-<br>mercial or hospital environment.                                                             |  |  |
| Electrical fast transient/                                                                                      | ±2 kV for power supply<br>lines                                 | ±2 kV for power supply lines                                    | Mains power quality should be that of a<br>typical commercial or hospital environ-<br>ment.<br>Mains power quality should be that of a<br>typical commercial or hospital environ-<br>ment. If the user of the device requires |  |  |
| IEC 61000-4-4                                                                                                   | ±1 kV for input/output<br>lines                                 | ±1 kV for input/output<br>lines                                 |                                                                                                    |  |  |
| Surge                                                                                                    | ±1 kV line(s) to line(s)                                        | ±1 kV line(s) to line(s)                                        |                                                                                                    |  |  |
| IEC 61000-4-5                                                                                                   | ±2 kV line(s) to earth                                          | ±2 kV line(s) to earth                                          |                                                                                                    |  |  |
| Voltage dips, short<br>interruptions and<br>voltage variations on<br>power supply input lines<br>IEC 61000-4-11 | $  \begin{tabular}{lllllllllllllllllllllllllllllllllll$         |                                                                 |                                                                                                    |  |  |
|                                                                                                    | 70 % U <sub>T</sub> (30 % dip in U <sub>T</sub> ) for 25 cycles | 70 % U <sub>T</sub> (30 % dip in U <sub>T</sub> ) for 25 cycles | interruptions, it is recommended that the device be powered from an uninterrupted                                                                                                    |  |  |
|                                                                                                    | <5 % U <sub>T</sub> (<95 % dip in U <sub>T</sub> )<br>for 5 sec | <5 % U <sub>T</sub> (<95 % dip in U <sub>T</sub> )<br>for 5 sec | power supply or a battery.                                                                                                    |  |  |
| Power frequency<br>(50/60 Hz) magnetic<br>field<br>IEC 61000-4-8                                                | 3 A/m                                                           | 3 A/m                                                           | Power frequency magnetic fields should<br>be at levels characteristic of a typical lo-<br>cation in a typical commercial or hospital<br>environment.                                                                          |  |  |

#### Table 3 (support for IEC 60601-1-2:2007)

| Guidelines and manufacturer's declaration - electromagnetic immunity                                                                                                    |                            |                     |                                                                                                    |  |
|----------------------------------------------------------------------------------------------------|----------------------------|---------------------|----------------------------------------------------------------------------------------------------|--|
| This device is intended for use in the electromagnetic environment specified below.                                                                                                    |                            |                     |                                                                                                    |  |
| The customer or the user of this device should assure that it is used in such an environment.                                                                                                    |                            |                     |                                                                                                    |  |
| Immunity test                                                                                                    | IEC 60601<br>test level    | Compliance<br>level | Electromagnetic environment - guidelines                                                                                                    |  |
| Conducted RF                                                                                                    | 3. Vrms 150 kHz            | [3] V               | Portable and mobile RF communications equipment<br>should be used no closer to any part of this device, includ-<br>ing cables, than the recommended separation distance<br>calculated from the equation applicable to the frequency of<br>the transmitter.<br>Recommended separation distance |  |
| IEC 61000-4-6                                                                                                    | to 80 MHz                  | [5] V               | u-[1.2] VP                                                                                                    |  |
| Radiated RF<br>IEC 61000-4-3                                                                                                    | 3 V/m 80 MHz<br>to 2.5 GHz | [3] V/m             | d=[1.2] √P 80 MHz to 800 MHz<br>d=[2.3] √P 800 MHz to 2.5 GHz                                                                                                    |  |
|                                                                                                    |                            |                     | where P is the maximum output power rating of the trans-<br>mitter in watts (W) according to the transmitter manufac-<br>turer and d is the recommended separation distance in<br>meters (m).                                                                                                 |  |
|                                                                                                    |                            |                     | Field strengths from fixed RF transmitters, as determined<br>by an electromagnetic site survey <sup>a</sup> , should be less than the<br>compliance level in each frequency range <sup>b</sup> .                                                                                              |  |
|                                                                                                    |                            |                     | Interference may occur in the vicinity of equipment marked<br>with the following symbol:                                                                                                    |  |
| [NOTE] At 80 MHz and 800 MHz, the separation distance for the higher frequency range applies.         [NOTE] These guidelines may not apply in all situations. Electromagnetic propagation is affected by absorption and reflection from structures, objects and people.                                                                                                    |                            |                     |                                                                                                    |  |
| <ul> <li>a Field strengths from fixed transmitters, such as base stations for radio (cellular/cordless) telephones and land mobile radios, amateur radio, AM and FM radio broadcast and TV broadcast cannot be predicted theoretically with accuracy. To assess the electromagnetic environment due to fixed RF transmitters, an electromagnetic site survey should be considered. If the measured field strength in the location in which this device is used exceeds the applicable RF compliance level above, this device should be observed to verify normal operation. If abnormal performance is observed, additional measures may be necessary, such as reorienting or relocating this device.</li> <li>b Over the frequency range 150 kHz to 80 MHz, field strength should be less than [3] V/m.</li> </ul> |                            |                     |                                                                                                    |  |

#### Table 4 (support for IEC 60601-1-2:2007)

#### Recommended separation distance between portable and mobile RF communications equipment and the device

This device is intended for use in an electromagnetic environment in which radiated RF disturbances are controlled. The customer or the user of this device can help prevent electromagnetic interference by maintaining a minimum distance between portable and mobile RF communications equipment (transmitters) and this device as recommended below, according to the maximum output power of the communications equipment.

| Botod movimum output                                                                                                    | Separation distance according to frequency of transmitter |                   |                    |  |
|----------------------------------------------------------------------------------------------------|-----------------------------------------------------------|-------------------|--------------------|--|
| Rated maximum output                                                                                                    | m                                                         |                   |                    |  |
| w                                                                                                    | 150 kHz to 80 MHz                                         | 80 MHz to 800 MHz | 800 MHz to 2.5 GHz |  |
| ٧٧                                                                                                    | d=[1.2] √P                                                | d=[1.2] √P        | d=[2.3] √P         |  |
| 0.01                                                                                                    | 0.12                                                      | 0.12              | 0.23               |  |
| 0.1                                                                                                    | 0.38                                                      | 0.38              | 0.73               |  |
| 1                                                                                                    | 1.2                                                       | 1.2               | 2.3                |  |
| 10                                                                                                    | 3.8                                                       | 3.8               | 7.3                |  |
| 100                                                                                                    | 12                                                        | 12                | 23                 |  |
| For transmitters rated at a maximum output power not listed above, the recommended separation distance d in meters (m)  |                                                           |                   |                    |  |
| can be estimated using the equation applicable to the frequency of the transmitter, where P is the maximum output power |                                                           |                   |                    |  |

rating of the transmitter in watts (W) according to the transmitter manufacturer.

[NOTE] At 80 MHz and 800 MHz, the separation distance for the higher frequency range applies.

[NOTE] These guidelines may not apply in all situations. Electromagnetic propagation is affected by absorption and reflection from structures, objects and people.

#### Table 5 (support for IEC 60601-1-2:2014)

| Phenomenon                                                                                                   | Basic EMC standard or test<br>method | Immunity test levels                                                                                               |  |  |
|----------------------------------------------------------------------------------------------------|--------------------------------------|----------------------------------------------------------------------------------------------------|--|--|
| Electrostatic discharge                                                                                      | IEC 61000-4-2                        | ±8 kV contact<br>±2 kV, ±4 kV, ±8 kV, ±15 kV air                                                                   |  |  |
| Radiated RF EM fields                                                                                        | IEC 61000-4-3                        | 3 V/m<br>80 MHz - 2.7 GHz, 5.1 GHz - 5.8 GHz<br>80 % AM at 1 kHz                                                   |  |  |
| Proximity fields from RF<br>wireless communications<br>equipment                                             | IEC 61000-4-3                        | See the following table "•Test specifications for Enclosure port immunity to RF wireless communications equipment" |  |  |
| Electrical fast transients /<br>bursts                                                                       | IEC 61000-4-4                        | ±2 kV input a.c. power port<br>±1 kV signal input/output parts port<br>100 kHz repetition frequency                |  |  |
| Surges                                                                                                    | IEC 61000-4-5                        | ±0.5 kV, ±1 kV line-to-line<br>±0.5 kV, ±1 kV, ±2 kV line-to-ground                                                |  |  |
| Conducted desturbances<br>induced by RF fields                                                               | IEC 61000-4-6                        | 3 V<br>0.15 MHz - 80 MHz<br>6 V in ISM bands between 0.15 MHz and 80 MHz <sup>a</sup><br>80 % AM at 1 kHz          |  |  |
| Rated power frequency magnetic fields                                                                        | IEC 61000-4-8                        | 30 A/m                                                                                                    |  |  |
|                                                                                                    |                                      | 0 % U <sub>1</sub> ; 0.5 cycle<br>At 0°, 45°, 90°, 135°, 180°, 225°, 270° and 315°                                 |  |  |
| Voltage dips                                                                                                 | IEC 61000-4-11                       | 0 % U <sub>τ</sub> ; 1 cycle<br>and<br>70 % U <sub>τ</sub> ; 25/30 cycle <sup>b</sup><br>Single phase: at 0°       |  |  |
| Voltage interruptions                                                                                        | IEC 61000-4-11                       | 0 % U <sub>T</sub> ; 250/300 cycle <sup>b</sup>                                                                    |  |  |
| [NOTE] $U_T$ is the a.c. mains voltage prior to application of the test level.                               |                                      |                                                                                                    |  |  |
| a The ISM (industrial, scientific and medical) bands between 0.15 MHz and 80 MHz are 6.765 MHz to 6.795 MHz; |                                      |                                                                                                    |  |  |
| 13.553 MHz to 13.567 MHz; 26.957 MHz to 27.283 MHz; and 40.66 MHz to 40.70 MHz.                              |                                      |                                                                                                    |  |  |
| b E.g. 10/12 means 10 periods at 50 Hz or 12 periods at 60 Hz.                                               |                                      |                                                                                                    |  |  |

Chapter 1

| Test frequency (MHz) | Modulation                                             | Immunity test level (V/m) |
|----------------------|--------------------------------------------------------|---------------------------|
| 385                  | Pulse modulation<br>18 Hz                              | 27                        |
| 450                  | Frequency modulation<br>±5 kHz deviation<br>1 kHz sine | 28                        |
| 710                  |                                                        |                           |
| 745                  | Pulse modulation<br>217 Hz                             | 9                         |
| 780                  | 211112                                                 |                           |
| 810                  |                                                        | 28                        |
| 870                  | Pulse modulation<br>18 Hz                              |                           |
| 930                  |                                                        |                           |
| 1720                 |                                                        |                           |
| 1845                 | Pulse modulation                                       | 28                        |
| 1970                 |                                                        |                           |
| 2450                 | Pulse modulation<br>217 Hz                             | 28                        |
| 5240                 |                                                        |                           |
| 5500                 | Pulse modulation                                       | 9                         |
| 5785                 |                                                        |                           |

#### • Test specifications for Enclosure port immunity to RF wireless communications equipment

#### 1.3.4 Precautions regarding wireless communication

## 

- This device is equipped with a communication function that operates via wireless LAN. Conformance is required with the relevant regulations defined by the countries in which this device is to be used.
- Inappropriate usage may cause interference in radio communication. Also, if this device is modified, approval and warranty according to the radio law of the applicable government will be voided.
- It may affect aeronautical systems, so do not use on-board airplanes.
- This device may be affected by other wireless devices. Make sure that the environment is free of wireless communications.
- DR Detector has been confirmed to comply with the relevant regulations of the following countries:

#### United States & Canada

#### Federal Communications Commission Statement / Canadian Department of Communications

- DR Detector complies with Part 15 of FCC Rules and Industry Canada license exempt RSS standard(s). Operation is subject to the following 2 conditions: (1) this device may not cause interference, and (2) this device must accept any interference, including interference that may cause undesired operation of this device.
- This transmitter must not be co-located or operated in conjunction with any other antenna or transmitter.
- The 5.15 GHz-5.35 GHz band is restricted to indoor operation only.
- The available scientific evidence does not show that any health problems are associated with using low power wireless devices. There is no proof, however, that these low power wireless devices are absolutely safe. Low power Wireless devices emit low levels of radio frequency energy (RF) in the micro-wave range while being used. Whereas high levels of RF can produce health effects (by heating tissue), exposure of low-level RF that does not produce heating effects causes no known adverse health effects. Many studies of lowlevel RF exposures have not found any biological effects. Some studies have suggested that some biological effects might occur, but such findings have not been confirmed by additional research. DR Detector has been tested and found to comply with FCC/IC radiation exposure limits set forth for controlled equipment and meets the FCC radio frequency (RF) Exposure Guidelines and RSS-102 of the IC radio frequency (RF) Exposure rules.

- High-power radars are allocated as primary users (i.e. priority users) of the 5250 MHz-5350 MHz and 5650 MHz-5850 MHz bands, and these radars could cause interference and/or damage to LE-LAN devices.
- Compliance with FCC requirement 15.407(c): Data transmission is always initiated by software, which is passed down through the MAC, through the digital and analog baseband, and finally to the RF chip. Several special packets are initiated by the MAC. These are the only ways the digital baseband portion will turn on the RF transmitter, which it then turns off at the end of the packet. Therefore, the transmitter will be on only while one of the aforementioned packets is being transmitted. In other words, this device automatically discontinues transmission in case of either absence of information to transmit or operational failure.
- Compliance with FCC requirement 15.407(g): Frequency Tolerance: 20 ppm

#### FCC WARNING

Changes or modifications not expressly approved by the party responsible for compliance could void the user's authority to operate the equipment.

#### **European Union**

# European Union Directives Conformance Statement

DR Detector conforms with the Declaration of Conformity (DoC) to Radio Equipment Directive 2014/53/EU or R&TTE Directive 1999/5/ EC. This device purposely connects to an access point of a 5 GHz network.

DR Detector is used for the following countries indicated by country code (ISO3166 2-letter code).

| AT | BE | BG | CY | CZ | DK |
|----|----|----|----|----|----|
| EE | FI | FR | DE | GR | HU |
| IE | IT | LV | LT | LU | MT |
| NL | PL | PT | RO | SK | SI |
| ES | SE | GB | IS | LI | NO |
| СН |    |    |    |    |    |

Hereby, Konica Minolta, Inc., declares that the AeroDR SYSTEM, AeroDR SYSTEM 2 and SKR3000 are in compliance with Directive 2014/53/EU or 1999/5/EC. The full text of the EU declaration of conformity is available at the following internet address:

https://www.konicaminolta.eu/

#### Taiwan

Observe the following based on the regulations stated in Article 10 of Administration Measures for Low-power Radiation Electric Machines.

#### Article 12

As for type-approval qualified low-power radiofrequency generator, no company, firm, or user may arbitrarily change the frequency, increase the power or alter the function or characteristics of the original design without prior permission.

#### Article 14

The use of low-power radio-frequency electric machines shall not affect air flight safety or disturb lawful communication. If disturbance is found, the use of such electric machines shall be suspended immediately and such use shall not be resumed until the disturbance is eliminated.

Lawful communication mentioned in the preceding paragraph refers to wireless communication operation in accordance with the provisions of the Telecommunication Law.

Low-power radio-frequency electric machines shall tolerate disturbance from lawful communication or from radio-wave radiation electric machine for industrial, scientific or medical use.

#### China

- Clearly indicate the technical indicators and the scope of usage in the accompanying document, and explain the usage of all controls, adjustments, and switches, etc.
  - Operating frequency range: 5725 MHz-5850 MHz
  - Transmit power: ≤500 mW and ≤27 dBm
  - Equivalent isotropic radiated power (EIRP): ≤2 W and ≤33 dBm
  - Maximum radiation power density: ≤13 dBm/MHz and ≤19 dBm/MHz (EIRP)
  - Frequency Tolerance limit: 20 ppm
  - Transmit power at the band edge (EIRP): ≤80 dBm/Hz (≤5725 MHz or ≥5850 MHz)
  - Spurious emissions:
     ≤-36 dBm/100 kHz (30 MHz-1000 MHz)
     ≤-40 dBm/1 MHz (2400 MHz-2483.5 MHz)
     ≤-40 dBm/1 MHz (3400 MHz-3530 MHz)
     ≤-33 dBm/100 kHz (5725 MHz-5850 MHz)
     (Note: Other than ±2.5-times supported channel bandwidth)
     ≤-30 dBm/1 MHz (Other 1 GHz-40 GHz)
- 2. Do not arbitrarily change frequency or increase transmit power (including the added radio frequency amplifier). In addition, do not mount an antenna without permission, or change to another transmission antenna.

- 3. When in use, do not cause harmful interference in other legal wireless communication services. If you find interference to be occurring, discontinue use immediately. After taking measures to eliminate interference, you may continue using the device.
- If you use low power radio equipment, you must accept interference from various wireless services or radiation interference from industrial, scientific and medical application equipment.
- 5. Do not use near a plane or an airport.

#### South Korea

Because this wireless equipment may be affected by radio interference, it cannot provide services related with life safety.

#### Thailand

DR Detector conforms to NTC technical requirement.

#### Brazil

This equipment operates secondarily, that is, it doesn't benefit from protection against harmful interference, even from stations of the same type, and cannot cause interference to systems that operate primarily.

DR Detector has been approved by ANATEL in compliance with the procedures regulated by Resolution 242/2000 and complies with the applicable technical requirements.

AeroDR system and Stitching system fulfill the requirements set forth in INMETRO Ordinance No 350, dated 06/09/2010, and other regulations pertaining to compulsory certification of Electrical Equipment Subject to Sanitary Surveillance by ANVISA (RDC No 27, dated 21/06/2011, and Normative Instruction No 11, dated 16/12/2014).

Konica Minolta hereby declares that the Aero DR System and Stitching System products fulfill the biocompatibility aspects of ISO 10993-1:2009.

This equipment operates with a voltage of AC 127V.

For more information, please visit: <u>http://www.anatel.gov.br</u>

#### Mexico

This equipment operates on a secondary basis; consequently, you must accept harmful interferences from equipment of the same type, and cannot cause interferences to systems operating on a primary basis.

# 1.3.5 Precautions for installing, moving, and storing

## 

- Take note of the following when moving this device not including the DR Detector:
  - Do not subject to shocks or vibration .
  - Do not start moving until the power is turned off, and operation has stopped completely.
  - Do not move with the power cable or any other cable connected.
  - Do not install the power cable, Ethernet cable and wired cable so that you do not catch them on your feet and so on.
  - Be careful not to drop the DR Detector on any part of a person's body.
  - Install on a horizontal and stable surface.
- When installing the AeroDR Battery Charger or AeroDR Battery Charger2 on a table top, observe the following:
  - Install on a base that can withstand maximum patient weight because load is inserted when setting the DR Detector.
  - The contact area for the AeroDR Battery Charger or AeroDR Battery Charger2 must be larger than the area of the AeroDR Battery Charger or AeroDR Battery Charger2 so that it will not fall down when the DR Detector is inserted or when people touch it by accident.
  - Do not use a base that has a surface made of slippery material such as teflon.
  - Connect power cable and wires so that no one will trip.
  - Install in a place easy to insert the DR Detector.
  - Install so that the vent on the back side of the AeroDR Battery Charger is not blocked.

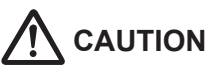

- Because connections of the X-ray device can only be made by Konica Minolta or its designated contractors, contact Konica Minolta or its designated contractors.
- For the X-ray devices enabled to connect, contact Konica Minolta technical representatives.
- Contact Konica Minolta or dealers specified by Konica Minolta to install or move this device.
- Since it is required to meet the specification provided by the X-ray device manufacturer to connect with an X-ray device, contact Konica Minolta or dealers specified by Konica Minolta.
- Take note of the following when installing or storing this device.
  - Install or store this device within the specified storage and usage conditions and environment.
  - Do not install or store in a location where it may be adversely affected by atmospheric pressure, temperature, humidity, ventilation, sunlight, dust, salt-air, or air containing sulfur.

## 

- Do not install or store in a location where it is not stable, ventilation is insufficient, the difference in light-dark is great, electromagnetic waves are generated, or where subject to vibration or shock.
- Do not install or store in a location where chemical agents are used or stored.
- Do not install this device facing up or upside down.
- Do not install the AeroDR Interface Unit, AeroDR Interface Unit2 and AeroDR Generator Interface Unit stacked on each other.
- Connect the AeroDR Interface Unit2, AeroDR Generator Interface Unit, AeroDR Generator Interface Unit2 and Generator Interface Unit 3 to an X-ray device that conforms to IEC 60601 or to an equivalent standard.
- Contact Konica Minolta or dealers specified by Konica Minolta with regard to the information of compatible X-ray devices.

# 1.3.6 Precautions regarding maintenance

# 

- Perform the maintenance and inspection periodically. In addition to the user periodical maintenance that needs to be performed, periodical maintenance by a service engineer is also required.
- If there are stains such as body fluids, clean and disinfect.

- Based on the warranty, parts that are no longer under warranty (1 year) can be replaced for a fee.
- Turn off the power and disconnect the power plug from the wall outlet before cleaning or maintaining this device.
- Securely connect the power cable, wired cable and Ethernet cable after cleaning and maintenance.
- Clean the dirt from the gaps between the exterior of DR Detector, and the terminal using a commercial plastic brush. Do not clean with sharp or hard objects.

- Take care regarding the following when disinfecting the DR Detector.
  - Use ethanol for disinfection, isopropanol for disinfection, or commercial chlorine bleach, or 0.5 % hypochlorite (10-fold dilution of household bleach) when disinfecting. However, bleach and hypochlorite are corrosive, so wash the bleach off well to avoid corrosion.
  - Please note that if you use chemical for disinfection other than the above, it may affect the quality, performance, and safety of the DR Detector.
  - If you directly apply or spray disinfecting solution on the DR Detector, the solution will enter the instrument through exterior gaps, causing a failure. Dampen a lint-free, soft cloth with disinfecting solution, and use after wringing it thoroughly. Do not apply disinfecting solution onto the wired connection connector and LED when cleaning.

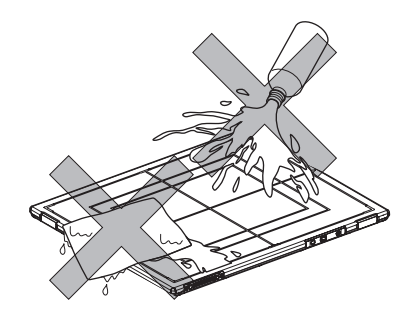

- Disinfecting solution is a chemical agent, so follow the precautions of the manufacturer.
- Fully charge battery once a month even if the DR Detector has not been used for a long time.

# 1.3.7 Precautions on service life

# 

#### Service life

| Name                                | Service life |
|-------------------------------------|--------------|
| DR Detector                         | 6 years      |
| AeroDR Interface Unit               | 6 years      |
| AeroDR Interface Unit2              | 6 years      |
| Detector Interface Unit             | 6 years      |
| Detector Interface Unit 2           | 6 years      |
| Power Supply Unit                   | 6 years      |
| AeroDR Generator<br>Interface Unit  | 6 years      |
| AeroDR Generator<br>Interface Unit2 | 6 years      |
| Generator Interface Unit 3          | 6 years      |
| AeroDR Battery Charger              | 6 years      |
| AeroDR Battery Charger2             | 6 years      |
| AeroDR Access Point                 | 6 years      |
| I/F Cable                           | 6 years      |
| AeroDR UF Cable                     | 6 years      |

- The above service life is valid only if the product has been properly operated while following the precautions for use and performing the specified maintenance. (By self certification <our data>)
- The service life may differ depending on usage conditions and environment.
- Some component parts of this device are commercially available parts that have a short cycle of model changes, therefore, it might not be possible to supply service parts even within the service life. In addition, related component parts may need to be replaced to maintain compatibility at the time of model change.

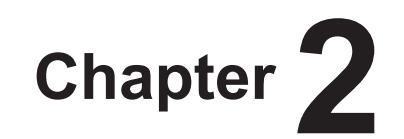

# **Product Overview**

This chapter describes the overview of this device.

### 2.1 • Overview of this device

This section describes the functions of this device as well as a system configuration and connection examples using this device.

### 2.1.1 Functions

The AeroDR SYSTEM consists of DR Detector (AeroDR 1417HQ, AeroDR 1417S, AeroDR 1717HQ and AeroDR 1012HQ), AeroDR Interface Unit, AeroDR Interface Unit2, AeroDR Generator Interface Unit, AeroDR Battery Charger, AeroDR Battery Charger2, AeroDR Access Point, etc. With the DR Detector, diagnostic X-ray digital image data is generated by the irradiation signal and exposure from an X-ray device, and sent to the image processing controller.

Furthermore, the DR Detector can be connected with (or inserted in) the AeroDR Interface Unit, AeroDR Interface Unit2, AeroDR Battery Charger and AeroDR Battery Charger2 or removed from them.

The AeroDR SYSTEM 2 consists of the DR Detector (AeroDR 2 1417HQ and AeroDR 2 1417S), AeroDR Interface Unit, AeroDR Interface Unit2, AeroDR Generator Interface Unit, AeroDR Generator Interface Unit2, AeroDR Battery Charger, AeroDR Battery Charger2, etc. With the DR Detector, diagnostic X-ray digital image data is generated by the irradiation signal or exposure from an X-ray device and sent to the image processing controller.

Furthermore, the DR Detector can be connected with (or inserted in) or removed from the AeroDR Interface Unit, AeroDR Interface Unit2, AeroDR Battery Charger and AeroDR Battery Charger2.

The SKR 3000 consists of the DR Detector (AeroDR 3 1417HD, AeroDR 3 1717HD and AeroDR 3 1012HQ), AeroDR Interface Unit, AeroDR Interface Unit2, Detector Interface Unit, Detector Interface Unit 2, Power Supply Unit, AeroDR Generator Interface Unit2, Generator Interface Unit 3, AeroDR Battery Charger2, etc. The DR Detector uses the exposure signal or exposure from the X-ray device to generate X-ray digital image data for diagnosis, including serial exposure images, and send to the image processing controller.

Furthermore, the DR Detector can be connected with (or inserted in) or removed from the AeroDR Interface Unit, AeroDR Interface Unit2, Detector Interface Unit, Detector Interface Unit2 and AeroDR Battery Charger2.

### 2.1.2 System configuration and connection examples

The system configuration and connection examples are as follows.

```
• The AeroDR SYSTEM, AeroDR SYSTEM 2 and SKR 3000 can be used together.
```

#### • Basic configuration example

| Number | Name                                | Functions                                                                                                    |
|--------|-------------------------------------|----------------------------------------------------------------------------------------------------|
| (1)    | DR Detector                         | <ul> <li>There are 9 types of DR Detectors: AeroDR 1417HQ, AeroDR 1417S, AeroDR 1717HQ, AeroDR 1012HQ, AeroDR 2 1417HQ, AeroDR 2 1417S, AeroDR 3 1417HD, AeroDR 3 1717HD and AeroDR 3 1012HQ.</li> <li>DR Detector is of B-type Applied Parts.</li> </ul>                                                                                                    |
| (2)    | AeroDR Interface Unit               | <ul> <li>Supplies power to the AeroDR Generator Interface Unit, AeroDR Generator Interface Unit2, and access point.</li> <li>Supplies power to and charges the DR Detector when the wired cable is used.</li> <li>It has a built-in hub function.</li> <li>2 DR Detectors can be connected via wired connection.</li> <li>The expansion AeroDR Interface Unit is required for connecting the third to seventh DR Detectors via wired connection.</li> </ul>                                  |
| (3)    | AeroDR Interface Unit2              | <ul> <li>Supplies power to the access point.</li> <li>Supplies power to and charges the DR Detector when the wired cable is used.</li> <li>It has a built-in hub function.</li> <li>2 DR Detectors can be connected via wired connection.</li> <li>The expansion AeroDR Interface Unit is required for connecting the third to seventh DR Detectors via wired connection.</li> <li>Relays signals between the X-ray device, the DR Detector, and the image processing controller.</li> </ul> |
| (4)    | Hub                                 | <ul> <li>Used to connect the AeroDR Generator Interface Unit2 or access point.</li> <li>General-purpose product.</li> <li>Product conforming to IEC 60950 (CLASS I) or equivalent standards.</li> </ul>                                                                                                    |
| (5)    | Detector Interface Unit             | <ul> <li>Relays signals between the DR Detector and the image processing controller.</li> <li>Supplies power to the DR Detector.</li> </ul>                                                                                                    |
| (6)    | Detector Interface Unit 2           | <ul> <li>Relays signals between the DR Detector and the image processing controller.</li> <li>Supplies power to the DR Detector.</li> <li>Relays signals for serial exposure.</li> </ul>                                                                                                    |
| (7)    | Power Supply Unit                   | <ul> <li>Supplies power to the Detector Interface Unit, Detector Interface Unit 2, AeroDR Generator<br/>Interface Unit, AeroDR Generator Interface Unit2, Generator Interface Unit 3 and access point.</li> <li>Relays signals between the Detector Interface Unit, Detector Interface Unit 2, AeroDR<br/>Generator Interface Unit, AeroDR Generator Interface Unit2, Generator Interface Unit 3, access<br/>point and the image processing controller.</li> </ul>                           |
| (8)    | AeroDR Generator Interface<br>Unit  | Relays signals between the X-ray device, the DR Detector, and the image processing con-<br>troller.                                                                                                    |
| (9)    | AeroDR Generator Interface<br>Unit2 | Relays signals between the X-ray device, the DR Detector, and the image processing con-<br>troller.                                                                                                    |
| (10)   | Generator Interface Unit 3          | <ul> <li>Relays signals between the X-ray device, the DR Detector, and the image processing controller.</li> <li>Relays signals for serial exposure, using GIU3 Serial I/F Kit.</li> </ul>                                                                                                    |
| (11)   | AeroDR Battery Charger              | Charges the DR Detector. It also has the registration function for the DR Detector.                                                                                                    |
| (12)   | AeroDR Battery Charger2             | Charges the DR Detector. It also has the registration function for the DR Detector.                                                                                                    |
| (13)   | AeroDR Access Point                 | This communicates with DR Detector when performing an exposure using wireless connection.                                                                                                    |
| (14)   | Access Point                        | <ul> <li>This communicates with DR Detector when performing an exposure using wireless connection.</li> <li>General-purpose product.</li> <li>The AeroDR Access Point 2 is included.</li> </ul>                                                                                                    |

#### 2.1 Overview of this device

| Number | Name                        | Functions                                                                                                    |
|--------|-----------------------------|----------------------------------------------------------------------------------------------------|
| (15)   | I/F Cable                   | <ul> <li>This communicates with DR Detector when performing an exposure using wired connection. Also used for charging and registering the DR Detector.</li> <li>I/F Cable4 8mD and I/F Cable4 8mU relay signals for serial exposure.</li> </ul> |
| (16)   | AeroDR UF Cable             | Registers the orientation when the DR Detector is used for exposure in the wall stand/table position.                                                                                                    |
| (17)   | Image processing controller | <ul><li>Controls the reception, management, and output of image data.</li><li>Up to 7 DR Detectors can be registered.</li></ul>                                                                                                    |
| (18)   | AeroDR XG Cable             | Performs signal relay between the X-ray device and the AeroDR Interface Unit2, AeroDR Generator Interface Unit and AeroDR Generator Interface Unit2.                                                                                             |
| (19)   | AeroDR Collimator Cable     | Performs exposure field signal relay between the X-ray device and the AeroDR Interface Unit2 or AeroDR Generator Interface Unit.                                                                                                    |
| (20)   | AeroDR S-SRM Cable          | Performs signal relay between the X-ray device operation panel and AeroDR Interface Unit2, AeroDR Generator Interface Unit, and AeroDR Generator Interface Unit2.                                                                                |
| (21)   | S-SRM                       | Synchronizes AeroDR Interface Unit2, AeroDR Generator Interface Unit, and AeroDR Generator Interface Unit2 and X-ray device simply. Exposure is performed using the AeroDR Generator Interface Unit.                                             |

#### • Basic connection example 1

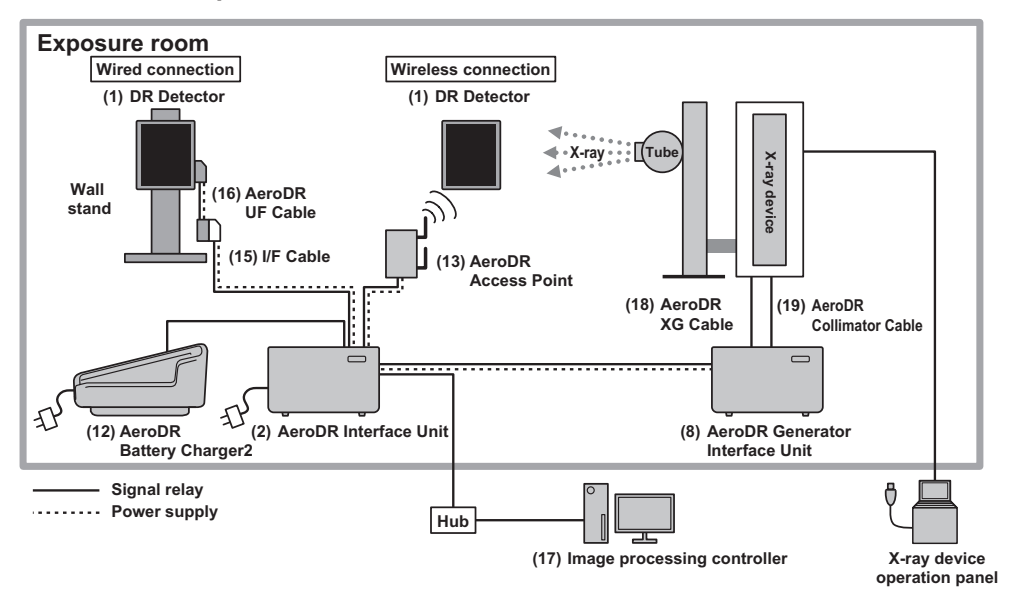
• Basic connection example 2

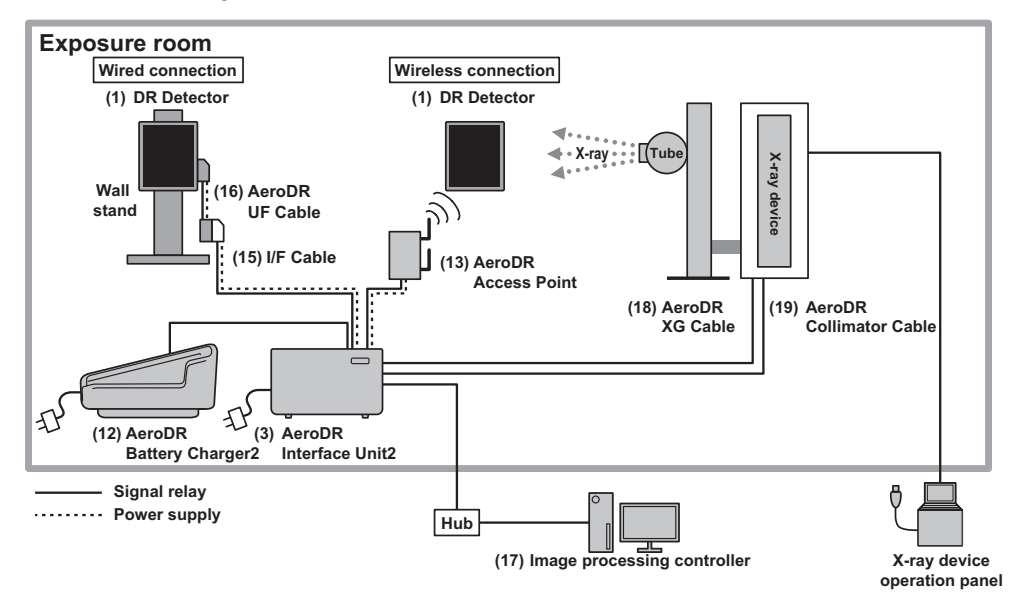

• Basic connection example 3

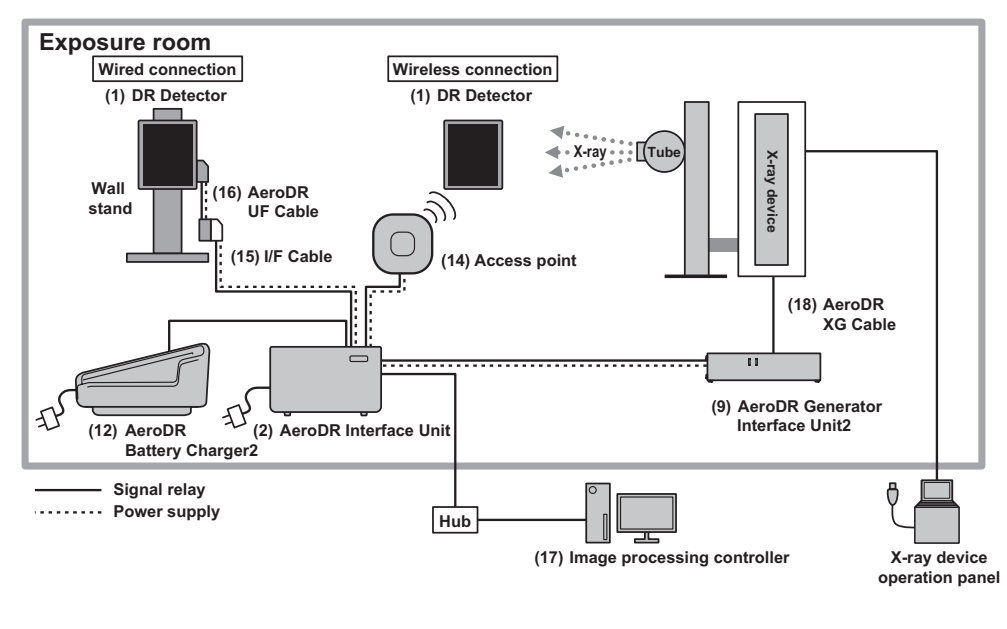

 Image: bit interface Unit2 and access point can also be powered from the AC adapter.

#### • Basic connection example 4

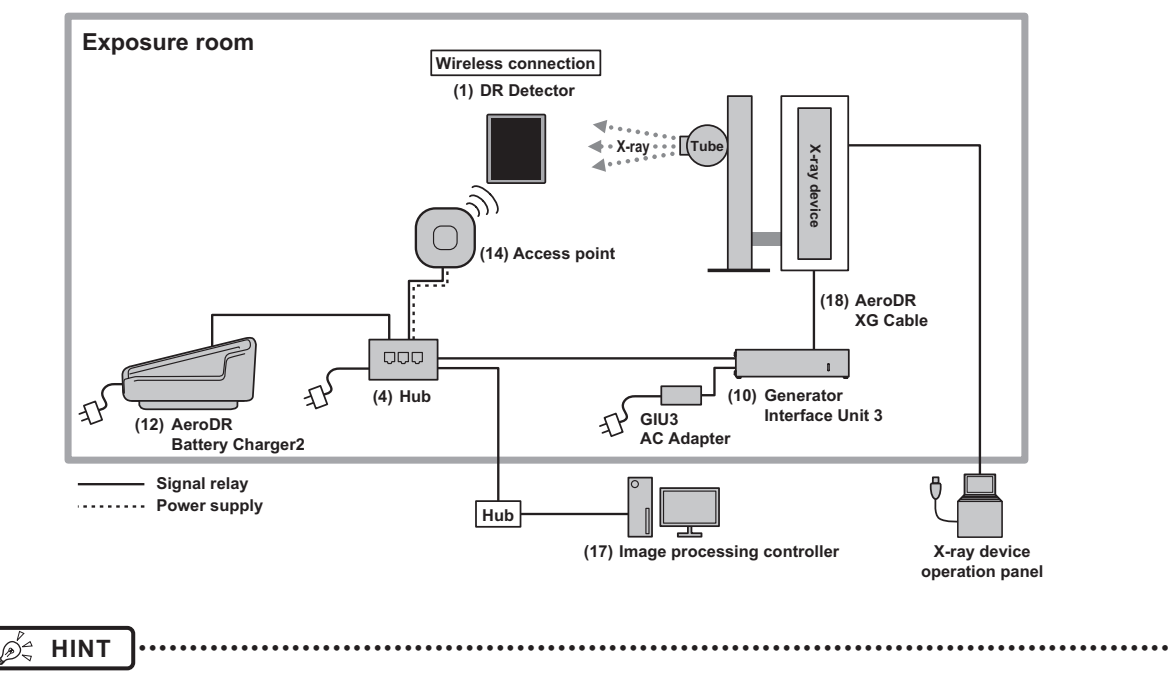

The Generator Interface Unit 3 can also be powered from the GIU3 AC Adapter.

#### • Basic connection example 5

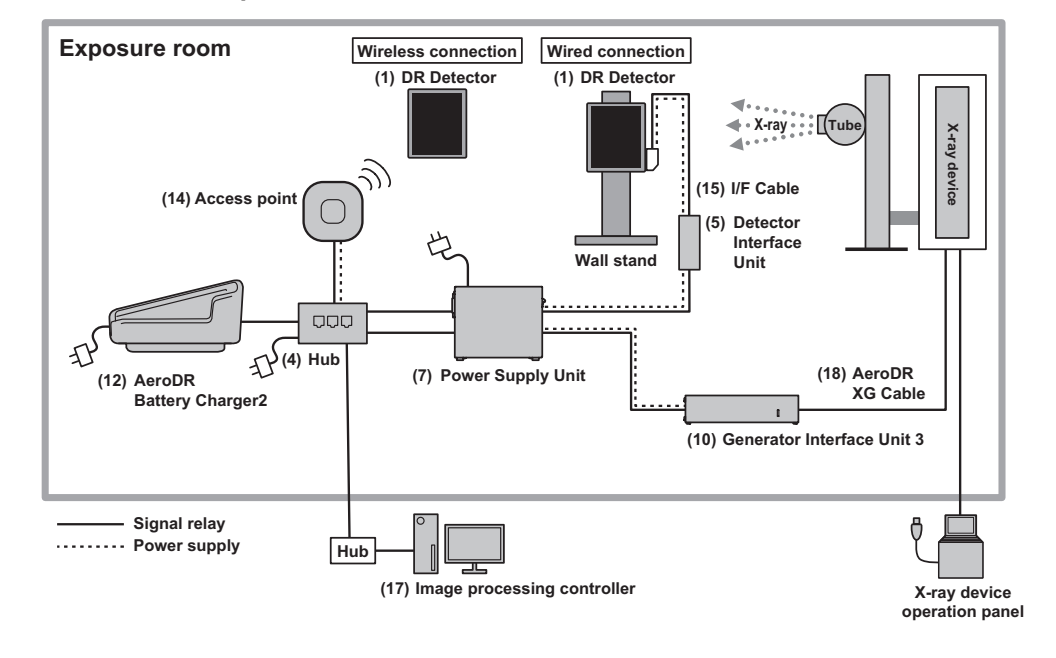

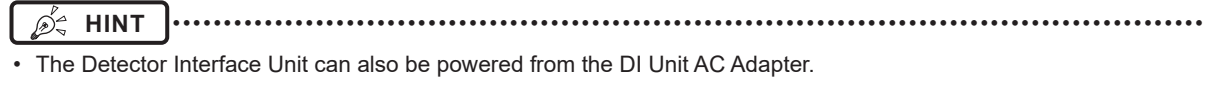

• S-SRM connection example 1

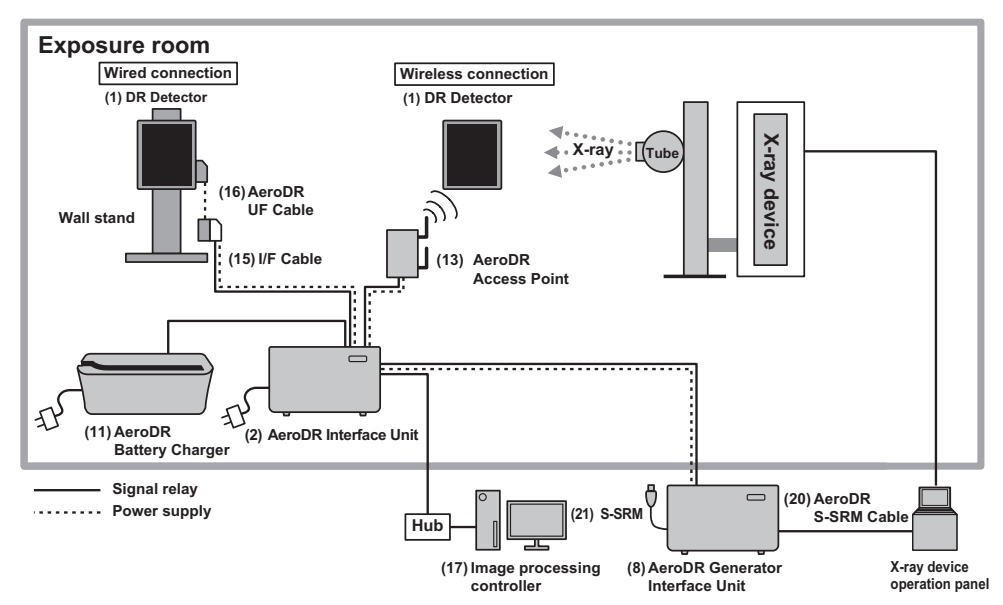

• S-SRM connection example 2

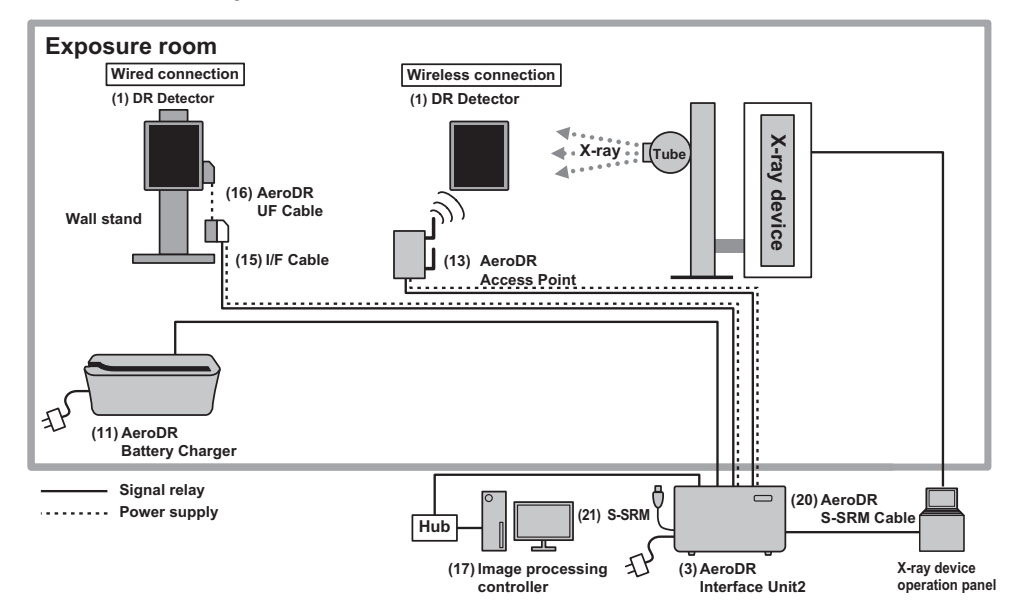

#### • S-SRM connection example 3

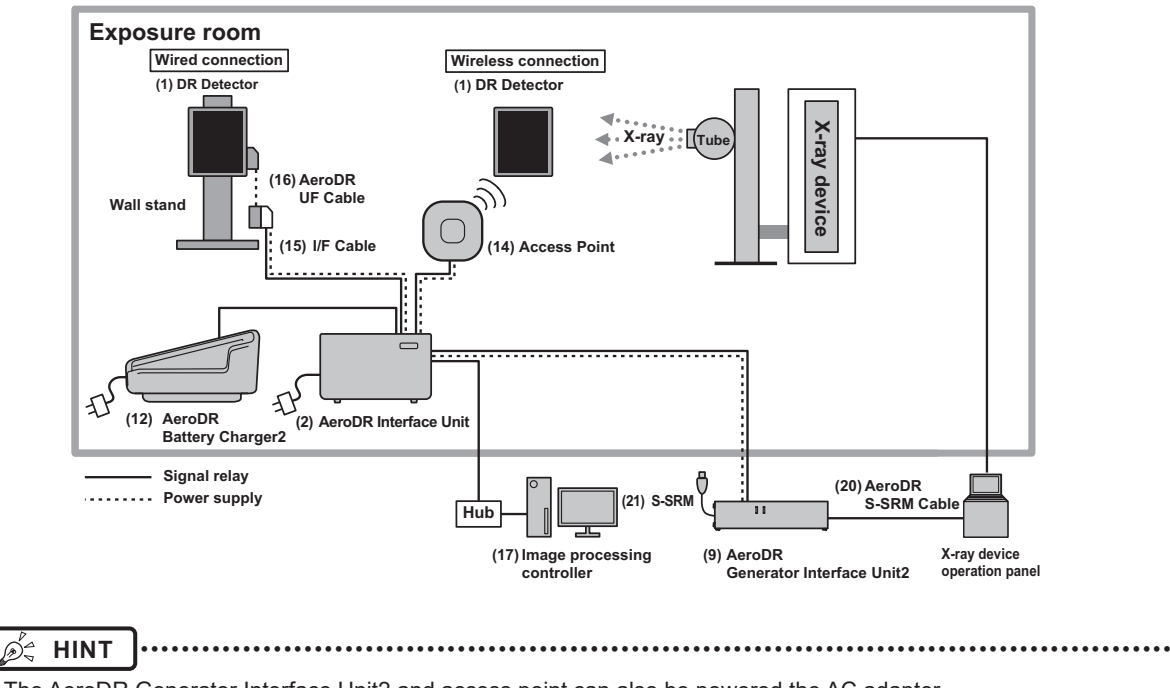

The AeroDR Generator Interface Unit2 and access point can also be powered the AC adapter.

#### • S-SRM connection example 4

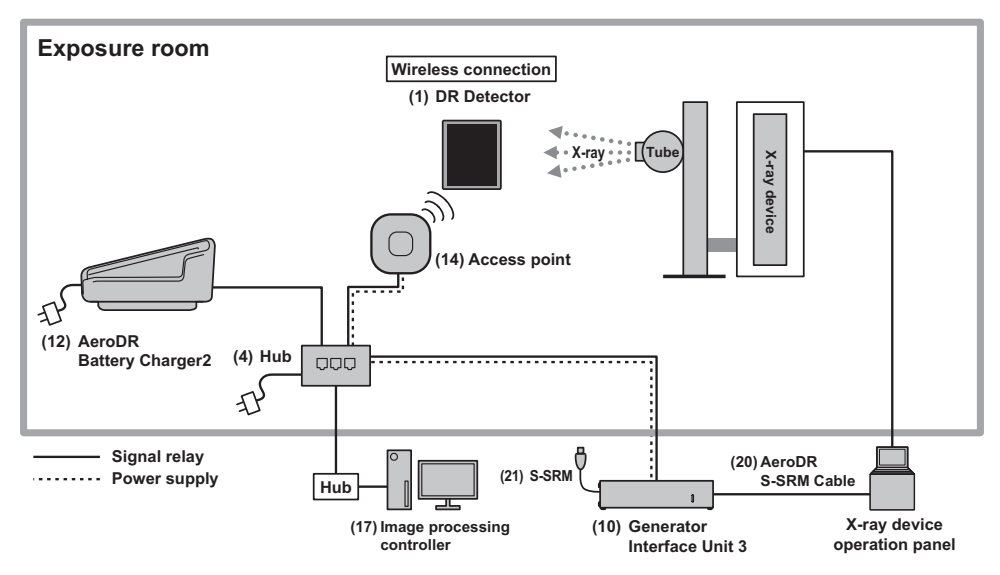

• Aero Sync connection example 1

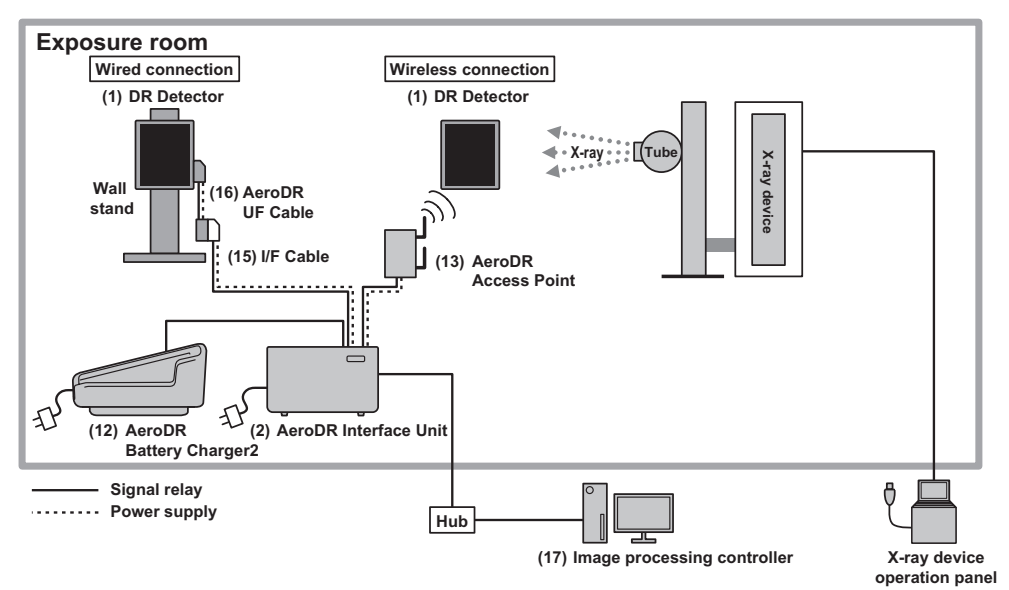

• Aero Sync connection example 2

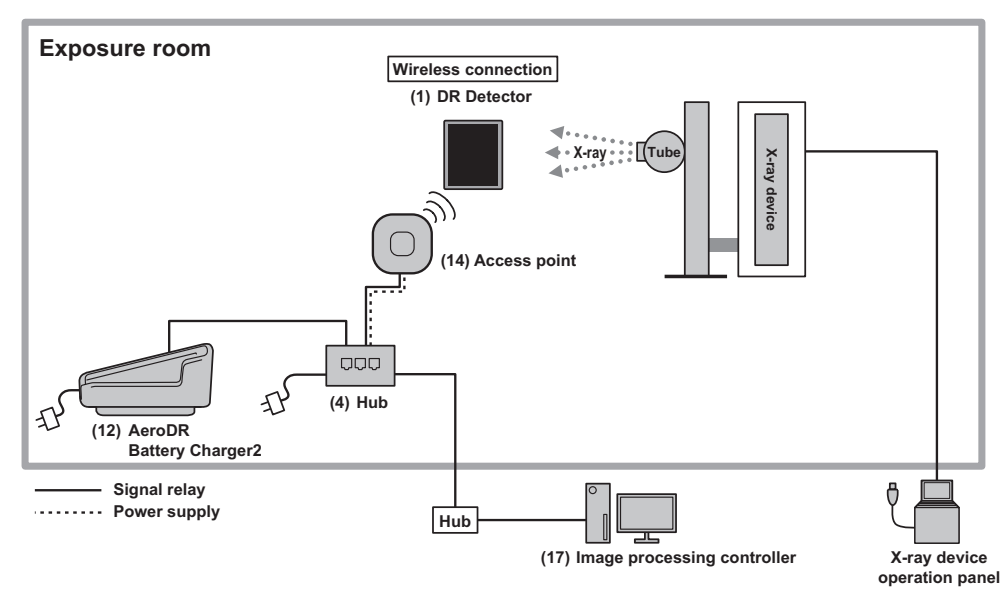

#### 2.1 Overview of this device

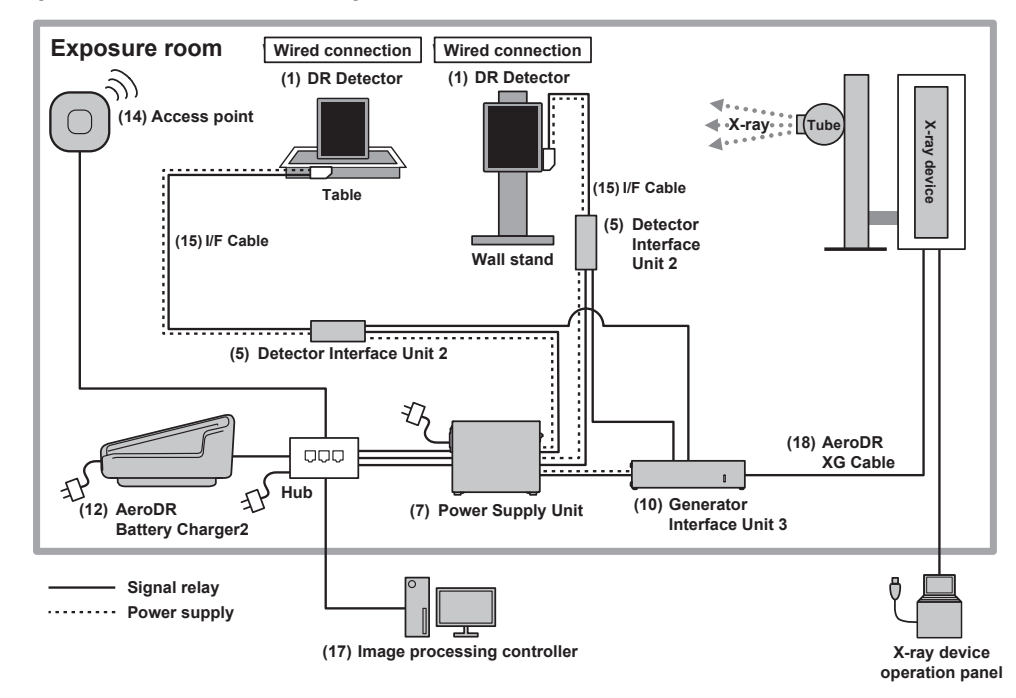

#### • Serial exposure connection example

## **2.2** • Component names and functions

### 2.2.1 AeroDR 1417HQ/AeroDR 1417S/AeroDR 1717HQ/AeroDR 1012HQ

The component names and functions of the DR Detector (AeroDR 1417HQ, AeroDR 1417S, AeroDR 1717HQ and AeroDR 1012HQ) are as follows.

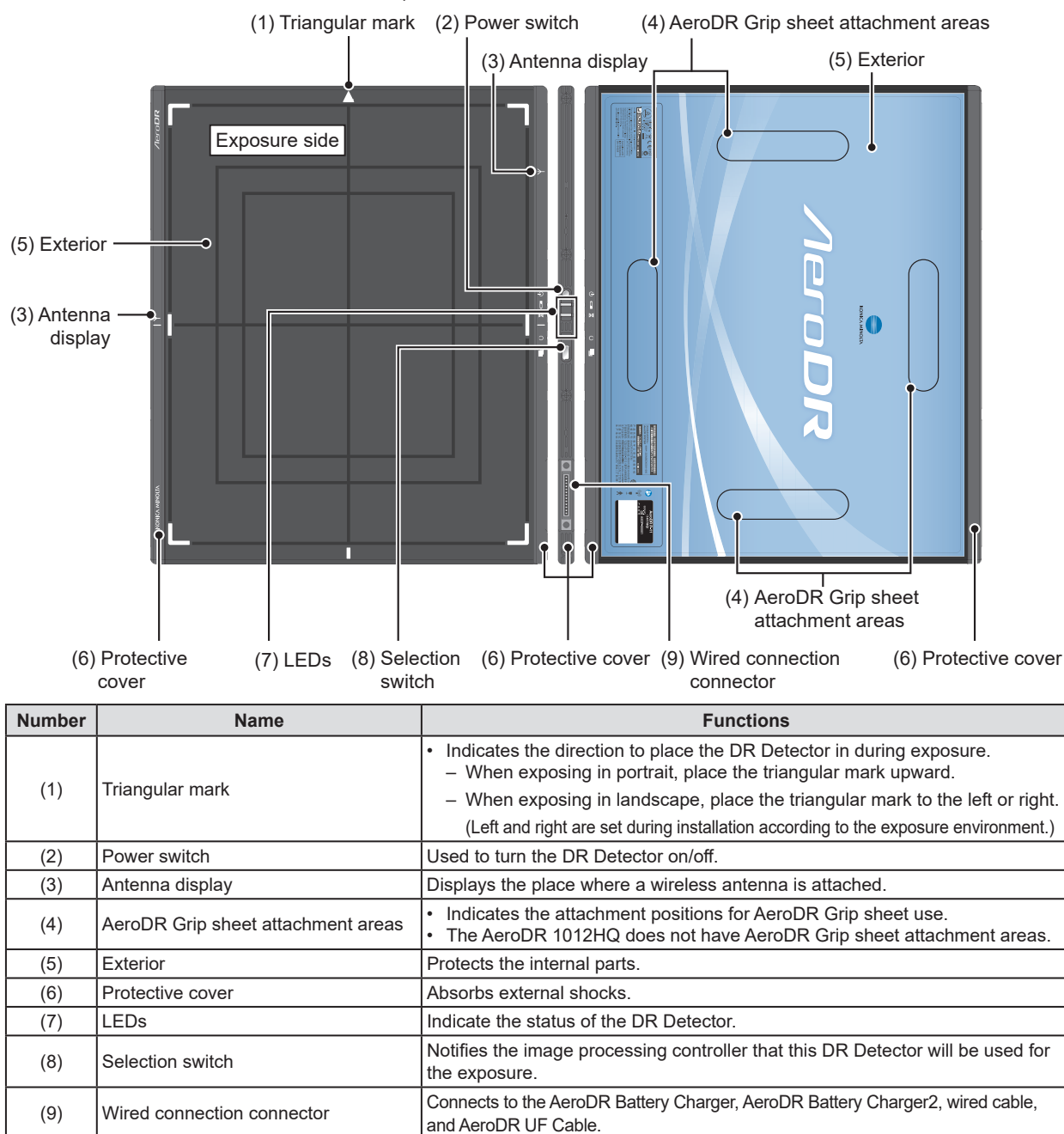

### 2.2.2 AeroDR 2 1417HQ/AeroDR 2 1417S

The component names and functions of the DR Detector (AeroDR 2 1417HQ and AeroDR 2 1417S) are as follows.

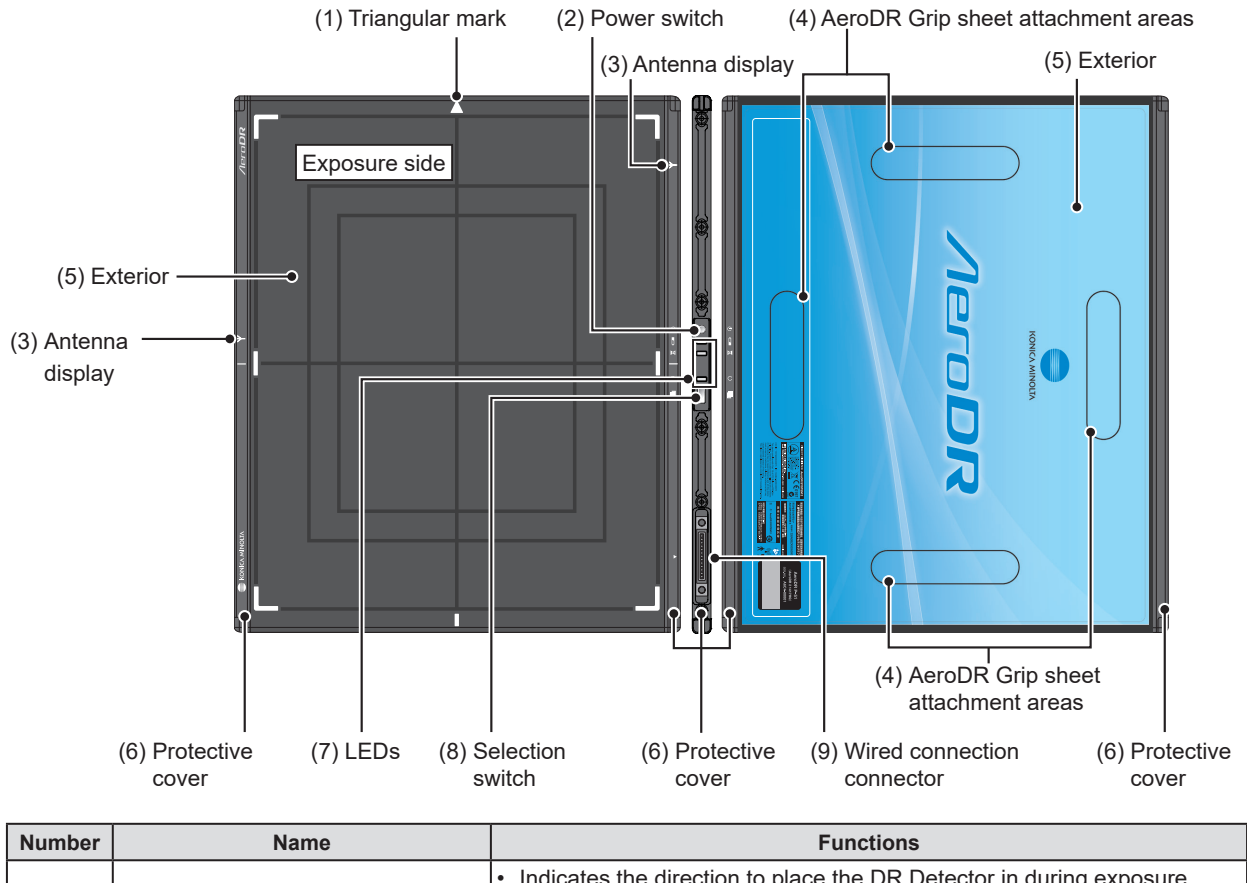

| Number | Name                               | i dictions                                                                                                    |
|--------|------------------------------------|----------------------------------------------------------------------------------------------------|
|        |                                    | <ul> <li>Indicates the direction to place the DR Detector in during exposure.</li> <li>When exposing in portrait, place the triangular mark upward.</li> </ul> |
| (1)    | Triangular mark                    | - When exposing in landscape, place the triangular mark to the left or right.                                                                                  |
|        |                                    | (Left and right are set during installation according to the exposure envi-<br>ronment.)                                                                       |
| (2)    | Power switch                       | Used to turn the DR Detector on/off.                                                                                                    |
| (3)    | Antenna display                    | Displays the place where a wireless antenna is attached.                                                                                                    |
| (4)    | AeroDR Grip sheet attachment areas | Indicates the attachment positions for AeroDR Grip sheet use.                                                                                                  |
| (5)    | Exterior                           | Protects the internal parts.                                                                                                    |
| (6)    | Protective cover                   | Absorbs external shocks.                                                                                                    |
| (7)    | LEDs                               | Indicate the status of the DR Detector.                                                                                                    |
| (8)    | Selection switch                   | Notifies the image processing controller that this DR Detector will be used for the exposure.                                                                  |
| (9)    | Wired connection connector         | Connects to the AeroDR Battery Charger, AeroDR Battery Charger2, and wired cable.                                                                              |

### 2.2.3 AeroDR 3 1417HD/AeroDR 3 1717HD/AeroDR 3 1012HQ

The component names and functions of the DR Detector (AeroDR 3 1417HD, AeroDR 3 1717HD and AeroDR 3 1012HQ) are as follows.

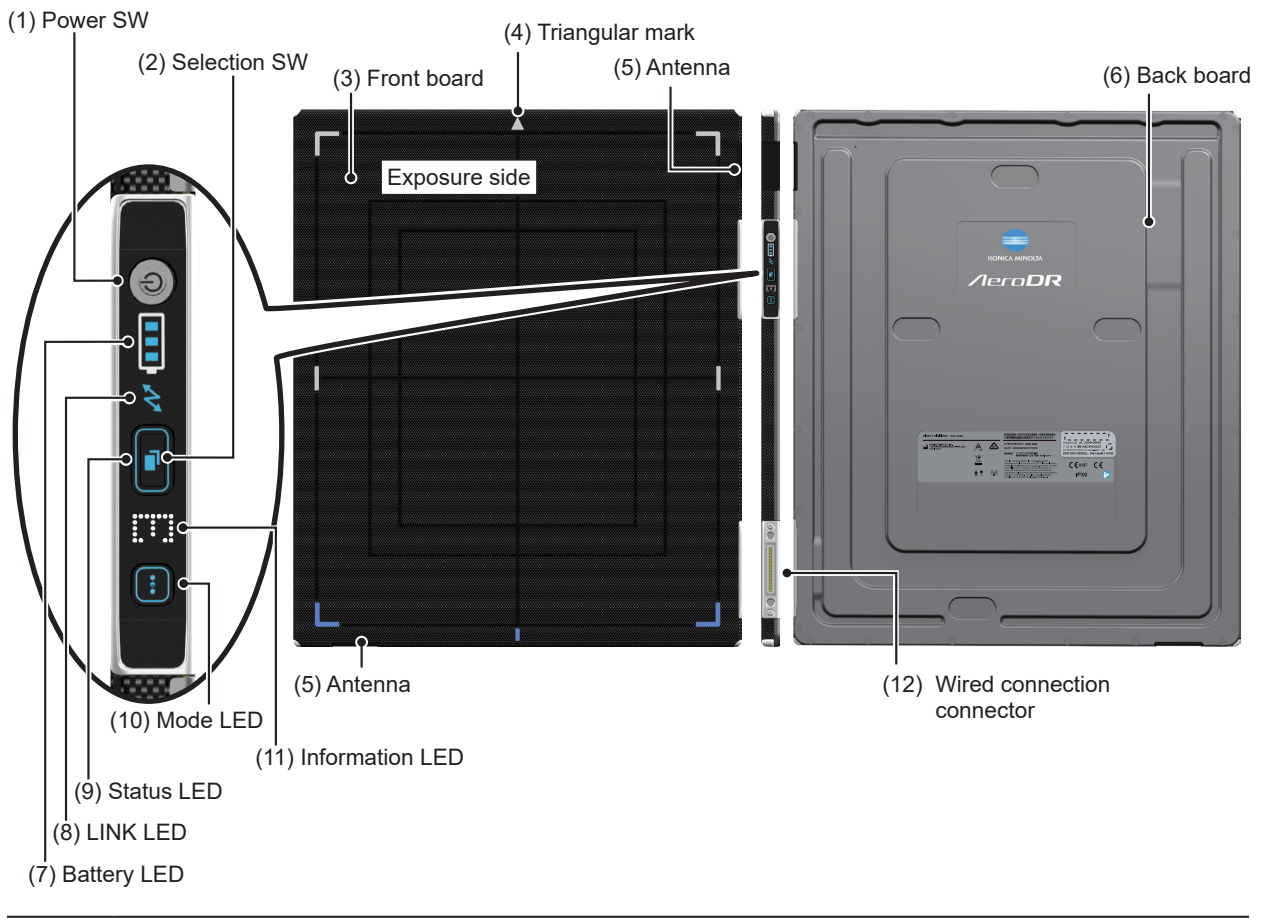

| Number | Name                       | Functions                                                                                                    |
|--------|----------------------------|----------------------------------------------------------------------------------------------------|
| (1)    | Power SW                   | Used to turn the DR Detector on/off.                                                                                                    |
| (2)    | Selection SW               | Notifies the image processing controller that this DR Detector will be used for the exposure.                                                                                                    |
| (3)    | Front board                | Protects the internal parts.                                                                                                    |
| (4)    | Triangular mark            | <ul> <li>Indicates the direction to place the DR Detector in during exposure.</li> <li>When exposing in portrait, place the triangular mark upward.</li> <li>When exposing in landscape, place the triangular mark to the left or right.<br/>(Left and right are set during installation according to the exposure environment.)</li> </ul> |
| (5)    | Antenna                    | Displays the place where a wireless antenna is attached.                                                                                                    |
| (6)    | Back board                 | Protects the internal parts.                                                                                                    |
| (7)    | Battery LED                |                                                                                                    |
| (8)    | LINK LED                   |                                                                                                    |
| (9)    | Status LED                 | Toggles DR Detector status displays and the modes.                                                                                                    |
| (10)   | Mode LED                   |                                                                                                    |
| (11)   | Information LED            |                                                                                                    |
| (12)   | Wired connection connector | Connects to the AeroDR Battery Charger2, and wired cable.                                                                                                    |

### 2.2.4 AeroDR Interface Unit

The component names and functions of the AeroDR Interface Unit are as follows.

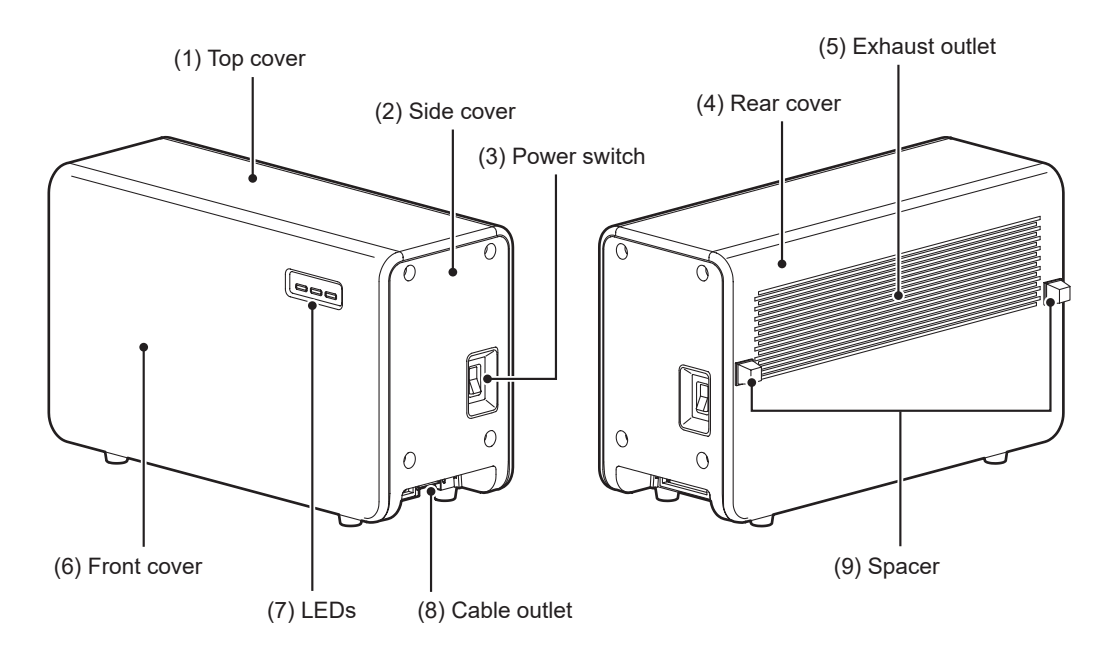

| Number | Name           | Functions                                                      |
|--------|----------------|----------------------------------------------------------------|
| (1)    | Top cover      | Protects the internal parts.                                   |
| (2)    | Side cover     | Protects the internal parts.                                   |
| (3)    | Power switch   | Turns the AeroDR Interface Unit on/off.                        |
| (4)    | Rear cover     | Protects the internal parts.                                   |
| (5)    | Exhaust outlet | Exhausts internal heat.                                        |
| (6)    | Front cover    | Protects the internal parts.                                   |
| (7)    | LEDs           | Indicate the status of the AeroDR Interface Unit.              |
| (8)    | Cable outlet   | Outlet for various cables.                                     |
| (9)    | Spacer         | Prevents exhaust outlet from being blocked after installation. |

## 2.2.5 AeroDR Interface Unit2

The component names and functions of the AeroDR Interface Unit2 are as follows.

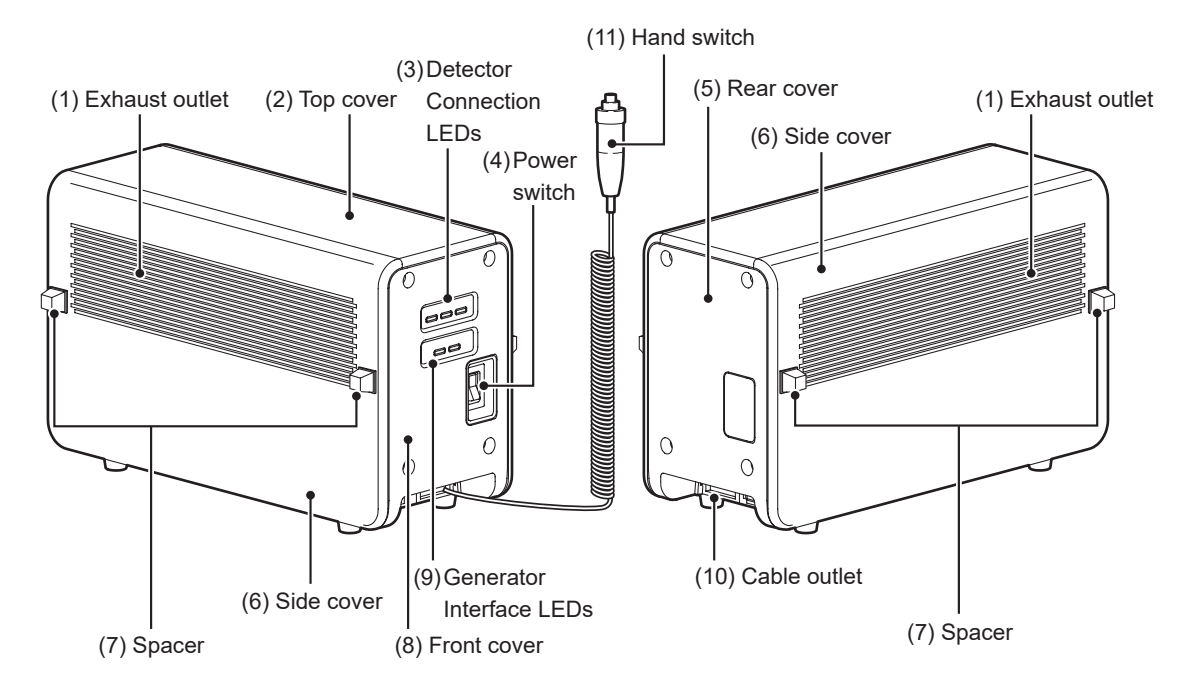

| Number | Name                     | Functions                                                                                                    |
|--------|--------------------------|----------------------------------------------------------------------------------------------------|
| (1)    | Exhaust outlet           | Exhausts internal heat.                                                                                                    |
| (2)    | Top cover                | Protects the internal parts.                                                                                                    |
| (3)    | Detector Connection LEDs | Indicate the status of the AeroDR Interface Unit2.                                                                                                    |
| (4)    | Power switch             | Turns the AeroDR Interface Unit2 on/off.                                                                                                    |
| (5)    | Rear cover               | Protects the internal parts.                                                                                                    |
| (6)    | Side cover               | Protects the internal parts.                                                                                                    |
| (7)    | Spacer                   | <ul> <li>Prevents exhaust outlet from being blocked after installation.</li> <li>No spacers may be provided on some side covers that will not come in contact with walls.</li> </ul> |
| (8)    | Front cover              | Protects the internal parts.                                                                                                    |
| (9)    | Generator Interface LEDs | Indicate the status of the AeroDR Interface Unit2.                                                                                                    |
| (10)   | Cable outlet             | Outlet for various cables.                                                                                                    |
| (11)   | Hand switch              | When S-SRM connection is adopted, a hand switch is installed in the AeroDR Interface Unit2.                                                                                          |

### 2.2.6 Detector Interface Unit

The component names and functions of the Detector Interface Unit are as follows.

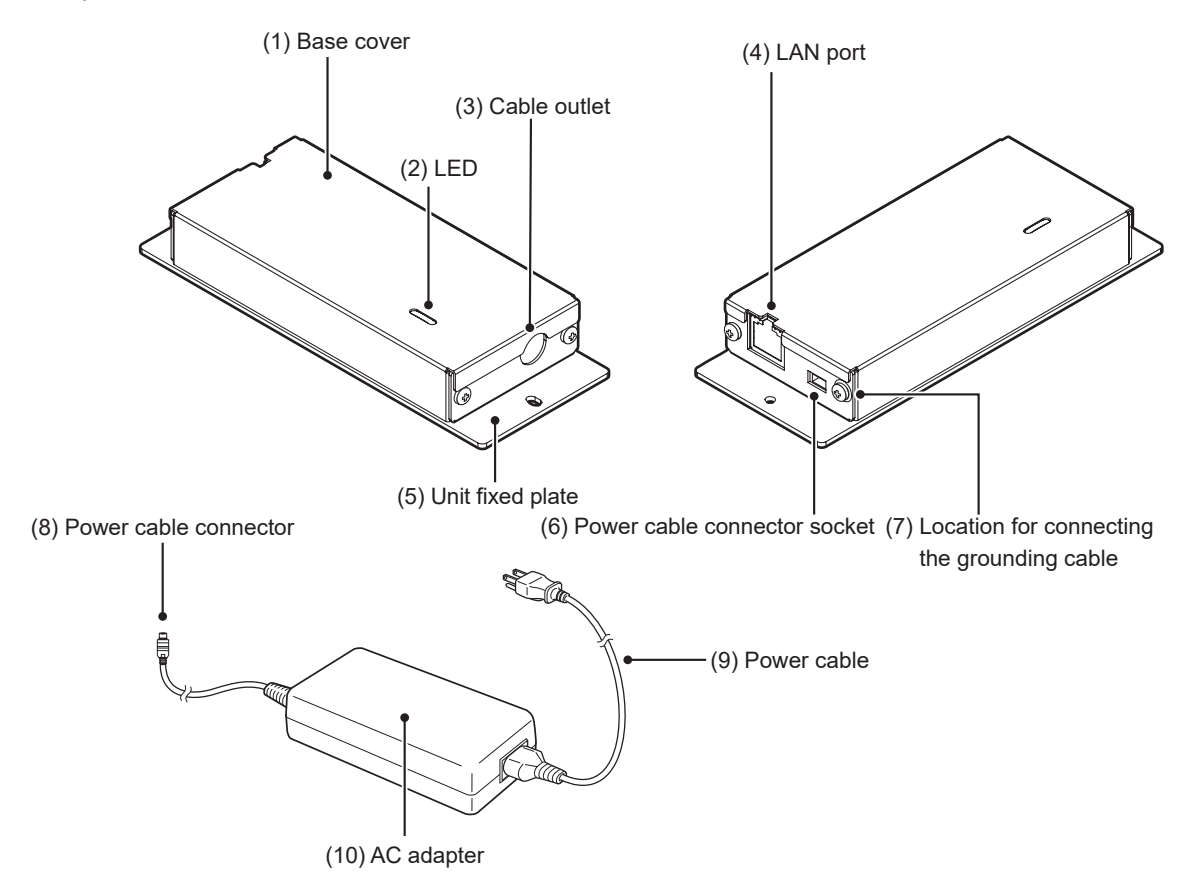

| Number | Name                                        | Functions                                                    |
|--------|---------------------------------------------|--------------------------------------------------------------|
| (1)    | Base cover                                  | Protects the internal parts.                                 |
| (2)    | LED                                         | Indicates the status of the Detector Interface Unit.         |
| (3)    | Cable outlet                                | Outlet for I/F Cable.                                        |
| (4)    | LAN port                                    | Connects to the Ethernet cable.                              |
| (5)    | Unit fixed plate                            | Used to attach this device to a wall stand or table, etc.    |
| (6)    | Power cable connector socket                | This is the socket of the Power cable connector.             |
| (7)    | Location for connecting the grounding cable | Used to connect the grounding cable. Not usually used.       |
| (8)    | Power cable connector                       |                                                              |
| (9)    | Power cable                                 | Plug into the power cable socket of Detector Interface Unit. |
| (10)   | AC adapter                                  |                                                              |

### 2.2.7 Detector Interface Unit 2

(1) Top plate (2) LED (4) Sync port (4) Sync port (5) LAN port (4) Sync port (5) LAN port (4) Sync port (7) Location for connecting the grounding cable

The component names and functions of the Detector Interface Unit 2 are as follows.

| Number | Name                                        | Functions                                                                                     |
|--------|---------------------------------------------|-----------------------------------------------------------------------------------------------|
| (1)    | Top plate                                   | Protects the internal parts.                                                                  |
| (2)    | LED                                         | Indicates the status of the Detector Interface Unit 2.                                        |
| (3)    | Cable outlet                                | Outlet for I/F Cable.                                                                         |
| (4)    | Sync port                                   | <ul><li>Connects to the Ethernet cable.</li><li>Relays signals for serial exposure.</li></ul> |
| (5)    | LAN port                                    | Connects to the Ethernet cable.                                                               |
| (6)    | Unit fixed plate                            | Used to attach this device to a wall stand or table, etc.                                     |
| (7)    | Location for connecting the grounding cable | Used to connect the grounding cable. Not usually used.                                        |

## 2.2.8 Power Supply Unit

The component names and functions of the Power Supply Unit are as follows.

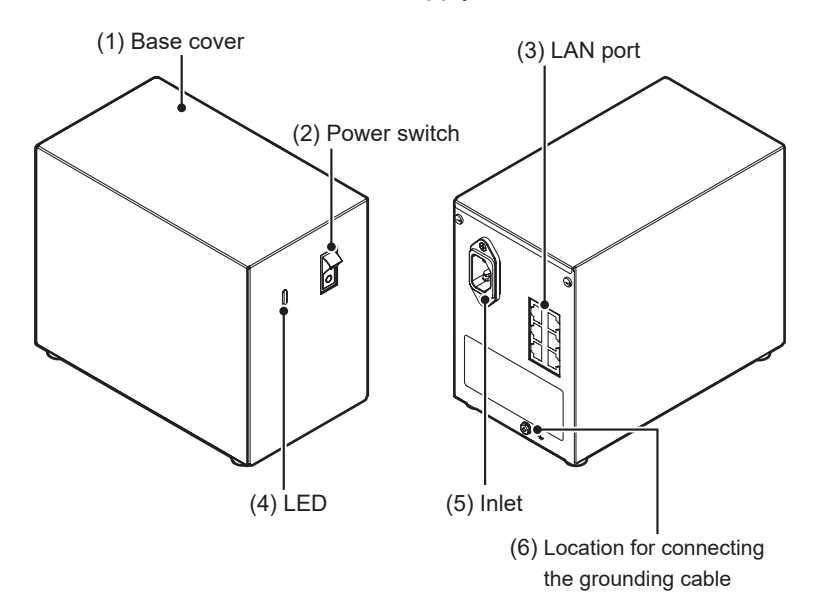

| Number | Name                                        | Functions                                             |
|--------|---------------------------------------------|-------------------------------------------------------|
| (1)    | Base cover                                  | Protects the internal parts.                          |
| (2)    | Power switch                                | Turns the Power Supply Unit on/off.                   |
| (3)    | LAN port                                    | Connects to the Ethernet cable.                       |
| (4)    | LED                                         | Indicates the status of the Power Supply Unit.        |
| (5)    | Inlet                                       | Connects to the power cable of Power Supply Unit.     |
| (6)    | Location for connecting the grounding cable | Used to connect the grounding cable.Not usually used. |

## 2.2.9 AeroDR Generator Interface Unit

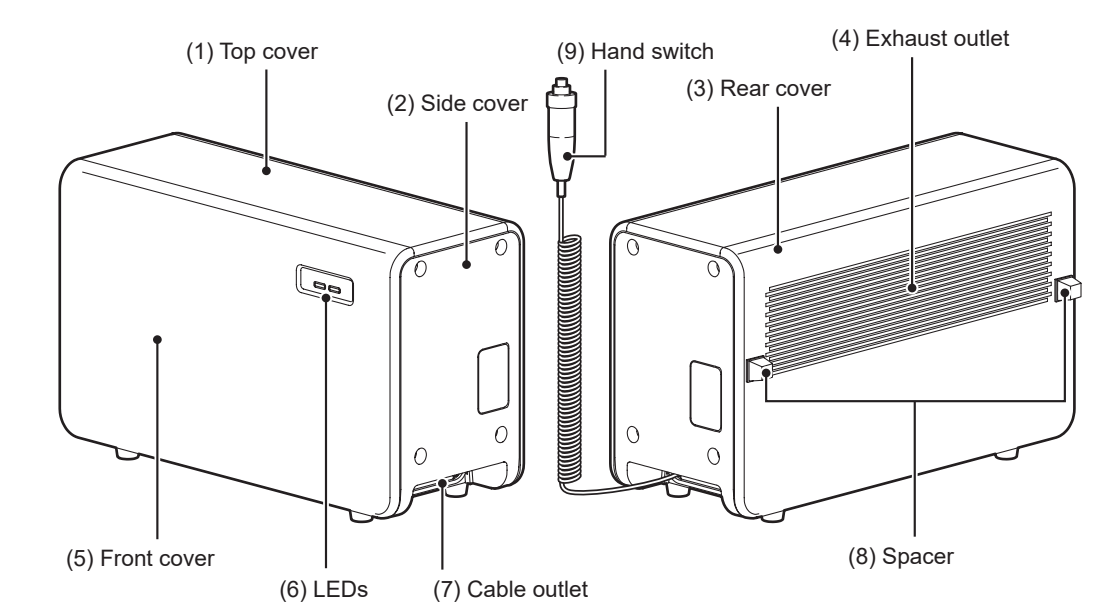

The component names and functions of the AeroDR Generator Interface Unit are as follows.

| Number | Name           | Functions                                                                                            |
|--------|----------------|----------------------------------------------------------------------------------------------------|
| (1)    | Top cover      | Protects the internal parts.                                                                         |
| (2)    | Side cover     | Protects the internal parts.                                                                         |
| (3)    | Rear cover     | Protects the internal parts.                                                                         |
| (4)    | Exhaust outlet | Exhausts internal heat.                                                                              |
| (5)    | Front cover    | Protects the internal parts.                                                                         |
| (6)    | LEDs           | Indicate the status of the AeroDR Generator Interface Unit.                                          |
| (7)    | Cable outlet   | Outlet for various cables.                                                                           |
| (8)    | Spacer         | Prevents exhaust outlet from being blocked after installation.                                       |
| (9)    | Hand switch    | When S-SRM connection is adopted, a hand switch is installed in the AeroDR Generator Interface Unit. |

### 2.2.10 AeroDR Generator Interface Unit2

The component names and functions of the AeroDR Generator Interface Unit2 are as follows.

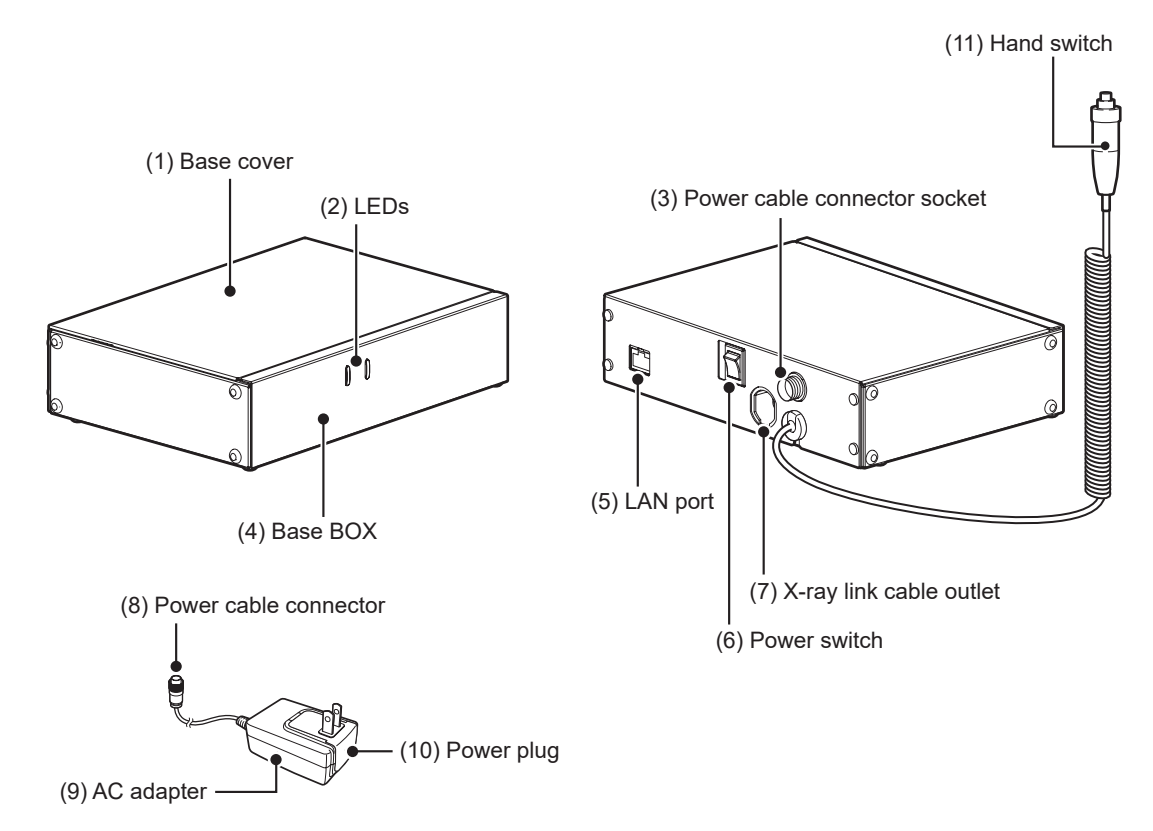

| Number | Name                         | Functions                                                                                                    |
|--------|------------------------------|----------------------------------------------------------------------------------------------------|
| (1)    | Base cover                   | Protects the internal parts.                                                                                                    |
| (2)    | LEDs                         | Indicate the status of the AeroDR Generator Interface Unit2.                                                                             |
| (3)    | Power cable connector socket | This is the socket of the Power cable connector.                                                                                         |
| (4)    | Base BOX                     | Protects the internal parts.                                                                                                    |
| (5)    | LAN port                     | Connects to the Ethernet cable.                                                                                                    |
| (6)    | Power switch                 | <ul> <li>Used to turn the AeroDR Generator Interface Unit2 on/off.</li> <li>It is only installed when the AC adapter is used.</li> </ul> |
| (7)    | X-ray link cable outlet      | Outlet for various X-ray link cables.                                                                                                    |
| (8)    | Power cable connector        | Plug into the power cable socket of AeroDR Generator Interface Unit2.                                                                    |
| (9)    | AC adapter                   | Lload to supply power to the AsraDB Constant Interface Unit?                                                                             |
| (10)   | Power plug                   | Used to supply power to the Aerodik Generator Interface Onliz.                                                                           |
| (11)   | Hand switch                  | When S-SRM connection is adopted, a hand switch is installed in the AeroDR Generator Interface Unit2.                                    |

## 2.2.11 Generator Interface Unit 3

(4) X-ray link cable outlet (1) Cover (2) LAN port (2) LAN port (3) Base (2) LAN port (3) Base (2) LAN port (3) Base (3) Base 

The component names and functions of the Generator Interface Unit 3 are as follows.

| Numbor | Namo                                                               | Functions                                                                                                    |
|--------|--------------------------------------------------------------------|----------------------------------------------------------------------------------------------------|
| Number | Name                                                               | T unctions                                                                                                    |
| (1)    | Cover                                                              | Protects the internal parts.                                                                                                 |
| (2)    | LAN port                                                           | Connects to the Ethernet cable.                                                                                              |
| (3)    | Base                                                               | Protects the internal parts.                                                                                                 |
| (4)    | X-ray link cable outlet                                            | Outlet for various X-ray link cables.                                                                                        |
| (5)    | LED                                                                | Indicates the status of the Generator Interface Unit 3.                                                                      |
| (6)    | Location for connecting the GIU3 Serial I/F Kit or GIU3 AC Adapter | Positions to attach GIU3 Serial I/F Kit or GIU3 AC Adapter. The illustration shows an example with GIU3 AC Adapter attached. |
| (7)    | Hand switch                                                        | When S-SRM connection is adopted, a hand switch is installed in the Generator Interface Unit 3.                              |
| (8)    | Power plug                                                         | Lised to supply power to the Concreter Interface Linit 3                                                                     |
| (9)    | AC adapter                                                         | Used to supply power to the Generator Interface Onit 5.                                                                      |

### 2.2.12 AeroDR Battery Charger

(2) Slide cover (1) Rear cover (4) Side cover (4) Side cover (7) DR Detector insert table (side) (7) DR Detector insert (8) LEDs

The component names and functions of the AeroDR Battery Charger are as follows.

| Number | Name                             | Functions                                                                                                    |
|--------|----------------------------------|----------------------------------------------------------------------------------------------------|
| (1)    | Rear cover                       | Protects the internal parts.                                                                                                    |
| (2)    | Slide cover                      | Protects the internal parts, and prevents dust from getting inside the AeroDR Battery Charger.                                                                                                    |
| (3)    | Top cover                        | Protects the internal parts.                                                                                                    |
| (4)    | Side cover                       | Protects the internal parts.                                                                                                    |
| (5)    | Charge/registration label        | When an AeroDR Battery Charger exclusively for charge is used, a label that distinguishes the AeroDR Battery Charger exclusively for charge from an AeroDR Battery Charger that is used for charge and registration is affixed. |
| (6)    | DR Detector insert table (front) | Guide for inserting the DR Detector from the front.                                                                                                    |
| (7)    | DR Detector insert table (side)  | Guide for inserting the DR Detector from the side.                                                                                                    |
| (8)    | LEDs                             | Indicates the status between the DR Detector and the AeroDR Battery Char-<br>ger.                                                                                                    |
| (9)    | Front cover                      | Protects the internal parts.                                                                                                    |
| (10)   | Roller                           | Prevents external friction when you insert the DR Detector.                                                                                                    |

## 2.2.13 AeroDR Battery Charger2

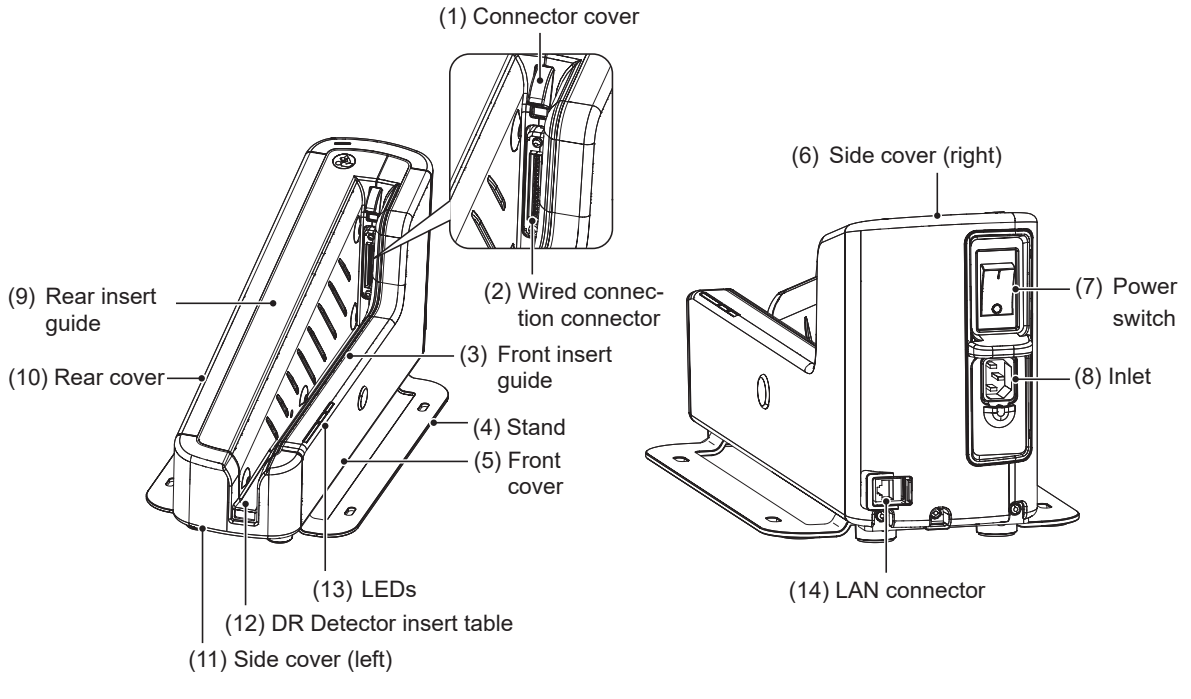

The component names and functions of the AeroDR Battery Charger2 are as follows.

| Number | Name                       | Functions                                                                          |
|--------|----------------------------|------------------------------------------------------------------------------------|
| (1)    | Connector cover            | Protects the wired connection connector and prevents dust from entering inside it. |
| (2)    | Wired connection connector | Connects to the wired connection connector of the DR Detector.                     |
| (3)    | Front insert guide         | Protects the internal parts.                                                       |
| (4)    | Stand                      | Protects the AeroDR Battery Charger2 from being overturned.                        |
| (5)    | Front cover                | Protects the internal parts.                                                       |
| (6)    | Side cover (right)         | Protects the internal parts.                                                       |
| (7)    | Power switch               | Used to turn the AeroDR Battery Charger2 on/off.                                   |
| (8)    | Inlet                      | Connects to the power cable of AeroDR Battery Charger2.                            |
| (9)    | Rear insert guide          | Protects the internal parts.                                                       |
| (10)   | Rear cover                 | Protects the internal parts.                                                       |
| (11)   | Side cover (left)          | Protects the internal parts.                                                       |
| (12)   | DR Detector insert table   | A guide for inserting the DR Detector.                                             |
| (13)   | LEDs                       | Indicate the status of the DR Detector and AeroDR Battery Charger2.                |
| (14)   | LAN connector              | Connects to the Ethernet cable.                                                    |

### 2.2.14 AeroDR Access Point

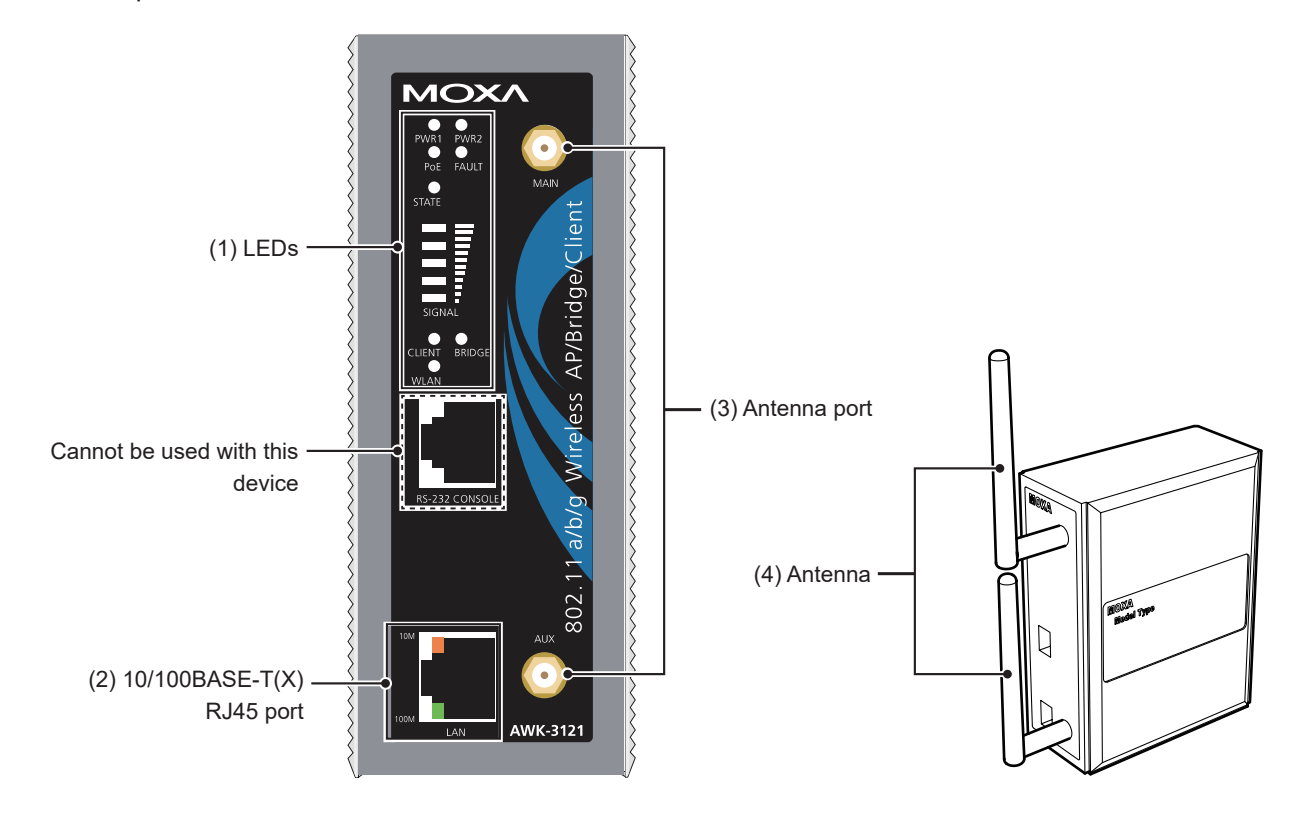

The component names and functions of the AeroDR Access Point are as follows.

| Number | Name                      | Functions                                                                   |  |  |
|--------|---------------------------|-----------------------------------------------------------------------------|--|--|
| (1)    | LEDs                      | Indicate the status of the AeroDR Access Point.                             |  |  |
| (2)    | 10/100BASE-T(X) RJ45 port | Used for connection to the AeroDR Interface Unit or AeroDR Interface Unit2. |  |  |
| (3)    | Antenna port              | Port to attach antenna.                                                     |  |  |
| (4)    | Antenna                   | Receives wireless signal.                                                   |  |  |

### 2.2.15 I/F Cable

The component name and function of the I/F Cable are as follows.

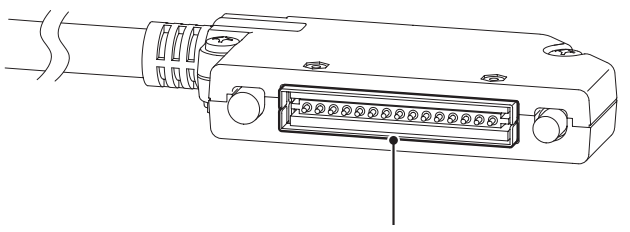

(1) Spring connector

| Number | Name             | Functions                                                                         |  |
|--------|------------------|-----------------------------------------------------------------------------------|--|
| (1)    | Spring connector | Connects to the wired connection connector of the DR Detector or AeroDR UF Cable. |  |

### 2.2.16 AeroDR UF Cable

The component names and functions of the AeroDR UF Cable are as follows.

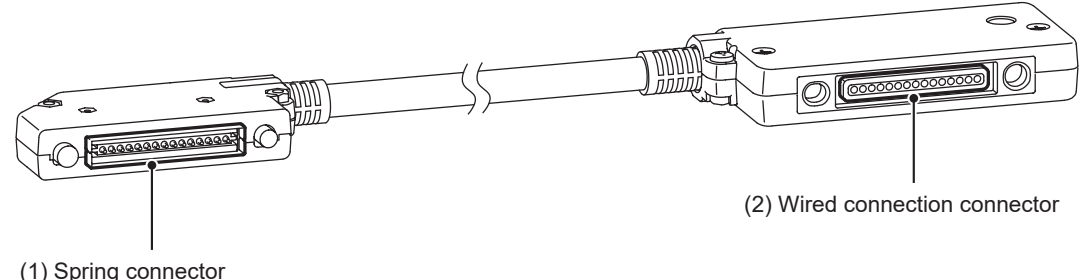

| (1) | opiniy | CONTRECTO |  |
|-----|--------|-----------|--|
|     |        |           |  |
|     |        |           |  |

| Number | Name                       | Functions                                                      |  |
|--------|----------------------------|----------------------------------------------------------------|--|
| (1)    | Spring connector           | Connects to the wired connection connector of the DR Detector. |  |
| (2)    | Wired connection connector | Connects to the spring connector of the I/F Cable.             |  |

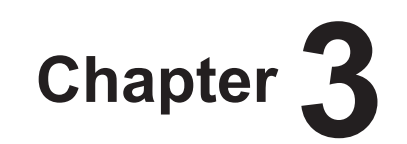

# **General Operations**

This chapter describes general operation methods of this device.

## 3.1 • Startup and shutdown

Normally, this device is used with the power on. When not used for more than 1 day, operate the startup/shutdown as follows.

த் HINT

••••••

- There is no specific sequence which should be started up first, this device or the image processing controller. The startup and shutdown sequences of this device are as follows.
- If the power synchronization function of the DR Detector is enabled and the wired cable is connected, the startup / shutdown of the DR Detector will be performed along with the startup / shutdown of the synchronizing device.

⊂ → Reference

 Refer to the "Operation Manual" of the image processing controller regarding on/off for the image processing controller.

### 3.1.1 Startup of this device

The startup methods of this device are as follows.

- AeroDR 1417HQ, AeroDR 1417S, Aero-DR 1717HQ, AeroDR 1012HQ, AeroDR 2 1417HQ, AeroDR 2 1417S
  - If the DR Detector is inserted into the AeroDR Battery Charger or AeroDR Battery Charger2 with a wireless connection, the DR Detector should be removed.
  - For a wired connection, confirm that the wired cable is connected securely to the wired connection connector of the DR Detector.
  - Next, press the power switch of the DR Detector for 2 seconds and turn it on, and confirm that the LED (green) is slowly flashing or lit.

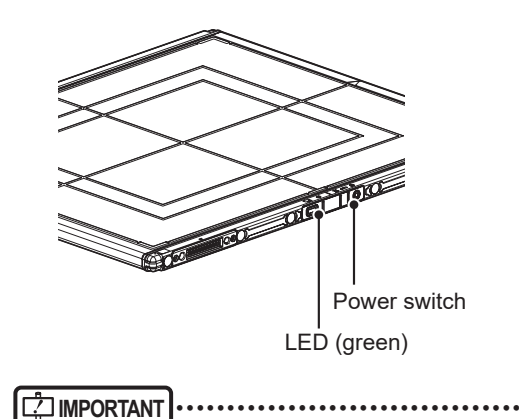

• Do not use a sharp object to operate the switch; doing so may damage the AeroDR 2 1417HQ and AeroDR 2 1417S.

#### AeroDR 3 1417HD, AeroDR 3 1717HD, AeroDR 3 1012HQ

- If the DR Detector is inserted into the AeroDR Battery Charger2 with a wireless connection, the DR Detector should be removed.
- For a wired connection, confirm that the wired Cable is connected securely to the wired connection connector of the DR Detector.
- Next, press the Power SW of the DR Detector for 2 seconds to turn it on and confirm that the Information LED (white) gradually extends while the triangle part flashes and the rectangular part below it lights and then goes out before the Battery LED lights.

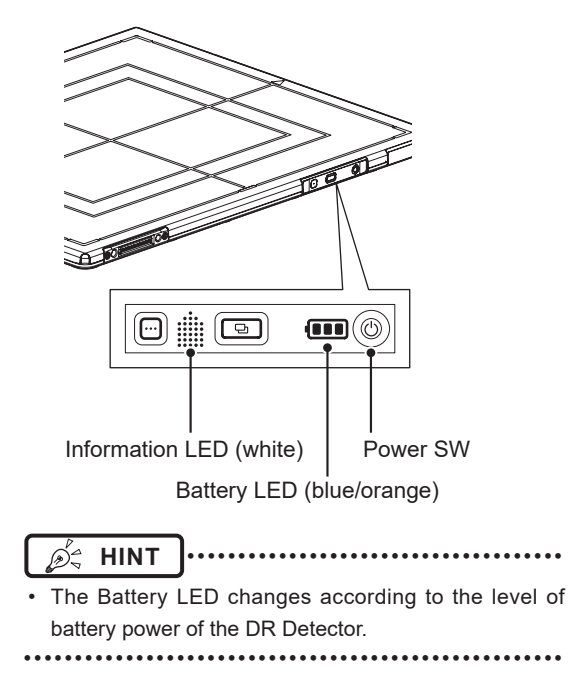

#### • AeroDR Interface Unit

• Turn the power switch of the AeroDR Interface Unit on, and confirm that the LED (green) lights.

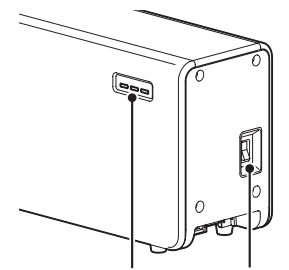

LED (green) Power switch

#### • AeroDR Interface Unit2

• Turn the power switch of the AeroDR Interface Unit2 on, and confirm that the Detector Connection LED (green) and Generator Interface LED (green) light.

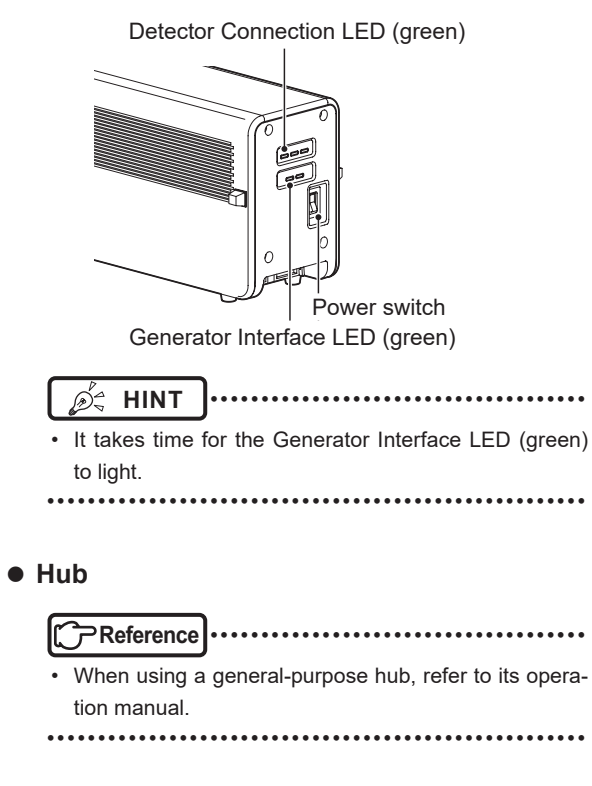

#### • Detector Interface Unit

- When the power switch of the Power Supply Unit is turned on, power is supplied to the Detector Interface Unit, and the LED (green) on the Detector Interface Unit will light.
- When using the DI Unit AC Adapter, confirm that the Detector Interface Unit is turned on when the power plug is connected to a wall outlet and the LED (green) lights.

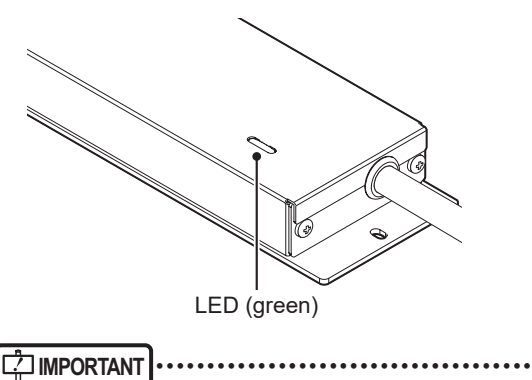

• For power supply through PoE, supply the power from the Power Supply Unit.

المعرفة المعرفة المعرفة المعرفة المعرفة المعرفة المعرفة المعرفة المعرفة المعرفة المعرفة المعرفة المعرفة المعرفة

When DR Detector is connected, the LED (blue) is on.

••••••

#### • Detector Interface Unit 2

• When the power switch of the Power Supply Unit is turned on, power is supplied to the Detector Interface Unit 2, and the LED (green) on the Detector Interface Unit 2 will light.

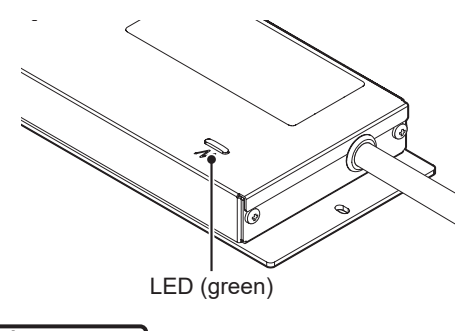

• For power supply through PoE, supply the power from the Power Supply Unit.

HINT
When DR Detector is connected, the LED (blue) is on.

#### • Power Supply Unit

• Turn the power switch of the Power Supply Unit on, and confirm that the LED (blue) lights.

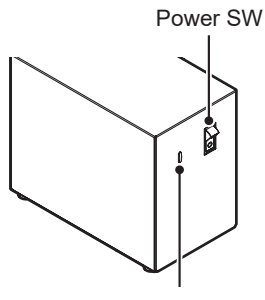

LED (blue)

#### • AeroDR Generator Interface Unit

• When the power switch of the Power Source Device is turned on, power is supplied to the AeroDR Generator Interface Unit, and the LED (green) on the AeroDR Generator Interface Unit will flash.

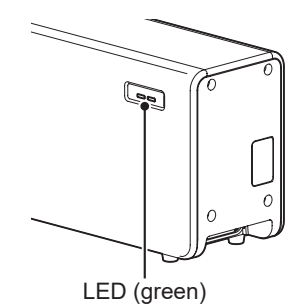

#### • AeroDR Generator Interface Unit2

• When the power switch of the Power Source Device is turned on, power is supplied to the AeroDR Generator Interface Unit2, and the LED (green) on the AeroDR Generator Interface Unit2 will flash.

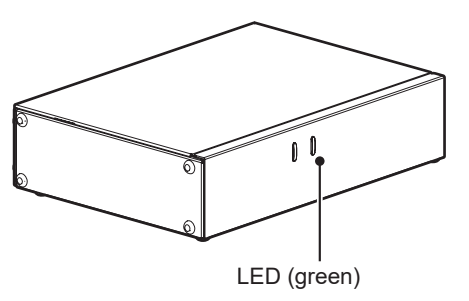

• When using the AC adapter, turn the power switch of the AeroDR Generator Interface Unit2 on, and confirm that the LED (green) on the AeroDR Generator Interface Unit2 is flashing.

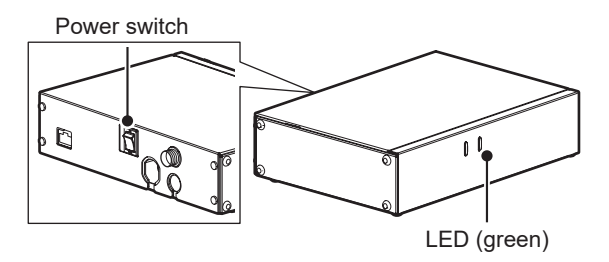

#### • Generator Interface Unit 3

- When the power switch of the Power Source Device is turned on, power is supplied to the Generator Interface Unit 3, and the LED (blue) on the Generator Interface Unit 3 will light.
- When using the GIU3 AC Adapter, confirm that the Generator Interface Unit 3 is turned on when the power plug is connected to a wall outlet and the LED (blue) lights.

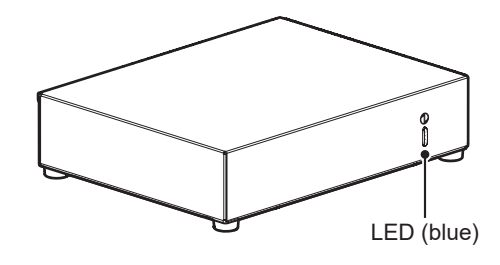

#### • AeroDR Battery Charger

• When the power cable is connected to the wall outlet, power of the AeroDR Battery Charger is turned on. Confirm that the LED (green) is slowly flashing.

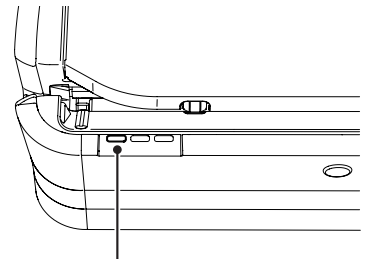

LED (green)

#### • AeroDR Battery Charger2

• Turn the power switch of the AeroDR Battery Charger2 on, and confirm that the LED (green) is slowly flashing.

LED (green)

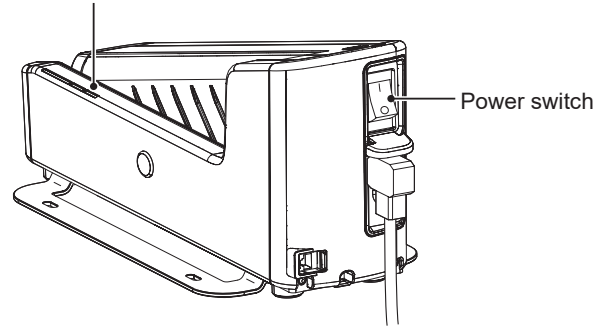

- AeroDR Access Point
  - When the power switch of the Power Source Device is turned on, power is supplied to the AeroDR Access Point, and the LED (umber) on the AeroDR Access Point will light.

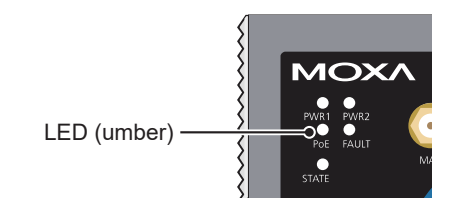

#### Access Point

Reference ·····

• When using a general-purpose access point, refer to its operation manual.

#### • Image processing controller

 Start the image processing controller by turning the power switch of the image processing controller on.

### 3.1.2 Shutdown of this device

The shutdown methods of this device are as follows.

- AeroDR 1417HQ, AeroDR 1417S, AeroDR 1717HQ, AeroDR 1012HQ, AeroDR 2 1417HQ, AeroDR 2 1417S
  - Press the power switch of the DR Detector for 5 seconds to turn it off, and confirm that the LED (green) is turned off.

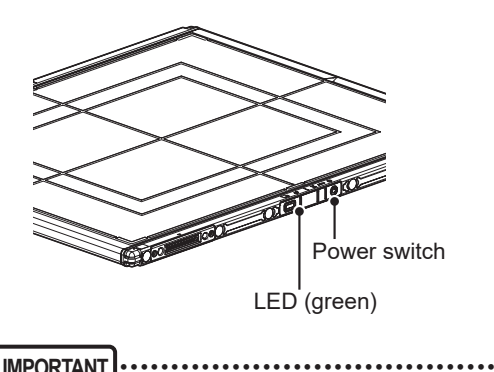

Do not use a sharp object to operate the switch; doing so may damage the AeroDR 2 1417HQ and AeroDR 2 1417S.

•••••

#### AeroDR 3 1417HD, AeroDR 3 1717HD, AeroDR 3 1012HQ

 Press the Power SW of the DR Detector for 5 seconds to turn off and confirm that the Information LED (white) gradually shortens while the triangle part flashes and the rectangular part below it lights before the Battery LED (blue/orange) goes out.

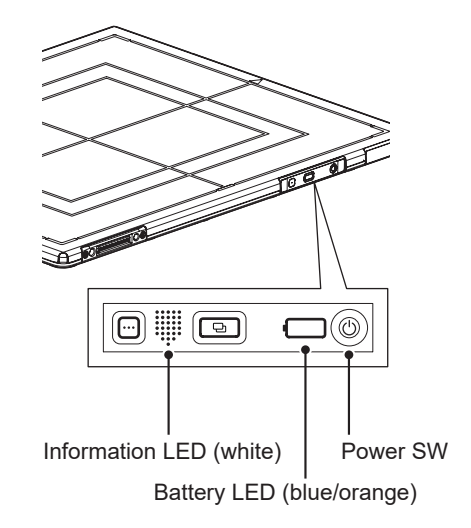

#### • AeroDR Interface Unit

• Turn the power switch of the AeroDR Interface Unit off, and confirm that the LED (green) is turned off.

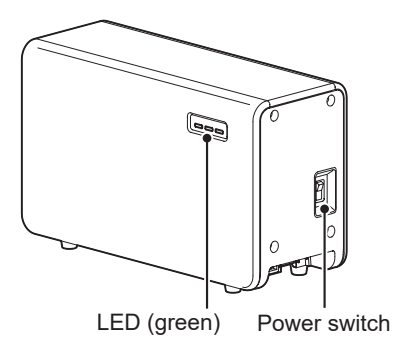

#### • AeroDR Interface Unit2

• Turn the power switch of the AeroDR Interface Unit2 off, and confirm that the Detector Connection LED (green) and Generator Interface LED (green) are turned off.

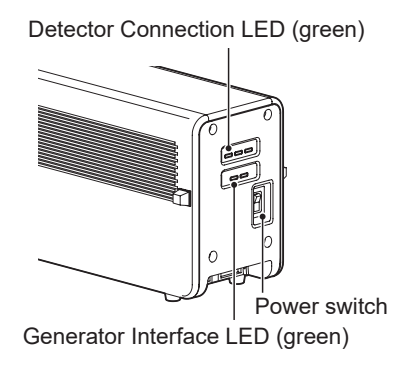

• Hub

Reference

• When using a general-purpose hub, refer to its operation manual.

••••••••••••••••••

#### • Detector Interface Unit

- When the Power Supply Unit is turned off, power supply to the Detector Interface Unit is terminated. The LED (green) will turn off on the Detector Interface Unit.
- When using the DI UNIT AC Adapter, remove the power cable from a wall outlet to turn it off and the LED (green) will be turned off.

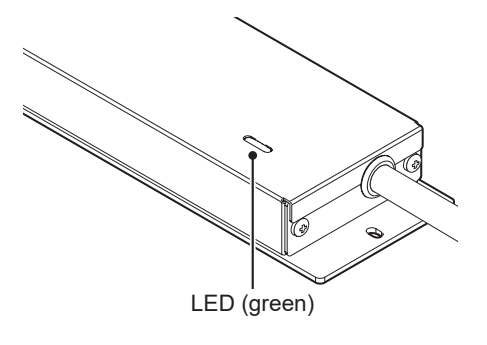

• When DR Detector is connected, the LED (blue) is off.

#### • Detector Interface Unit 2

• When the Power Supply Unit is turned off, power supply to the Detector Interface Unit 2 is terminated. The LED (green) will turn off on the Detector Interface Unit 2.

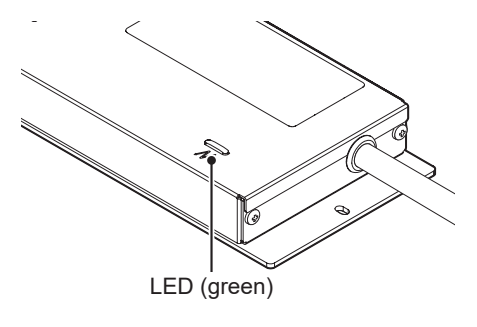

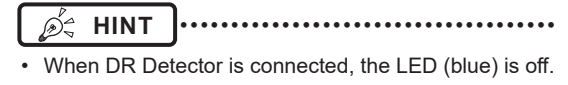

#### Power Supply Unit

• Turn the power switch of the Power Supply Unit off, and confirm that the LED (blue) is turned off.

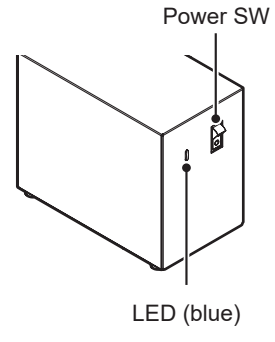

#### • AeroDR Generator Interface Unit

• When the Power Source Device is turned off, power supply to the AeroDR Generator Interface Unit is terminated. The LED (green) will turn off on the AeroDR Generator Interface Unit.

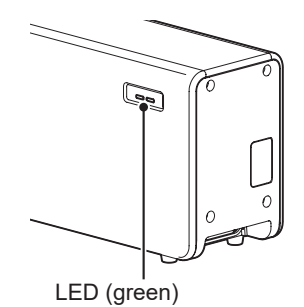

#### • AeroDR Generator Interface Unit2

• When the Power Source Device is turned off, the power to the AeroDR Generator Interface Unit2 is shut down, and the LED (green) on the AeroDR Generator Interface Unit2 will go off.

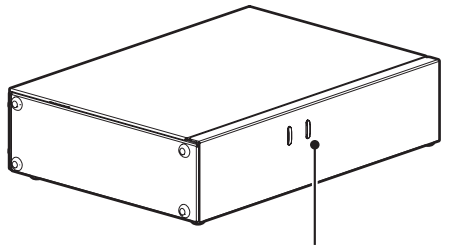

LED (green)

• When using the AC adapter, turn the power switch of the AeroDR Generator Interface Unit2 off, and confirm that the LED (green) on the AeroDR Generator Interface Unit2 goes off.

Power switch

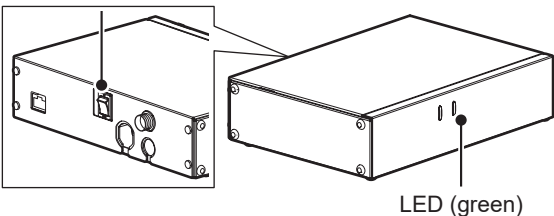

- Generator Interface Unit 3
  - When the Power Source Device is turned off, the power to the Generator Interface Unit 3 is shut down, and the LED (blue) on the Generator Interface Unit 3 will go off.
  - When using the GIU3 AC Adapter, Generator Interface Unit 3 turns off and the LED (blue) is turned off when the power cable from a wall outlet is removed.

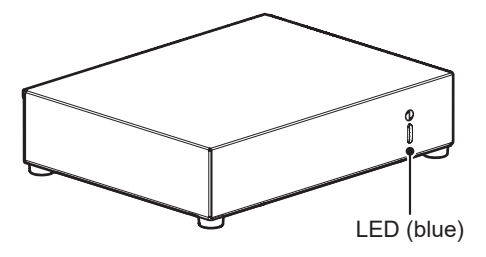

#### • AeroDR Battery Charger

 When the power cable is removed from the wall outlet, the power of the AeroDR Battery Charger is turned off and the LED (green) is turned off.

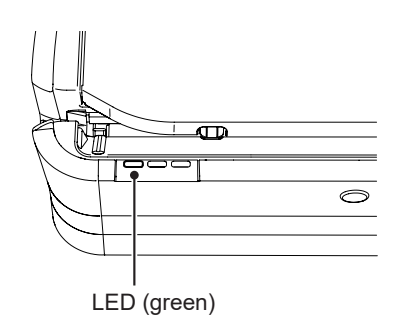

#### • AeroDR Battery Charger2

• Turn the power switch of the AeroDR Battery Charger2 off, and confirm that the LED (green) is turned off.

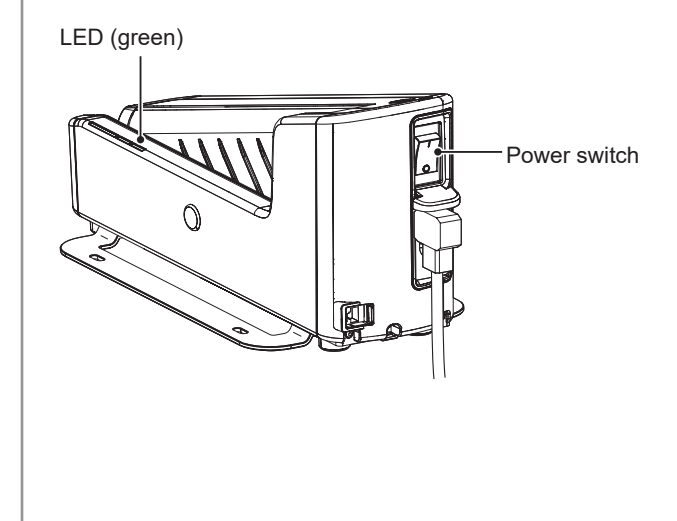

#### • AeroDR Access Point

• When the Power Source Device is turned off, power supply to AeroDR Access Point is terminated. The LED (umber) on the AeroDR Access Point will turn off.

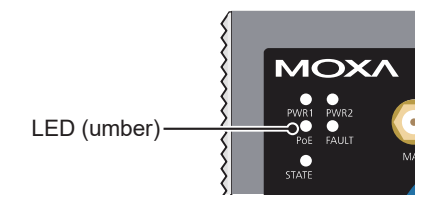

#### Access Point

### C Reference

 When using a general-purpose access point, refer to its operation manual.

#### • Image processing controller

• Turn the power switch of the image processing controller off, and shutdown the image processing controller.

## 3.2 • Operation of DR Detector

### 3.2.1 Exposure with basic connection or Aero Sync connection

Exposure with the basic connection is performed with the following procedure.

- Exposure under the basic connection example
- 1 Perform examination registration with the image processing controller.
- 2 Check that this device is ready to expose images, and then prepare for the exposure.
- **3** Push the exposure switch of the X-ray device to perform the exposure.
  - When the exposure is completed, images are stored in the DR Detector and will then be converted to digital data and sent to the image processing controller sequentially.

### 

- The DR Detector is precision equipment, and therefore impact or vibration during radiography or image transfer may affect the image quality. Be careful when handling the DR Detector during and just after radiography.
- 4 Check that the exposed image is displayed on the image processing controller.
  - 🔊 🛱 HINT
  - If the DR Detector remains unused for a long time (time can be set) it transitions to the sleep mode.
  - When the image processing controller is ready to expose, it recovers from the sleep mode.

# 3.2.2 Exposure under the S-SRM connection example

- 1 Perform examination registration with the image processing controller.
- 2 Check that this device is ready to expose images, and then prepare for the exposure.
- **3** Push the S-SRM's hand switch to the first stage.
  - The exposure preparation signal is sent to the X-ray device.

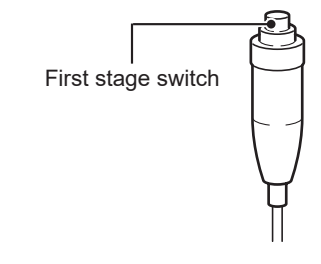

- 4 Push the S-SRM's hand switch up to the second level to perform exposure.
  - Exposure is performed from the X-ray device to produce X-ray images.
  - When the exposure is completed, images are stored in the DR Detector and will then be converted to digital data and sent to the image processing controller sequentially.

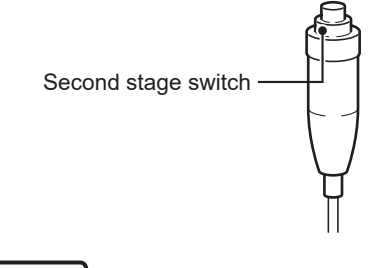

- The DR Detector is precision equipment, and therefore impact or vibration during radiography or image transfer may affect the image quality. Be careful when handling the DR Detector during and just after radiography.

5 Check that the exposed image is displayed on the image processing controller.

### 🙇 HINT

NT .....

- If the DR Detector remains unused for a long time (time can be set) it transitions to the sleep mode.
- When the image processing controller is ready to expose, it recovers from the sleep mode.

### 3.2.3 Exposure using Aero Storage

#### 

- The following DR Detector models can be used for Aero Storage exposure: AeroDR 3 1417HD, AeroDR 3 1717HD, and AeroDR 3 1012HQ.

#### • Starting Aero Storage Mode

- Press and hold the mode LED for three seconds.
- Ensure that the mode LED (blue) blinks slowly, the information LED indicating the number of saved images is on, and the status LED (blue) is on.

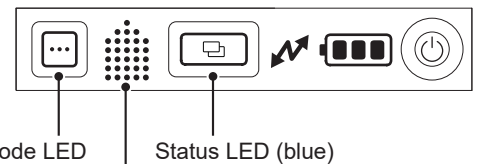

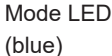

Information LED (white)

#### 

• When DR Detector is in the following conditions, Aero Storage mode cannot start:

- It is connected to the AeroDR Battery Charger, AeroDR Battery Charger2, and a wired cable.
- DR Detector has 100 Aero Storage images saved.
- DR Detector battery level has dropped to less than 10 % level.
- Selection SW cannot be operated while Aero Storage mode is active.

#### • Exiting Aero Storage Mode

- Insert DR Detector into the AeroDR Battery Charger and AeroDR Battery Charger2, or connect it to a wired cable.
- Aero Storage mode exits, and DR Detector is connected to the image processing controller.

### 

 You can also exit Aero Storage mode by pressing and holding the mode LED for three seconds.

### ∲ HINT

- Aero Storage mode automatically exits in the following conditions:
  - DR Detector battery level drops to less than 3 % level.
  - Aero Storage reaches the number of saved image limit of 100 images.
  - DR Detector detects an error.

### • Exposure

• Exposure with Aero Storage is performed with the following procedure.

#### 

- If you do not plan to expose immediately, exit Aero Storage mode.
- In Aero Storage, the maximum exposure time is set to 1.8 seconds and the resolution is set to the default (200µm). Please contact Konica Minolta technical representatives for more information about how to change the settings.

### 1 Start Aero Storage mode.

- 2 Check that this device is ready to expose images, and then prepare for the exposure.
- **3** Push the exposure switch of the X-ray device to perform the exposure.
  - After exposure, images are saved to DR Detector, and the information LED displays the number of saved images.

#### 

- The DR Detector is precision equipment, and therefore impact or vibration during radiography or image transfer may affect the image quality. Be careful when handling the DR Detector during and just after radiography.
- The number of saved images displayed in the information LED is counted when the orange status LED blinks slowly after the X-ray exposure.
- The number of saved images displayed after an exposure is the patient's image number.
- Images exposed using Aero Storage do not have patient information. It is recommended, therefore, to keep record so that you can associate the patient exposed with the number of saved images displayed on DR Detector.

#### 4 Exit Aero Storage mode.

- Insert DR Detector into the AeroDR Battery Charger and AeroDR Battery Charger2, or connect it to a wired cable.
- Aero Storage mode exits, and DR Detector is connected to the image processing controller.

#### 5 Import the images using the image processing controller.

#### 

• While importing the images, do not disconnect DR Detector from AeroDR Battery Charger, AeroDR Battery Charger2, or the wired cable.

• When the image import process finishes, the number of saved image in DR Detector becomes zero.

### 3.2.4 Serial exposure

#### 

- DR Detectors capable of serial exposure are: AeroDR 3 1417HD and AeroDR 3 1717HD.
- I/F cables capable of serial exposure are: I/F Cable4 8mD and I/F Cable4 8mU.
- Intelligent Grid cannot be used.
- Please use an X-ray generator and a wall stand/table dedicated for serial exposure.
- Because the serial exposure images are exposed with low dosage, it is not guaranteed that these images have the same image quality as the images exposed in other method than serial exposure.
- 1 Perform examination registration with the image processing controller.
- 2 Check that this device is ready to expose images, and then prepare for the exposure.
- **3** Push the exposure switch of the X-ray device to perform the exposure.
  - By pressing and holding the exposure switch, serial exposure is performed. Also, by releasing the exposure switch, X-ray exposure finishes to exit serial exposure.
  - When the exposure is completed, images are stored in the DR Detector and will then be converted to digital data and sent to the image processing controller sequentially.

  - The DR Detector is precision equipment, and therefore impact or vibration during radiography or image transfer may affect the image quality. Be careful when handling the DR Detector during and immediately after the exposure.
- 4 Check that the exposed image is displayed on the image processing controller.

### 3.2.5 DR Detector orientation

Change the orientation of the DR Detector according to the exposure body part.

Expose with the triangular mark upward when exposing in portrait, and with the triangular mark to the side when exposing in landscape.

• When exposing in portrait

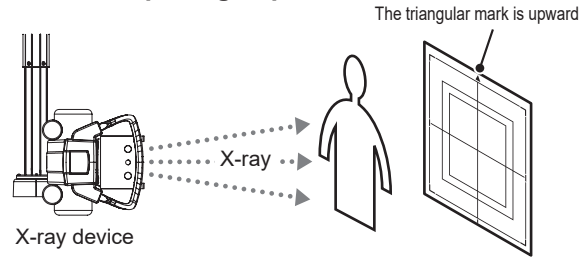

#### • When exposing in landscape

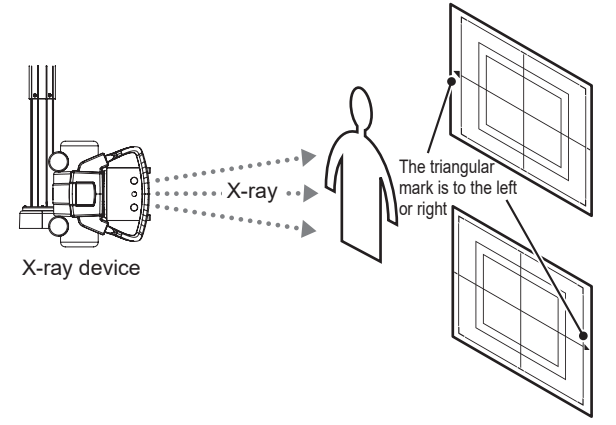

• The side with the triangular mark is the exposure surface.

. . . . . . . . . . . . . . . . . . .

- When exposing the chest, abdomen, and pelvis in landscape, because the functions to determine the orientation of the body and to rotate the image automatically is configured, set the orientation of DR Detector as follows:
  - For wired connection with an I/F cable or wireless connection, ensure that the orientation of the triangular mark to the left when performing an exposure.
- For wired connection with an AeroDR UF cable, perform an exposure in a direction to which the AeroDR UF cable can be connected.
- Radiography is not allowed on a subject in a horizontal position when an AeroDR 1717HQ and AeroDR 3 1717HD are used.

### 🖉 HINT

• The blue label or blue lines also helps you identify the top-bottom orientation of the DR Detector.

• To carry out exposures in portrait orientation, turn the DR Detector so that its blue label or blue lines comes to the bottom position.

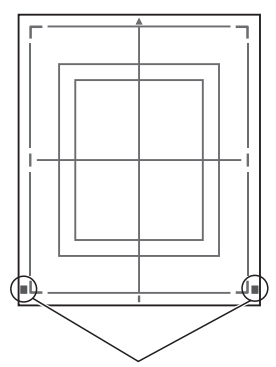

Blue Label

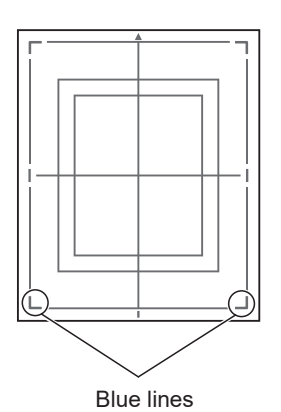

### 3.2.6 Precautions for exposure

During exposure give adequate attention to the following items.

#### • Exposure area

- The size lines of DR Detector indicate the exposure size.
- During exposure, place the exposure body part within the white lines on the four corners.

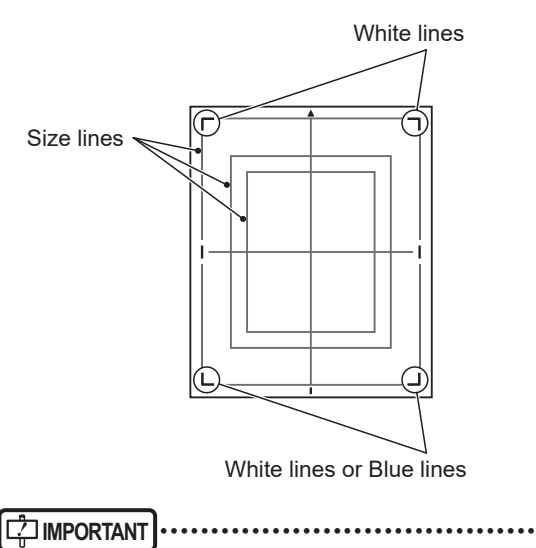

 If the irradiation field is larger than DR Detector when you take an image, an artifact may occur due to the Xray backscatter effect. Adjust the irradiation filed to fit within the imaging range.

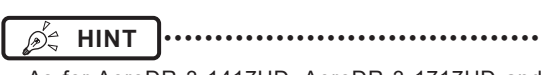

- As for AeroDR 3 1417HD, AeroDR 3 1717HD and AeroDR 3 1012HQ, the line in the bottom is blue.
- .....

#### • Wired connection

 When performing exposure with a wired connection, fasten the wired cable horizontally to the wired connection connector of the DR Detector. If connected at an angle, transverse (noise) sometimes gets into acquired images after exposure.

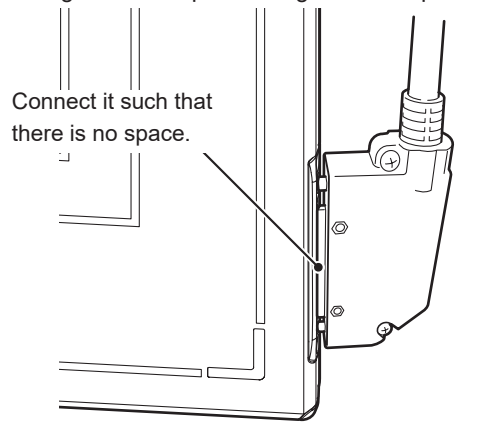

#### • Wireless communications environment

- With a wireless environment, it is possible that errors such as no wireless connection, wireless communication terminates, and lengthened exposure cycle time might occur.
  - ற்¦; HINT
  - Problems with a wireless communications environment can occur in the following conditions:

- Installed location of the access point is not good.
- When inserted in the wall stand, table, or stretcher, the opening in the wall stand or table is too small and there is no passage for the radio waves.
- The radio waves are not emitted due to metal parts close to the antenna, which changes the antenna characteristics.
- For exposures where the body touches the DR Detector directly, the radio waves may not be emitted if the body completely covers both antennas or either of the antennas.
- Other devices use the same radio band, and cause interference.
- When the 2.4 GHz band is used, using high frequency therapy equipment will cause interference.
- When the DFS band is used, the access point changes channels if weather radar or air control radar is detected. This may cause communication to be temporarily disconnected.

#### • Exposure switch

 If the exposure switch remains held down, it may result in an afterimage becoming visible. Once exposure is finished, release the exposure switch immediately.

#### • Grid

• Use the following grid when exposing.

| DR Detector                                                                                               | Grid<br>density                  | Grid<br>ratio | Convergence distance | Angle<br>error  |
|----------------------------------------------------------------------------------------------------|----------------------------------|---------------|----------------------|-----------------|
| AeroDR 1417HQ,<br>AeroDR 1417S,<br>AeroDR 1717HQ,<br>AeroDR 1012HQ,<br>AeroDR 2 1417HQ,<br>AeroDR 2 1417S | 34 lp/cm<br>40 lp/cm             | Variety       | Variety              | 5.0° or<br>less |
| AeroDR 3 1417HD,<br>AeroDR 3 1717HD,<br>AeroDR 3 1012HQ                                                   | 34 lp/cm<br>40 lp/cm<br>60 lp/cm | Variety       | Variety              | 5.0° or<br>less |

• For an AeroDR 1417S without the "1417S" identification, use a grid with a grid density of 34 lp/cm and an angle error of 0.5° or less.

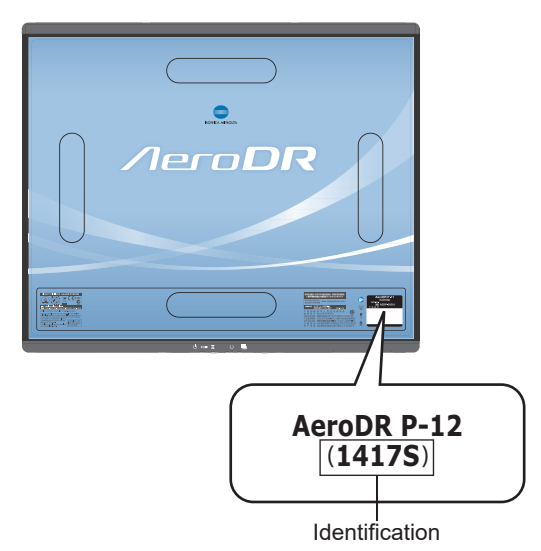

- A capped grid is recommended when laying the grid over the DR Detector on the table top or for exposure with the X-ray device.
- Do not use a grid of which the antenna is covered with metal, as the quality of wireless communication may be significantly reduced.
#### • High-dose exposure

- When high-dose exposures are performed continuously, afterimages of the last exposure will occasionally be visible. The affect of afterimages in this device can be resolved by leaving longer intervals between exposures, so make the intervals between exposures longer than usual when performing high-dose exposure.
- During high-dose exposure, continual use of a lead or other marker at the same position can cause burning in of the afterimage. Therefore, avoid using it in the same position. Also, if image burn-in is visible, run calibration.

## • Exposure time for basic connection/S-SRM connection

· The maximum exposure time is as follows.

| DR Detector                                                                                               | maximum exposure time                    |
|----------------------------------------------------------------------------------------------------|------------------------------------------|
| AeroDR 1417HQ,<br>AeroDR 1417S,<br>AeroDR 1717HQ,<br>AeroDR 1012HQ,<br>AeroDR 2 1417HQ,<br>AeroDR 2 1417S | 0.7, 1.7, 3.2, 4.0, 6.7, 10.3<br>seconds |
| AeroDR 3 1417HD,<br>AeroDR 3 1717HD,<br>AeroDR 3 1012HQ                                                   | 0.7, 1.7, 4.0, 10.3 seconds              |

- The exposure time for actual exposures should not exceed the maximum exposure time you have set. Otherwise, exposure may fail or correct images may not be able to be obtained.
- You cannot select 4.0, 6.7 and 10.3 as the maximum exposure time for the following DR Detectors.

| DP Detector   | Serial Number     |               |  |
|---------------|-------------------|---------------|--|
| DK Detector   | First four digits | Number        |  |
| AeroDR 1417HQ | A5DP              | 50197 or less |  |
| AeroDR 1417S  | A50D              | 51000 or less |  |
| AeroDR 1717HQ | A6C3              | 51000 or less |  |
| AeroDR 1012HQ | A5TE              | 51000 or less |  |

- If you increase the maximum exposure time in AeroDR 1417HQ, AeroDR 1417S, AeroDR 1717HQ, AeroDR 1012HQ, AeroDR 2 1417HQ and AeroDR 2 1417S, the DR Detector may take longer to exit sleep mode.
- When the maximum exposure time of the AeroDR 3 1417HD, AeroDR 3 1717HD and AeroDR 3 1012HQ are set at 10.3, the interval between exposures should be 2 minutes or longer. The following exposures also require 2-minute intervals.

- ற்∉ HINT
- Use the image processing controller to set the maximum exposure time. In some cases, the maximum exposure time is fixed according to the X-ray device.
   For details, contact Konica Minolta technical representatives.
- When using ImagePilot as the image processing controller, it is not possible to change the maximum exposure time.

- Exposure time for Aero Sync mode of the AeroDR 1417HQ, AeroDR 1417S, Aero-DR 1717HQ, AeroDR 1012HQ, AeroDR 2 1417HQ and AeroDR 2 1417S
  - Set the maximum exposure time to 0.8 seconds or less.
  - · Set the minimum exposure time as follows:

| DR Detector                                       | Minimum<br>exposure time |
|---------------------------------------------------|--------------------------|
| AeroDR 1417HQ,<br>AeroDR 1717HQ,<br>AeroDR 1012HQ | 2.1 milliseconds         |
| AeroDR 2 1417HQ,<br>AeroDR 2 1417S                | 1 millisecond            |

#### 

- If the conditions are not met, X-rays may not be detected or streaks may occur in the image.
- Because the minimum exposure time for AeroDR 1417HQ, AeroDR 1717HQ, and AeroDR 1012HQ varies depending on the X-ray device to be used, follow the survey results at the time of installation.
- The minimum exposure time applies to the time when X-ray is exposed onto the center of the DR Detector.
   If X-ray cannot be exposed onto the center, contact Konica Minolta technical representatives.

∕∌ HINT

• When using ImagePilot as the image processing controller, it is not possible to change the maximum exposure time.

#### • Exposure time for Aero Sync mode of the AeroDR 3 1417HD, AeroDR 3 1717HD and AeroDR 3 1012HQ

 Set the maximum exposure time according to the sensitivity button setting of the image processing controller. The available values for the maximum exposure time are as follows.

| Minimum<br>exposure time | Extra<br>Large | Large         | Med           |
|--------------------------|----------------|---------------|---------------|
| 0.8 seconds              | Can be<br>set  | Can be<br>set | Can be<br>set |
| 1.8 seconds              | Can be<br>set  | Cannot be set | Cannot be set |
| 4.0 seconds              | Can be<br>set  | Cannot be set | Cannot be set |

• When using Aero Sync mode, set the minimum exposure time as follows:

| DR Detector      | Minimum<br>exposure time |
|------------------|--------------------------|
| AeroDR 3 1417HD, |                          |
| AeroDR 3 1717HD, | 1 millisecond            |
| AeroDR 3 1012HQ  |                          |

#### 

- If the conditions are not met, X-rays may not be detected or streaks may occur in the image.
- The minimum exposure time applies to the time when X-ray is exposed onto the center of the DR Detector.
   If X-ray cannot be exposed onto the center, contact Konica Minolta technical representatives.
- The cycle time will be extended by setting the longer maximum exposure time. It is recommended that the optimal maximum exposure time be set.

•••••

#### ங்க் HINT

 When using ImagePilot as the image processing controller, it is not possible to change the maximum exposure time.

#### Identify the DR Detector that users can use in Aero Sync mode

• Confirm that if the following identification is in the DR Detector that users can use in Aero Sync mode.

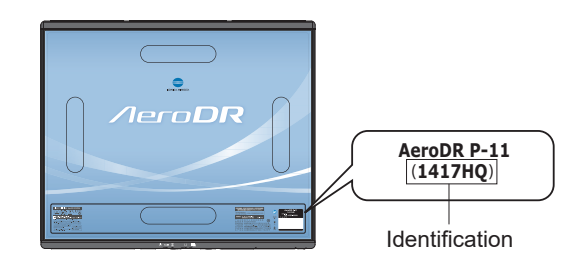

| DR Detector   | Identification |
|---------------|----------------|
| AeroDR 1417HQ | 1417HQ         |
| AeroDR 1717HQ | 1717HQ         |

#### 

- The AeroDR 1012HQ, AeroDR 2 1417HQ, AeroDR 2 1417S, AeroDR 3 1417HD, AeroDR 3 1717HD and AeroDR 3 1012HQ can use the Aero Sync mode.
- Users can not use Aero Sync Mode in the DR Detector if it is AeroDR 1417S.
- Users cannot use Aero Sync mode in the DR Detector if the first four digits of its SerialNumber are shown in the following table in the AeroDR 1417HQ or AeroDR 1717HQ.

| DR Detector   | SerialNumber that<br>cannot be used |
|---------------|-------------------------------------|
| AeroDR 1417HQ | A45Y                                |
| AeroDR 1717HQ | A54T                                |

#### • Exposure with the Aero Sync mode

- To confirm X-ray detection, make sure the following conditions are met.
  - For the AeroDR 1417HQ, AeroDR 1717HQ and AeroDR 1012HQ:

Perform exposure by following the survey results of the installation. For details, contact Konica Minolta technical representatives.

For the AeroDR 2 1417HQ and AeroDR 2 1417S:

Perform X-ray exposure at a range of 10 cm square or more at the center of the DR Detector.

 For the AeroDR 3 1417HD, AeroDR 3 1717HD and AeroDR 3 1012HQ:

Perform X-ray exposure at a range of 10 cm square or more at the center of the DR Detector. You can select the maximum exposure time from 0.8 seconds or shorter, 1.8 seconds or shorter and 4.0 seconds or shorter in the Extra Large mode.

• The conditions of the S value corresponding to the maximum exposure time and the DR Detectors corresponding to them are as follows.

|                          | DR Detector  |                                          | etector                                                          |
|--------------------------|--------------|------------------------------------------|------------------------------------------------------------------|
| maximum<br>exposure time | S value      | AeroDR 2<br>1417HQ,<br>AeroDR 2<br>1417S | AeroDR 3<br>1417HD,<br>AeroDR 3<br>1717HD,<br>AeroDR 3<br>1012HQ |
| 0.8 seconds or<br>less   | 2000 or less | Can be<br>set                            | Can be<br>set                                                    |
| 1.8 seconds or less      | 800 or less  | Cannot be set                            | Can be<br>set                                                    |
| 4.0 seconds or less      | 400 or less  | Cannot be set                            | Can be<br>set                                                    |

· To use a grid in Aero Sync mode, align the orientation of the triangular mark of the DR Detector with the grid bar as shown in the following figure.

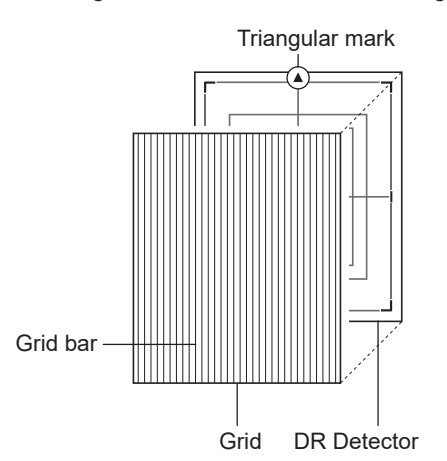

• If the DR Detector is used in an orientation where the grid bars are turned 90 degrees with respect to the triangle mark on the DR Detector, observe the following conditions:

| DR Detector                                                                                               | Grid density                                                                                                    |
|----------------------------------------------------------------------------------------------------|----------------------------------------------------------------------------------------------------|
| AeroDR 1417HQ,<br>AeroDR 1417S,<br>AeroDR 1717HQ,<br>AeroDR 1012HQ,<br>AeroDR 2 1417HQ,<br>AeroDR 2 1417S | 34 lp/cm: Angular error must be<br>1.7° or less<br>40 lp/cm: Angular error must be<br>1.0° or less                                                                                       |
| AeroDR 3 1417HD,<br>AeroDR 3 1717HD,<br>AeroDR 3 1012HQ                                                   | <ul> <li>34 lp/cm: Angular error must be<br/>1.7° or less</li> <li>40 lp/cm: Angular error must be<br/>1.0° or less</li> <li>60 lp/cm: Angular error must be<br/>1.0° or less</li> </ul> |

· Do not use additional filters for exposure dose reduction.

· When another system performs X-ray exposure in the exposure room where the DR Detector is placed, the DR Detector may incorrectly sense the X-ray exposure and transfer images. Do not use the image processing controller to make the DR Detector ready for exposure.

#### • Aero Sync mode exposure when radioactive substances remain

- · If there are any radioactive substances remaining in the patient's body after nuclear medicine testing or some other reason, the AeroDR 2 1417HQ, AeroDR 2 1417S, AeroDR 3 1417HD, AeroDR 3 1717HD and AeroDR 3 1012HQ may recognize that X-rays were emitted and start image transfer. When the image is transferred, change the X-ray sensitive setting of the image processing controller to "Large" before performing exposure.
- · If you change the X-ray sensitivity to "Large" in AeroDR 2 1417HQ and AeroDR 2 1417S, make sure that all of the following conditions are met before performing exposure. If you perform exposure under other conditions, you may not be able to get an image.
  - On the DR Detector, set up an area (2 cm x 2 cm or larger) on which the X-rays are emitted directly.
  - Emit the X-rays onto the entire DR Detector.
  - Emit the X-rays by using a tube current of 140 mA or higher or a tube voltage of 90 kV or higher.
- · If you change the X-ray sensitivity to "Large" or "Med" in AeroDR 3 1417HD, AeroDR 3 1717HD and AeroDR 3 1012HQ, make sure that all of the following conditions are met before performing exposure. If you perform exposure under other conditions, you may not be able to get an image.
  - Emit the X-rays onto the entire DR Detector.
  - Emit the X-rays by using a tube current of 140 mA or higher or a tube voltage of 90 kV or higher.

#### • S-SRM connection

- · When S-SRM connection is adopted, make sure to perform exposure using the hand switch connected to the AeroDR Interface Unit2. AeroDR Generator Interface Unit and AeroDR Generator Interface Unit2.
- · If exposure is performed using the hand switch on the operation panel of the X-ray device, exposure synchronized to the this device is not possible.

 If you restart the image processing controller, also restart the AeroDR Interface Unit or AeroDR Interface Unit2.

#### • AED (Automated External Defibrillator)

- When an AED (Automated External Defibrillator) is used, move the DR Detector away from the patient. High voltage and high current may result in a breakdown of the DR Detector.
- The operating temperature environment of DR Detectors
  - If an DR Detector is left close to or in contact with a heat generator such as electric carpet, its safety device may be activated and the DR Detector may fail to work properly.

#### • Electromagnetic waves

- If an exposure is performed at a location near a device that emits electromagnetic wave, noise may appear on the image. When performing exposure, turn off that device or move that device away from DR Detector.
- Waterproof performance of the AeroDR 2 1417HQ, AeroDR 2 1417S, AeroDR 3 1417HD, AeroDR 3 1717HD and AeroDR 3 1012HQ
  - If there is a risk of the ingress of patient body fluids, chemicals, water, etc., make sure to put a cover with a vinyl sheet, etc. The ingress of patient body fluids, chemicals, water, etc. into the DR Detector cannot be prevented. In particular, if patient body fluids enter into the protective cover, for hygienic purposes, make sure to replace or clean the parts. In particular, if patient body fluids enter into the protective cover, for hygienic purposes, make sure to replace or clean the parts.
  - Subjecting it to strong impacts or excessive loads by dropping or hitting it against other objects may diminish its waterproof capabilities.
  - It is designed to have IPX6 waterproof capabilities, but it is not guaranteed to be completely waterproof.

#### 

• The AeroDR 1417HQ, AeroDR 1417S, AeroDR 1717HQ, and AeroDR 1012HQ are not waterproof.

#### Ø HINT

 An IPX6 (level of jet stream protection) rating indicates that the AeroDR 2 1417HQ, AeroDR 2 1417S, AeroDR 3 1417HD, AeroDR 3 1717HD and AeroDR 3 1012HQ are designed to operate even after being exposed to normal temperature water projected from all angles through a 12.5 mm nozzle for 3 minutes or more (at a flow rate of about 100 L/min) from a distance of 3 meters.

#### • Exposure with the remote table

- The DR Detector is precision equipment, therefore impact or vibration during exposure and image transfer may affect the image quality. Impact or vibration when performing exposure using the remote table in particular may significantly increase the effect, therefore observe the following.
  - Prevent the DR Detector from moving until the preview image is displayed immediately after exposure.
  - Do not operate the remote table to eject the DR Detector or load the DR Detector to the standby position.
  - Do not move the remote table position horizontally or vertically.
- Check that the DR Detector does not automatically move immediately after exposure. If it does, please contact a technical representative of the X-ray device manufacturer and request to change the settings so that the DR Detector does not move immediately after exposure.
- If the settings of the X-ray device cannot be changed, check the image quality in advance.
   Please contact Konica Minolta technical representative for more information about how to check the image quality.
- When using the remote table for exposure in Aero Sync mode of AeroDR 3 1417HD, AeroDR 3 1717HD and AeroDR 3 1012HQ, ensure to expose the X-ray to the entire surface of DR Detector.

## 3.3 • Charging of DR Detector

Charge the DR Detector when the LED (blue) on the DR Detector lights or flashes, or when the battery level gets low in the status display of the DR Detector on the image processing controller.

- During charging, if the DR Detector should become hot, stop charging immediately.
- If charging errors occur repeatedly, contact Konica Minolta technical representatives.

HINT Ď^

- The DR Detector can be charged when the power is either on or off.
- The DR Detector can be used while stopping charging in progress.
- To charge the DR Detector with the AeroDR Battery Charger or AeroDR Battery Charger2 when you do not use it for a long time such as during the night, charge the DR Detector with its power turned off.
- · Even if you use the battery equipped with this device for repeated quick charging and use, deterioration of battery life is small compared to a lithium-ion battery.

#### 3.3.1 Charging with AeroDR **Battery Charger**

Inserting the DR Detector into the AeroDR Battery Charger performs charging of the DR Detector.

- The AeroDR 1012HQ, AeroDR 2 1417S, AeroDR 3 1417HD, AeroDR 3 1717HD and AeroDR 3 1012HQ cannot be charged in the AeroDR Battery Charger.
- 1 Confirm that the LED (green) of the AeroDR Battery Charger is slowly flashing.
- **2** Slowly insert the DR Detector with its exposure side pointed toward the operator until the buzzer sounds. When inserted, charging of the DR Detector begins.

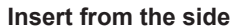

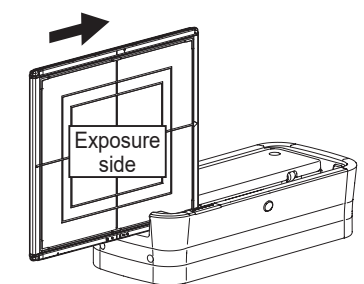

Slide slowly

Insert from the front (top)

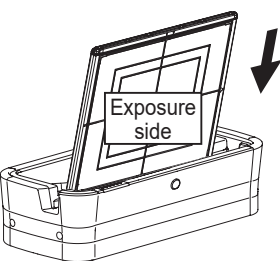

Load slowly

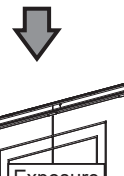

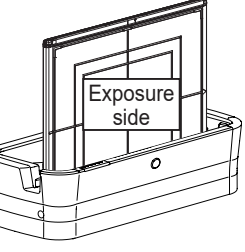

Inserted

- **3** Once the DR Detector is inserted correctly and charging starts, the LED (blue) on the AeroDR Battery Charger will light.
- 4 Once charging of the DR Detector is completed, the LED (blue) on the AeroDR Battery Charger will turn off.

#### 

• Handle the DR Detector with extreme care when inserting it into the AeroDR Battery Charger.

- The LED of the DR Detector is not visible when the DR Detector is inserted into the AeroDR Battery Charger.
- The wired connection connector of the DR Detector may become warm right after charging on the AeroDR Battery Charger. This often occurs during charging and is not a malfunction.

#### 🔊 HINT

- If there is any problem during charging, the LED (orange) on the AeroDR Battery Charger will light. Also, charging will stop when an error occurs.
- 5 Remove the DR Detector from the AeroDR Battery Charger.
  - Pull the DR Detector to remove it.

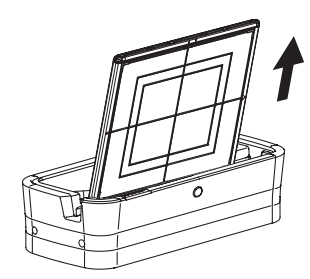

### 3.3.2 Charging with AeroDR Battery Charger2

Inserting the DR Detector into the AeroDR Battery Charger2 performs charging of the DR Detector.

- 1 Confirm that the LED (green) of the AeroDR Battery Charger2 is slowly flashing.
- 2 Slowly insert the DR Detector with its exposure side pointed toward the operator until the buzzer sounds. When inserted, charging of the DR Detector begins.

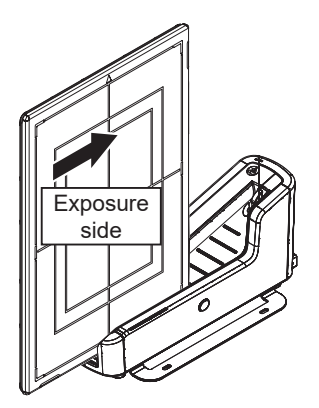

Load slowly

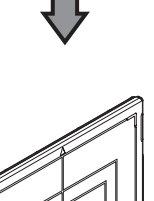

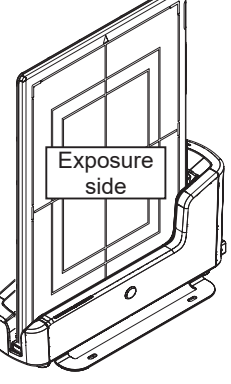

Inserted

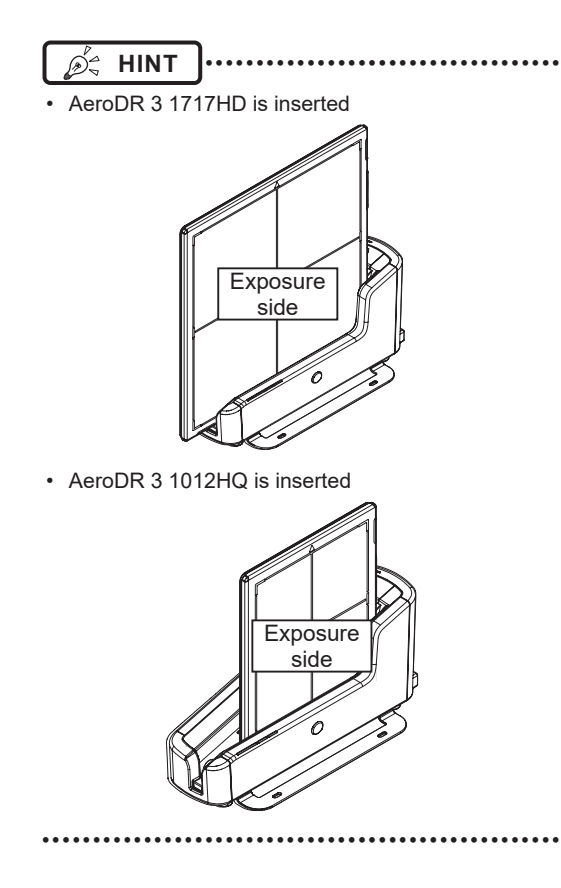

- 3 Once the DR Detector is inserted correctly and charging starts, the LED (blue) on the AeroDR Battery Charger2 will flash or light.
  - The LED (blue) on the AeroDR Battery Charger2 changes according to the level of battery power of the DR Detector.
- 4 Once charging of the DR Detector is completed, all the LEDs (blue) on the AeroDR Battery Charger2 will turn on.

#### 

- Handle the DR Detector with extreme care when inserting it into the AeroDR Battery Charger2.
- The wired connection connector of the DR Detector may become warm right after charging on the AeroDR Battery Charger2. This often occurs during charging and is not a malfunction.
  - ∭ HINT ...

**]**.....

- If there is any problem during charging, the LED (orange) on the AeroDR Battery Charger2 will light. Also, charging will stop when an error occurs.

- 5 Remove the DR Detector from the AeroDR Battery Charger2.
  - Tilt the DR Detector in the direction shown in the following figure and remove it.

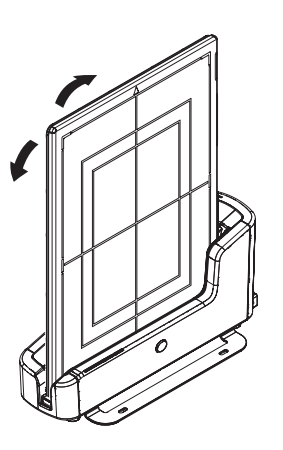

- As the DR Detector is locked by a magnet, do not pull it out horizontally or vertically.

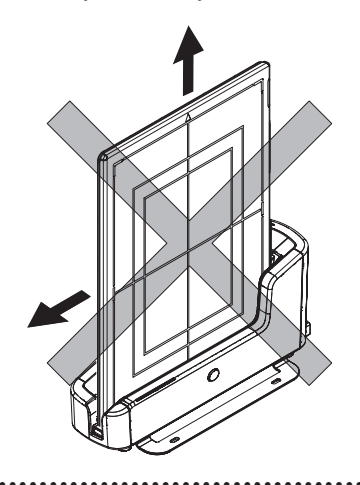

# 3.3.3 Charging with the wired cable

Connecting the wired cable to the DR Detector performs charging of the DR Detector.

- 1 Confirm that the devices with I/F cables connected are turned on.
- 2 Securely connect the wired cable to the wired connection connector on the DR Detector. Once it is connected, the DR Detector will start charging.

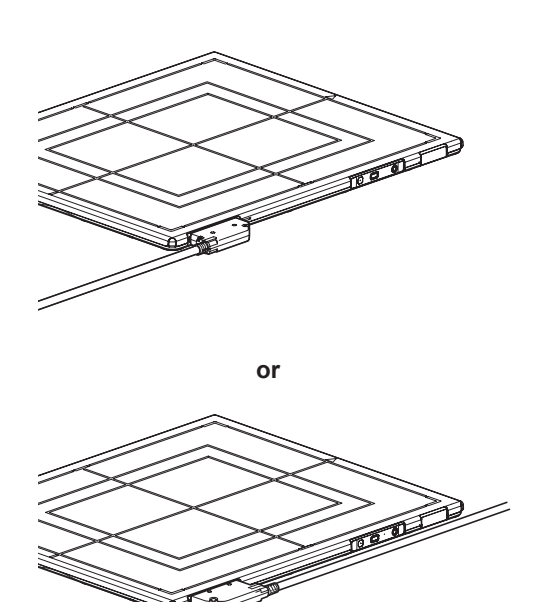

3 Once the battery level of the DR Detector becomes 10 % or higher, the LED on the DR Detector changes as follows.

| DR Detector                                                                                               | Battery<br>level | LED                   | Lighting pattern |
|----------------------------------------------------------------------------------------------------|------------------|-----------------------|------------------|
| AeroDR 1417HQ,<br>AeroDR 1417S,<br>AeroDR 1717HQ,<br>AeroDR 1012HQ,<br>AeroDR 2 1417HQ,<br>AeroDR 2 1417S | 10 % or<br>more  | LED (blue)            | Off              |
| AeroDR 3 1417HD,<br>AeroDR 3 1717HD,<br>AeroDR 3 1012HQ                                                   |                  | Battery<br>LED (blue) | Off              |

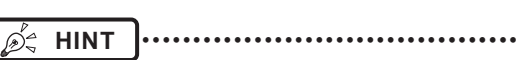

- Confirm completion of full charge and the level of battery power with the image processing controller.
- If there is any problem during charging, an error is displayed on the DR Detector. Also, charging will stop when an error occurs.
- ••••••

## 3.3.4 Charging time guide

To fully charge the DR Detector requires the following charging time.

#### 

۲]·····

• When the DR Detector is on, the charging time will be slightly longer as it depends on the operation status.

#### AeroDR 1417HQ, AeroDR 1417S, AeroDR 1717HQ

| Charging status                   | Charging time of the DR Detector<br>when the power is off |
|-----------------------------------|-----------------------------------------------------------|
| Via the AeroDR Battery<br>Charger | 30 minutes or less                                        |
| Via AeroDR Battery<br>Charger2    | 60 minutes or less                                        |
| Via wired cable                   | 60 minutes or less                                        |

#### • AeroDR 1012HQ

| Charging status                   | Charging time of the DR Detector<br>when the power is off |
|-----------------------------------|-----------------------------------------------------------|
| Via the AeroDR Battery<br>Charger | Cannot be recharged.                                      |
| Via AeroDR Battery<br>Charger2    | 30 minutes or less                                        |
| Via wired cable                   | 30 minutes or less                                        |

#### • AeroDR 2 1417HQ

| Charging status                   | Charging time of the DR Detector<br>when the power is off |
|-----------------------------------|-----------------------------------------------------------|
| Via the AeroDR Battery<br>Charger | 30 minutes or less                                        |
| Via AeroDR Battery<br>Charger2    | 30 minutes or less                                        |
| Via wired cable                   | 30 minutes or less                                        |

#### • AeroDR 2 1417S

| Charging status                | Charging time of the DR Detector<br>when the power is off |
|--------------------------------|-----------------------------------------------------------|
| Via the AeroDR Battery Charger | Cannot be recharged.                                      |
| Via AeroDR Battery<br>Charger2 | 13 minutes or less                                        |
| Via wired cable                | 13 minutes or less                                        |

#### • AeroDR 3 1417HD, AeroDR 3 1717HD

| Charging status                   | Charging time of the DR Detector<br>when the power is off |
|-----------------------------------|-----------------------------------------------------------|
| Via the AeroDR Battery<br>Charger | Cannot be recharged.                                      |
| Via AeroDR Battery<br>Charger2    | 30 minutes or less                                        |
| Via wired cable                   | 30 minutes or less                                        |

#### • AeroDR 3 1012HQ

| Charging status                   | Charging time of the DR Detector<br>when the power is off |
|-----------------------------------|-----------------------------------------------------------|
| Via the AeroDR Battery<br>Charger | Cannot be recharged.                                      |
| Via AeroDR Battery<br>Charger2    | 20 minutes or less                                        |
| Via wired cable                   | 20 minutes or less                                        |

# 3.3.5 DR Detector battery level display

The DR Detector LED changes according to the battery level.

#### AeroDR 1417HQ, AeroDR 1417S, AeroDR 1717HQ, AeroDR 1012HQ, AeroDR 2 1417HQ, AeroDR 2 1417S

| Battery level                         | LED display          |
|---------------------------------------|----------------------|
| Less than 3 % (exposure not possible) | Lit (blue)           |
| Less than 5 %                         | Fast flashing (blue) |
| Less than 10 %                        | Slow flashing (blue) |
| 10 % or more                          | Off                  |

#### 

• When the battery runs down completely, all the LEDs go out. Confirm that the LED (green) either lights or flashes when you perform exposure.

#### AeroDR 3 1417HD, AeroDR 3 1717HD, AeroDR 3 1012HQ

| Battery level | LED display                  |
|---------------|------------------------------|
| 2 % or less   |                              |
|               | Slow flashing (orange)       |
| 3 % to 9 %    |                              |
|               | Slow flashing (blue)         |
| 10 % to 66 %  |                              |
|               | Lit and Slow flashing (blue) |
| 67 % to 79 %  |                              |
|               | Lit and Slow flashing (blue) |
| 80 % or more  |                              |
|               | Lit (blue)                   |

• When the battery runs down completely, all the LEDs go out. Confirm that the LED (blue) either lights or flashes when you perform exposure.

#### 🔊 🖧 HINT

• Confirm the level of battery power of the AeroDR 3 1417HD, AeroDR 3 1717HD and AeroDR 3 1012HQ with the Battery LED. Press the Selection SW which makes the Battery LED light for 3 seconds even when it is turned off.

•••••

## 3.4 • Registration and selection of the DR Detector

By registering the DR Detector in the image processing controller using one of the following methods, the DR Detector can be moved between exposure rooms.

- Insert it into the AeroDR Battery Charger or AeroDR Battery Charger2
- Connect the wired cable to the wired connection connector

#### 

- When using ImagePilot as the image processing controller, it is not possible to move the DR Detector between different exposure rooms.
- Once it is registered in a new exposure room, it will not be usable in the previous exposure room. When returning to a previous exposure room, perform the registration operation again.

#### 3.4.1 Registration with AeroDR Battery Charger

To register the DR Detector in the AeroDR Battery Charger, follow the procedure below.

#### 

- AeroDR 1012HQ and AeroDR 3 1012HQ cannot be registered with the AeroDR Battery Charger.
  - 🦂 HINT
- AeroDR 2 1417S, AeroDR 3 1417HD and AeroDR 3 1717HD can be registered with the AeroDR Battery Charger.

- 1 Make sure that all the devices in the destination exposure room are usable.
- 2 Insert the DR Detector into AeroDR Battery Charger in the destination exposure room.
  - · Registration process will start.

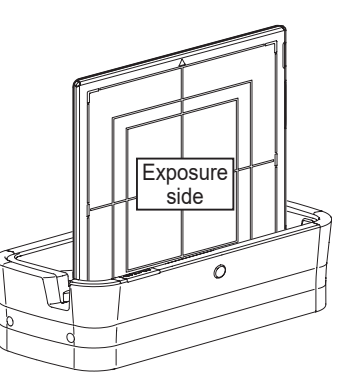

**3** Once the registration is completed, a buzzer will sound on the AeroDR Battery Charger, and the LED (green) will change from slow flashing to lit.

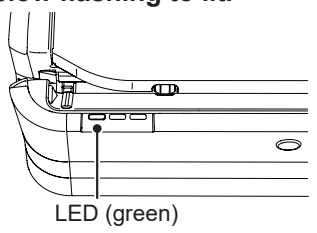

4 Confirm that the DR Detector icon is displayed on the image processing controller.

#### 

 When an AeroDR Battery Charger exclusively for charge is used, confirm that the battery charger in the destination has a "Charge and registration" label.

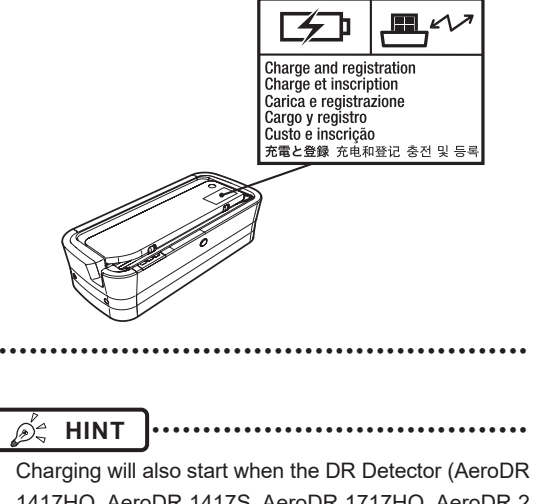

 Charging Will also start when the DR Detector (AeroDR 1417HQ, AeroDR 1417S, AeroDR 1717HQ, AeroDR 2 1417HQ) is inserted into the AeroDR Battery Charger, and the AeroDR Battery Charger LED (blue) will light.

### 3.4.2 Registration with AeroDR Battery Charger2

To register the DR Detector in the AeroDR Battery Charger2, follow the procedure below.

- 1 Make sure that all the devices in the destination exposure room are usable.
- 2 Insert the DR Detector into AeroDR Battery Charger2 in the destination exposure room.
  - Registration process will start.

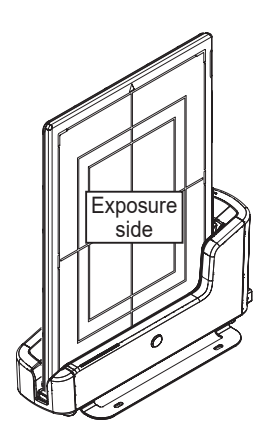

**3** Once the registration is completed, a buzzer will sound on the AeroDR Battery Charger2, and the LED (green) will change from slow flashing to lit.

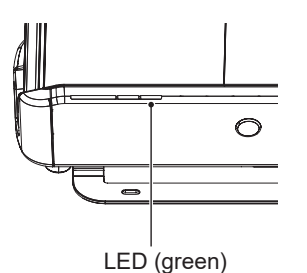

4 Confirm that the DR Detector icon is displayed on the image processing controller.

| Ø.  | HINT |
|-----|------|
| 200 |      |

• Charging will also start when the DR Detector is inserted into the AeroDR Battery Charger2, and the AeroDR Battery Charger2 LED (blue) will light or flash.

# 3.4.3 Registration with the wired cable

To register the DR Detector by connecting the wired cable to the wired connection connector, follow the procedures below.

- 1 Make sure that all the devices in the destination exposure room are usable.
- 2 Securely connect the wired cable to the wired connection connector on the DR Detector.
  - Registration process will start.

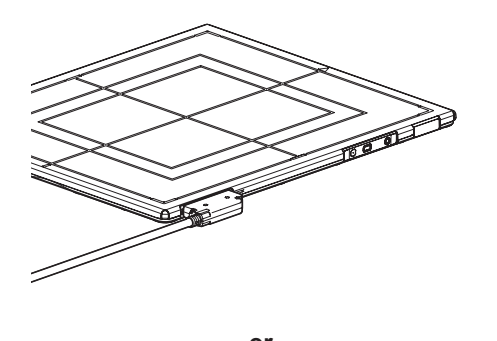

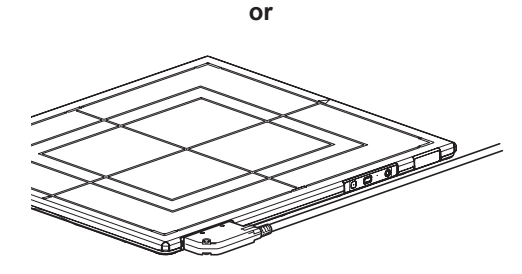

3 Confirm that the DR Detector icon is displayed on the image processing controller.

# 3.4.4 Selection of the DR Detector

An DR Detector is selected as follows depending on the number registered on each image processing controller.

| Number of regis-<br>tered DR Detectors | Selection method                                                                                                    |
|----------------------------------------|----------------------------------------------------------------------------------------------------|
| 1                                      | <ul> <li>DR Detector is selected automatically when that DR Detector is ready to be selected.</li> <li>The DR Detector is not selected if it is not inserted in a wall stand or table that matches the order information.</li> </ul>                                                             |
| Multiple                               | <ul> <li>The DR Detector that was selected<br/>immediately beforehand will be<br/>selected automatically if it is ready<br/>to be selected.</li> <li>Any DR Detector is not selected if<br/>it is not inserted in a wall stand or<br/>table that matches the order infor-<br/>mation.</li> </ul> |

# 3.4.5 Manual selection of the DR Detector

Selecting the DR Detector manually is performed with the following procedure.

- AeroDR 1417HQ, AeroDR 1417S, AeroDR 1717HQ, AeroDR 1012HQ, AeroDR 2 1417HQ, AeroDR 2 1417S
- 1 Press the selection switch of the DR Detector that will be used for 2 seconds or longer.

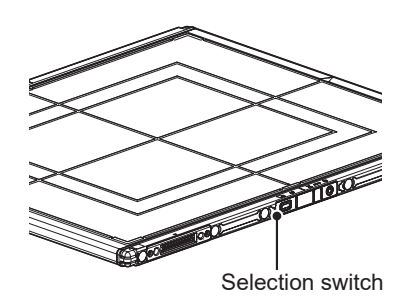

- 2 The LED (green) of the DR Detector flashes fast for 2 seconds.
- AeroDR 3 1417HD, AeroDR 3 1717HD, AeroDR 3 1012HQ
- 1 Press the Selection SW of the DR Detector that will be used for 2 seconds or longer.

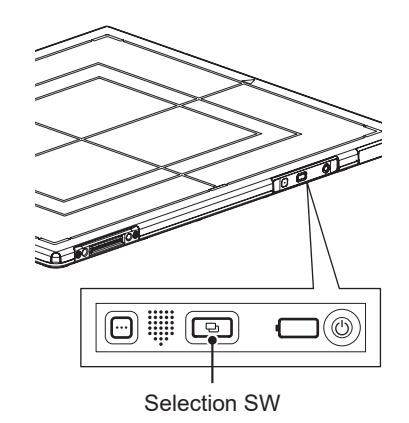

2 The Status LED (blue) of the DR Detector flashes fast for 2 seconds.

Reference

• The DR Detector can also be selected manually from the image processing controller. For details, refer to the "Operation Manual" of the image processing controller.

## 3.5 • Calibration

Perform calibration so that the DR Detector can provide optimal images.

Perform calibration every year or when a message prompting you to do so is displayed in the image processing controller.

- · It is necessary to perform the gain calibration periodically to compensate for changes over time or changes in the exposure environment.
- Fully charge the DR Detector before the calibration.
- · Perform by waiting at least 10 minutes after the previous exposure.
- . . . . . . . . . . . . . . . . . . .

€ Reference

· For the calibration, refer to the "Operation Manual" or the "User Tool Operation Manual" of the image processing controller.

| <br> | <br> |
|------|------|

## 3.6 • Position to affix DR Detector identification label and AeroDR Grip sheet

## 3.6.1 Position to affix DR Detector identification label

When using more than 1 DR Detector and affixing identification labels (stickers) to the outside of the DR Detectors, it is recommended to affix the labels to the 2 places ((1), (2)) shown as follows.

#### Position to affix DR Detector identification label

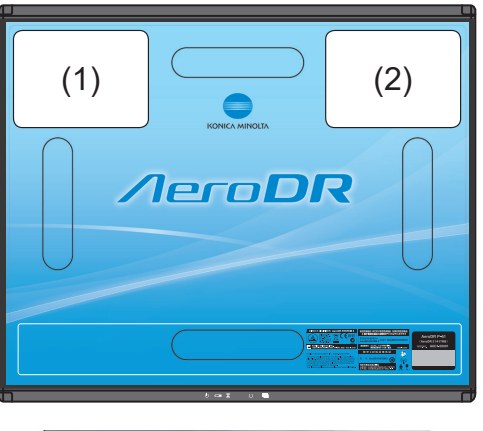

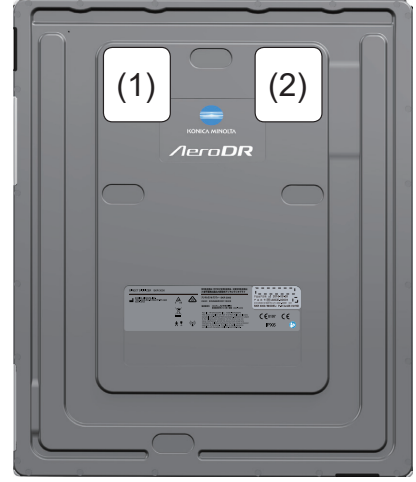

#### 

Affix the labels only in the recommended places. Failure to do so may cause the labels to come off or image unevenness to occur.

••••••••••••••••••

- ∲ HINT
- Use of commercially available vinyl (Tepra, etc.) labels are recommended for the identification labels (stickers). When possible, use labels that do not easily peel off.
- It is recommended to write the name and identification number registered in the image processing controller on the label.

### 3.6.2 AeroDR Grip sheet

When using the AeroDR Grip sheet, hold the DR Detector as shown in the following figure.

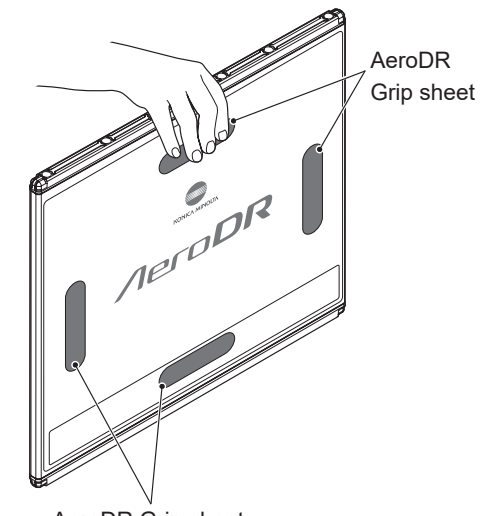

Chapter

AeroDR Grip sheet

#### 

 The AeroDR Grip sheet may peel off or deteriorate depending on usage. When AeroDR Grip sheet peel off or deteriorate, replace them.

- For replacement AeroDR Grip sheet, contact Konica Minolta technical representatives.
- For how to affix the AeroDR Grip sheet, refer to "6.1.5 AeroDR Grip sheet affixing and replacement".
- The AeroDR 1012HQ, AeroDR 3 1417HD, AeroDR 3 1717HD and AeroDR 3 1012HQ do not use the Aero-DR Grip sheet.

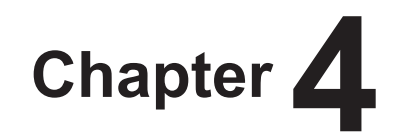

# Status (LED) Display

This chapter describes the LED display patterns and the status of the respective devices.

## 4.1 • LED display of respective devices

Status of the respective devices can be confirmed with LEDs. Check the status of the respective devices, referring to the "LED display pattern".

#### LED display pattern

| Notation | Display pattern |
|----------|-----------------|
|          | Off             |
|          | Slow flashing   |
|          | Fast flashing   |
|          | On              |
| ₩ HINT   |                 |

• For the AeroDR 3 1417HD, AeroDR 3 1717HD and AeroDR 3 1012HQ specific display patterns and their statuses, refer to "4.1.3 AeroDR 3 1417HD/AeroDR 3 1717HD/AeroDR 3 1012HQ". ..... 

## 4.1.1 AeroDR 1417HQ/AeroDR 1417S/AeroDR 1717HQ/AeroDR 1012HQ

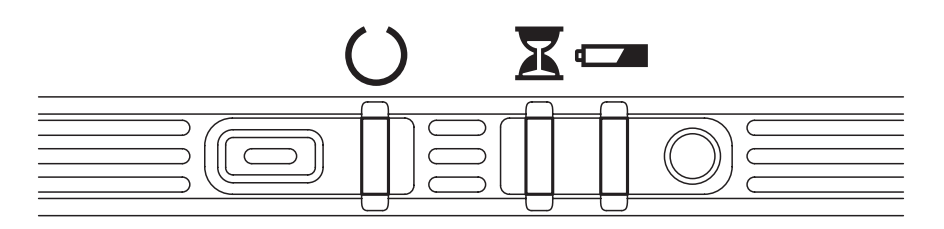

### : Status LED (green)

| Display pattern | Status                     |
|-----------------|----------------------------|
|                 | Shutdown condition         |
|                 | Standing by                |
|                 | DR Detector being selected |
|                 | Exposing                   |

### E : Busy/error LED (orange)

| Display pattern | Status                             |
|-----------------|------------------------------------|
|                 | Shutdown condition or standing by  |
|                 | Exposing or performing maintenance |
|                 | Error occurred                     |

#### CE : Battery LED (blue)

| Display pattern | Status                                               |
|-----------------|------------------------------------------------------|
|                 | Shutdown condition or battery level is 10 % or above |
|                 | Battery level is less than 10 %                      |
|                 | Battery level is less than 5 %                       |
|                 | Battery level is less than 3 %                       |

HINT
During startup/shutdown processing, it also flashes fast and is lit.

## 4.1.2 AeroDR 2 1417HQ/AeroDR 2 1417S

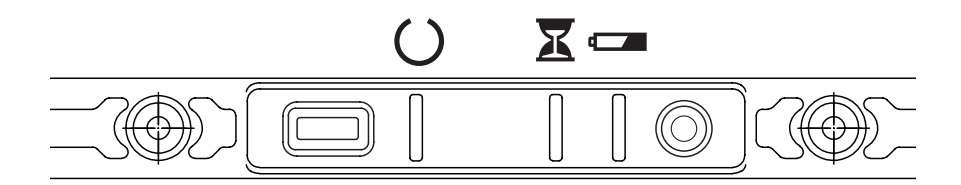

### : Status LED (green)

| Display pattern | Status                     |
|-----------------|----------------------------|
|                 | Shutdown condition         |
|                 | Standing by                |
|                 | DR Detector being selected |
|                 | Exposing                   |

#### X : Busy/error LED (orange)

| Display pattern | Status                             |
|-----------------|------------------------------------|
|                 | Shutdown condition or standing by  |
|                 | Exposing or performing maintenance |
|                 | Error occurred                     |

#### CE : Battery LED (blue)

| Display pattern | Status                                               |
|-----------------|------------------------------------------------------|
|                 | Shutdown condition or battery level is 10 % or above |
|                 | Battery level is less than 10 %                      |
|                 | Battery level is less than 5 %                       |
|                 | Battery level is less than 3 %                       |

HINT .....

• During startup/shutdown processing, it also flashes fast and is lit.

## 4.1.3 AeroDR 3 1417HD/AeroDR 3 1717HD/AeroDR 3 1012HQ

| Display pattern |  | LED             | Lighting color | Lighting pattern     | Status                  |
|-----------------|--|-----------------|----------------|----------------------|-------------------------|
| 🕒 🕻             |  | Information LED | White          | Fast flashing        |                         |
|                 |  | Information LED | White          | Fast flashing and on | Startup condition       |
|                 |  | Information LED | White          | Fast flashing and on |                         |
|                 |  | Battery LED     | Blue or Orange | On or Flashing       | Startup completed       |
|                 |  | Information LED | White          | Fast flashing        |                         |
|                 |  | Battery LED     | Blue or Orange | On or Flashing       |                         |
|                 |  | Information LED | White          | Fast flashing and on | Chutdaum ann ditian     |
|                 |  | Battery LED     | Blue or Orange | On or Flashing       | Shuldown condition      |
|                 |  | Information LED | White          | Fast flashing and on |                         |
|                 |  | Battery LED     | Blue or Orange | On or Flashing       |                         |
|                 |  | -               | -              | Off                  | Shutdown complet-<br>ed |

#### Startup/shutdown LED display patterns

#### Startup/shutdown LED display patterns

| Display pattern | LED             | Lighting color | Lighting pattern   | Status         |
|-----------------|-----------------|----------------|--------------------|----------------|
|                 | Mode LED        | Orange         | On                 |                |
|                 | Information LED | White          | Flashing very fast | Error occurred |
|                 | Status LED      | Orange         | On                 |                |

• When an error occurs, all 3 LEDs, which are the Mode LED, Information LED and Status LED, light or flash at the same time.

.....

.....

🙇 HINT

• The Battery LED changes according to the level of battery power of the DR Detector.

.....

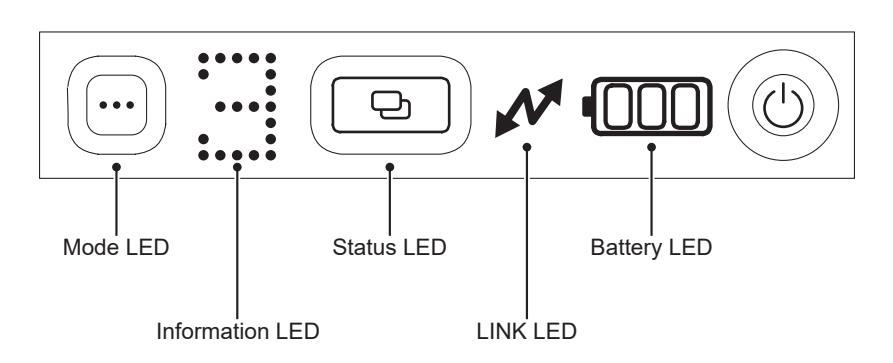

#### . Mode LED (blue)

| Display pattern | Status                             |
|-----------------|------------------------------------|
|                 | Can exposure with basic connection |
|                 | Can exposure with Aero Storage     |

## :...::: Information LED (white)

| Display pattern | Lightning pattern         | Status             |
|-----------------|---------------------------|--------------------|
| .n. illi lİİli  | Flashing very fast and on | Startup condition  |
| .n. nh hh       | Flashing very fast and on | Shutdown condition |
|                 | Flashing very slowly      | Impact occurred    |
|                 | Flashing                  | Error occurred     |

#### • Aero Storage

In Aero Storage mode, the number of saved images is displayed on the information LED.

| Display pattern   | Lightning pattern                                                      | Status                                                                                                    |
|-------------------|------------------------------------------------------------------------|----------------------------------------------------------------------------------------------------|
|                   | On                                                                     | The number of saved images is 0-9                                                                                              |
| One's place digit | One's place digit : On<br>Ten's place digit : On<br>50 : Slow flashing | The number of saved images is 10-99<br>(Examples)<br>35 85<br>000<br>000<br>000<br>000<br>000<br>000<br>000<br>000<br>000<br>0 |

## 

 When reading the number of the saved images displayed on the information LED, ensure that the Power SW is on the right.

#### ( Status LED (blue/orange)

| Display pattern | Lighting color | Status                                   |
|-----------------|----------------|------------------------------------------|
|                 | Orange         | Standing by (Waiting for X-ray exposure) |
|                 | Orange         | Exposing (Reading an image)              |
|                 | Blue           | DR Detector being selected               |

#### • Aero Storage

| Display pattern | Lighting color | Status                                   |
|-----------------|----------------|------------------------------------------|
|                 | Orange         | Preparing or during Image processing     |
|                 | Blue           | Standing by (Waiting for X-ray exposure) |

### ✓ : LINK LED (blue)

| Display pattern | Status                                           |
|-----------------|--------------------------------------------------|
|                 | Not connecting                                   |
|                 | Not connected to the image processing controller |
|                 | Connected to the image processing controller     |

#### **IBB** : Battery LED (blue/orange)

| Display pattern |          | Lighting color |          | Statua                          |
|-----------------|----------|----------------|----------|---------------------------------|
| Not charging    | Charging | Not charging   | Charging | Status                          |
|                 |          | Orange         | Orange   | Battery level is less than 3 %  |
|                 |          | Orange         | Blue     | Battery level is less than 10 % |
|                 |          | Dhu            | Dhua     | Battery level is less than 34 % |
|                 |          | Diue           | Diue     | Battery level is less than 67 % |
|                 |          | Blue           | Blue     | Battery level is less than 80 % |
|                 |          | Blue           | Blue     | Battery level is 80 % or more   |

#### 

• When both error and impact occur at the same time, the Information LED displays the "E" mark for the error prior to the impact.

.....

HINT Ď,

•

The Information LED provides 3 types of fast flashing and lighting patterns during startup and shutdown processing.

## 4.1.4 AeroDR Interface Unit

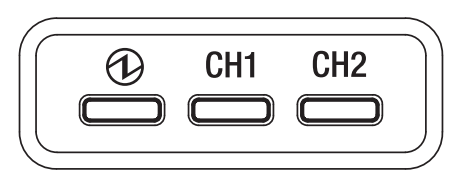

#### (1): Power LED (green)

| Display pattern | Status             |
|-----------------|--------------------|
|                 | Shutdown condition |
|                 | Operating          |

#### CH1 : Feeding1 LED (blue)

| Display pattern | Status                                                             |
|-----------------|--------------------------------------------------------------------|
|                 | Shutdown condition or feeding1 is not connected to the DR Detector |
|                 | The DR Detector is connected to feeding1                           |

#### CH2 : Feeding2 LED (blue)

| Display pattern | Status                                                             |
|-----------------|--------------------------------------------------------------------|
|                 | Shutdown condition or feeding2 is not connected to the DR Detector |
|                 | The DR Detector is connected to feeding2                           |

## 4.1.5 AeroDR Interface Unit2

#### **Detector Connection LED**

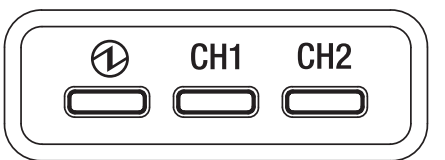

#### ① : Power LED (green)

| Display pattern | Status             |
|-----------------|--------------------|
|                 | Shutdown condition |
|                 | Operating          |

#### CH1 : Feeding1 LED (blue)

| Display pattern | Status                                                             |
|-----------------|--------------------------------------------------------------------|
|                 | Shutdown condition or feeding1 is not connected to the DR Detector |
|                 | The DR Detector is connected to feeding1                           |

#### CH2 : Feeding2 LED (blue)

| Display pattern | Status                                                             |
|-----------------|--------------------------------------------------------------------|
|                 | Shutdown condition or feeding2 is not connected to the DR Detector |
|                 | The DR Detector is connected to feeding2                           |

#### Generator Interface LED

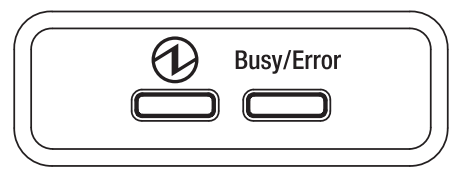

#### (1): Power LED (green)

| Display pattern | Status                                                         |
|-----------------|----------------------------------------------------------------|
|                 | Shutdown condition                                             |
|                 | Operating and not connected to the image processing controller |
|                 | Operating and connected to the image processing controller     |

#### Busy/Error : Busy/error LED (orange)

| Display pattern | Status                             |
|-----------------|------------------------------------|
|                 | Shutdown condition or standing by  |
|                 | Exposing or performing maintenance |
|                 | Error occurred                     |

## 4.1.6 Detector Interface Unit/Detector Interface Unit 2

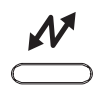

| Display pattern | Lighting color | Status                                         |
|-----------------|----------------|------------------------------------------------|
|                 | -              | Shutdown condition                             |
|                 | Green          | Operating and not connected to the DR Detector |
|                 | Blue           | Operating and connected to the DR Detector     |

## 4.1.7 Power Supply Unit

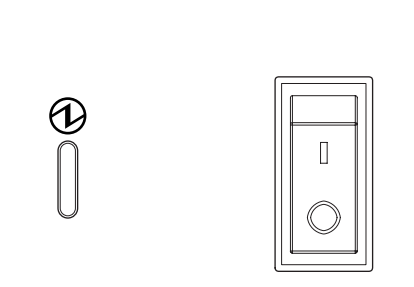

#### (1): Power LED (blue)

| Display pattern | Status             |
|-----------------|--------------------|
|                 | Shutdown condition |
|                 | Operating          |

## 4.1.8 AeroDR Generator Interface Unit

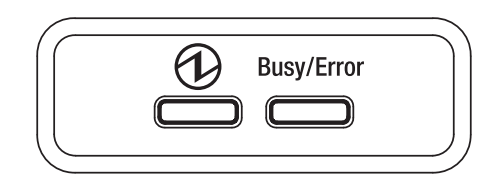

## (1): Power LED (green)

| Display pattern | Status                                                         |
|-----------------|----------------------------------------------------------------|
|                 | Shutdown condition                                             |
|                 | Operating and not connected to the image processing controller |
|                 | Operating and connected to the image processing controller     |

#### Busy/Error : Busy/error LED (orange)

| Display pattern | Status                             |
|-----------------|------------------------------------|
|                 | Shutdown condition or standing by  |
|                 | Exposing or performing maintenance |
|                 | Error occurred                     |

## 4.1.9 AeroDR Generator Interface Unit2

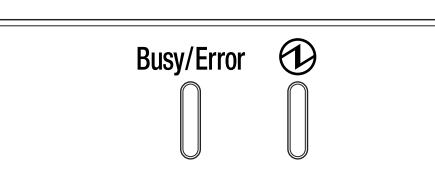

#### Busy/Error : Busy/error LED (orange)

| Display pattern | Status                             |  |  |
|-----------------|------------------------------------|--|--|
|                 | Shutdown condition or standing by  |  |  |
|                 | Exposing or performing maintenance |  |  |
|                 | Error occurred                     |  |  |

#### (1): Power LED (green)

| Display pattern | Status                                                         |  |  |
|-----------------|----------------------------------------------------------------|--|--|
|                 | Shutdown condition                                             |  |  |
|                 | Operating and not connected to the image processing controller |  |  |
|                 | Operating and connected to the image processing controller     |  |  |

### 4.1.10 Generator Interface Unit 3

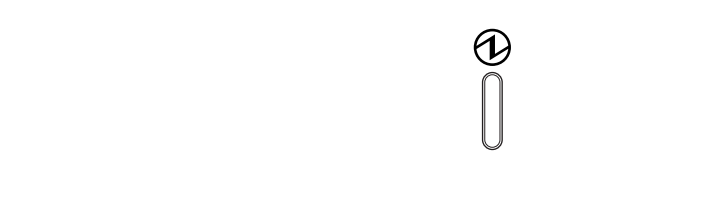

#### (1): Power LED (blue)

| Display pattern | Status             |  |  |
|-----------------|--------------------|--|--|
|                 | Shutdown condition |  |  |
|                 | Operating          |  |  |

## 4.1.11 AeroDR Battery Charger

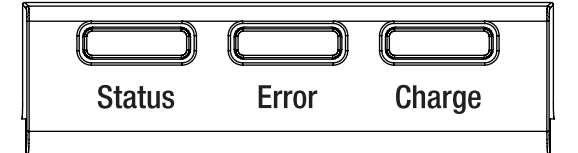

#### Status : Status LED (green)

| Display pattern | Status                                                          |  |  |
|-----------------|-----------------------------------------------------------------|--|--|
|                 | Shutdown condition                                              |  |  |
|                 | Operating                                                       |  |  |
|                 | Registration processing of the inserted DR Detector is complete |  |  |

#### Error : Error LED (orange)

| Display pattern | Status                                   |  |  |
|-----------------|------------------------------------------|--|--|
|                 | Shutdown condition or operating normally |  |  |
|                 | Error occurred                           |  |  |

#### Charge : Feeding LED (blue)

| Display pattern | Status                                                                                                    |  |
|-----------------|----------------------------------------------------------------------------------------------------|--|
|                 | Shutdown condition or standing by for insertion of the DR Detector<br>Battery charged during DR Detector insertion |  |
|                 | DR Detector battery charging                                                                                       |  |
| Be HINT         |                                                                                                    |  |

Because the charger dedicated for charging does not perform registration processing of the DR Detector, the status LED always flashes slowly.

.....

## 4.1.12 AeroDR Battery Charger2

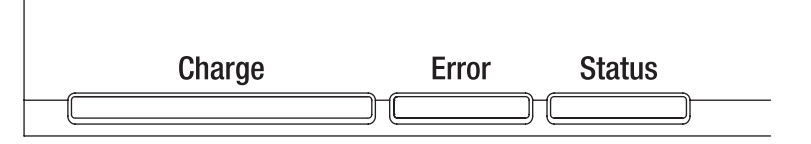

#### Charge: Feeding LED (blue)

| Display pattern | Status                                                             |  |  |
|-----------------|--------------------------------------------------------------------|--|--|
|                 | Shutdown condition or standing by for insertion of the DR Detector |  |  |
|                 | DR Detector battery charging (battery level is less than 2 %)      |  |  |
|                 | DR Detector battery charging (battery level is 3 to 49 %)          |  |  |
|                 | DR Detector battery charging (battery level is 50 to 79 %)         |  |  |
|                 | DR Detector battery charging (battery level is higher than 80 %)   |  |  |

#### Error : Error LED (orange)

| Display pattern | Status                                   |  |  |
|-----------------|------------------------------------------|--|--|
|                 | Shutdown condition or operating normally |  |  |
|                 | Error occurred                           |  |  |

#### Status : Status LED (green)

| Display pattern | Status                                                          |  |
|-----------------|-----------------------------------------------------------------|--|
|                 | Shutdown condition                                              |  |
|                 | Operating                                                       |  |
|                 | Registration processing of the inserted DR Detector is complete |  |

#### Ø HINT

Because the charger dedicated for charging does not perform registration processing of the DR Detector, the status LED always flashes slowly.

• If an AeroDR 3 1417HD, AeroDR 3 1717HD and AeroDR 3 1012HQ are installed to the AeroDR Battery Charger2, the Feeding LED shows the same remaining battery percentage as the Battery LED of the AeroDR 3 1417HD, Aero-DR 3 1717HD and AeroDR 3 1012HQ. For the AeroDR 3 1417HD, AeroDR 3 1717HD and AeroDR 3 1012HQ Battery LED displays, refer to "4.1.3 AeroDR 3 1417HD/AeroDR 3 1717HD/AeroDR 3 1012HQ".

.....

## 4.1.13 AeroDR Access Point

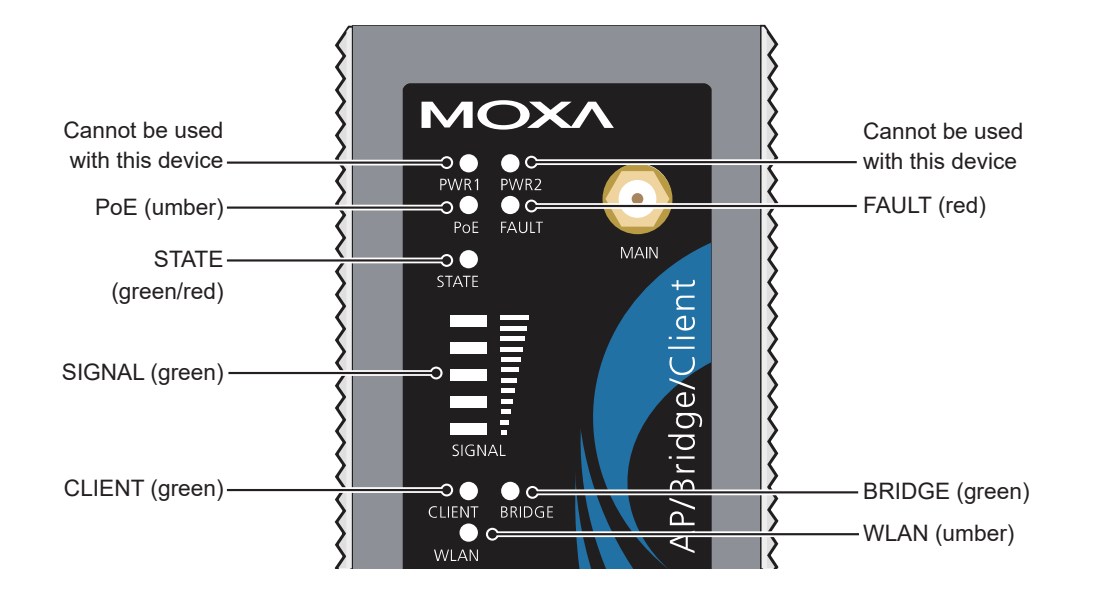

| LED    | Lighting color | Lighting pattern | Status                                             |  |
|--------|----------------|------------------|----------------------------------------------------|--|
| PoE    | Umber          | On               | Power is being supplied.                           |  |
| FAULT  | Red            | Flashing         | Error is occurring.                                |  |
| STATE  | Green/<br>Red  | Green/on         | Lights when operation preparation is completed.    |  |
|        |                | Red/on           | Error is occurring.                                |  |
| SIGNAL | Green          | On               | Signal strength of wireless. (Only in client mode) |  |
| BRIDGE | Green          | On               | Operating in bridge mode.                          |  |
| CLIENT | Green          | On               | Operating in client mode.                          |  |
| WLAN   | Umber          | On               | Operating in wireless LAN mode. (Normal)           |  |

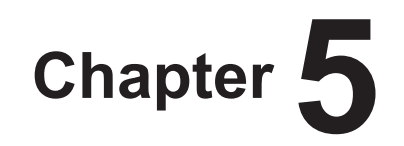

# Troubleshooting

This chapter describes problems that may occur and error codes that may be displayed, and how to resolve each of them.

## **5.1** • Support flow during trouble

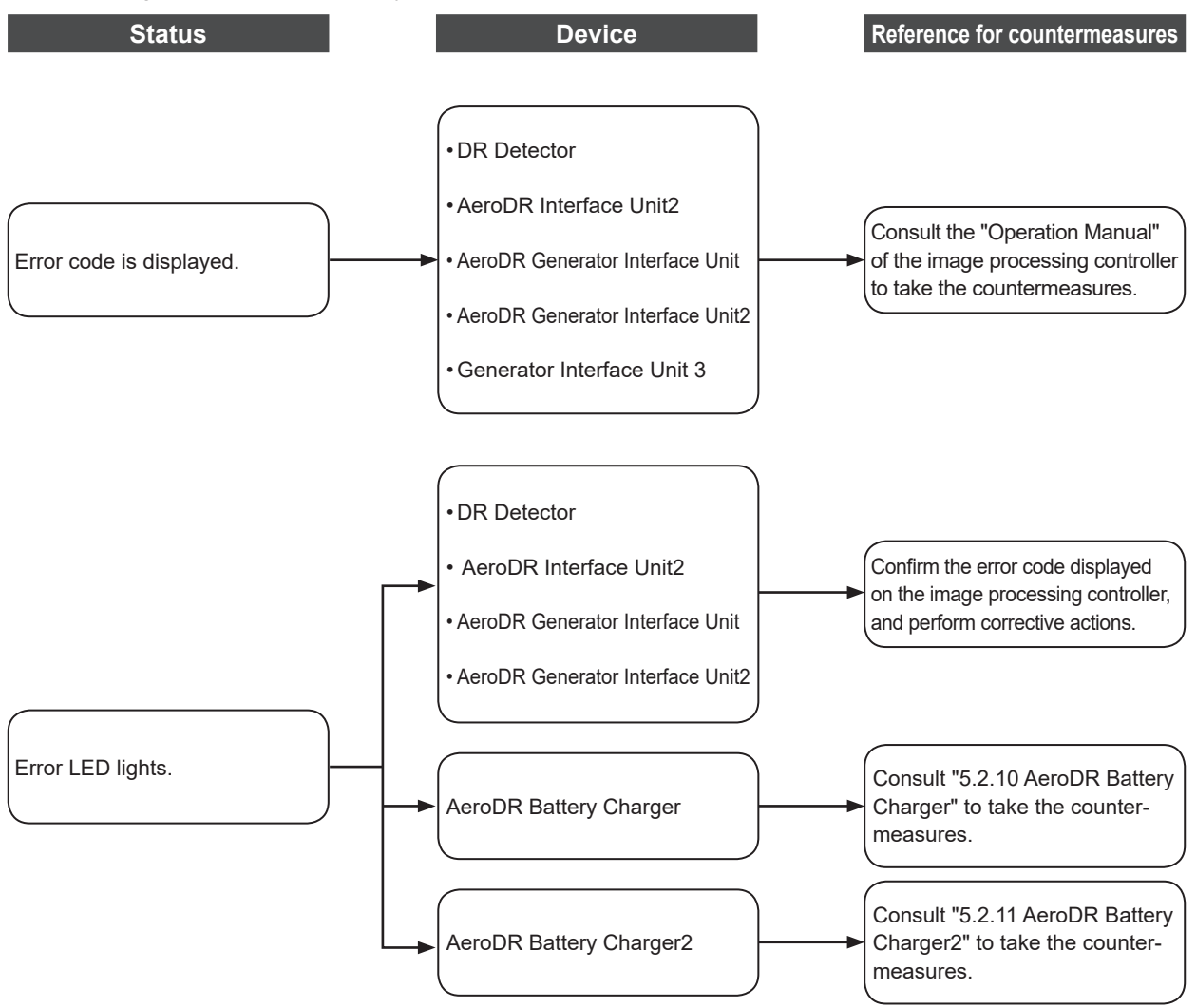

If the following problems occur with any of these devices, consult the respective references for countermeasures.

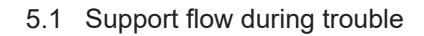

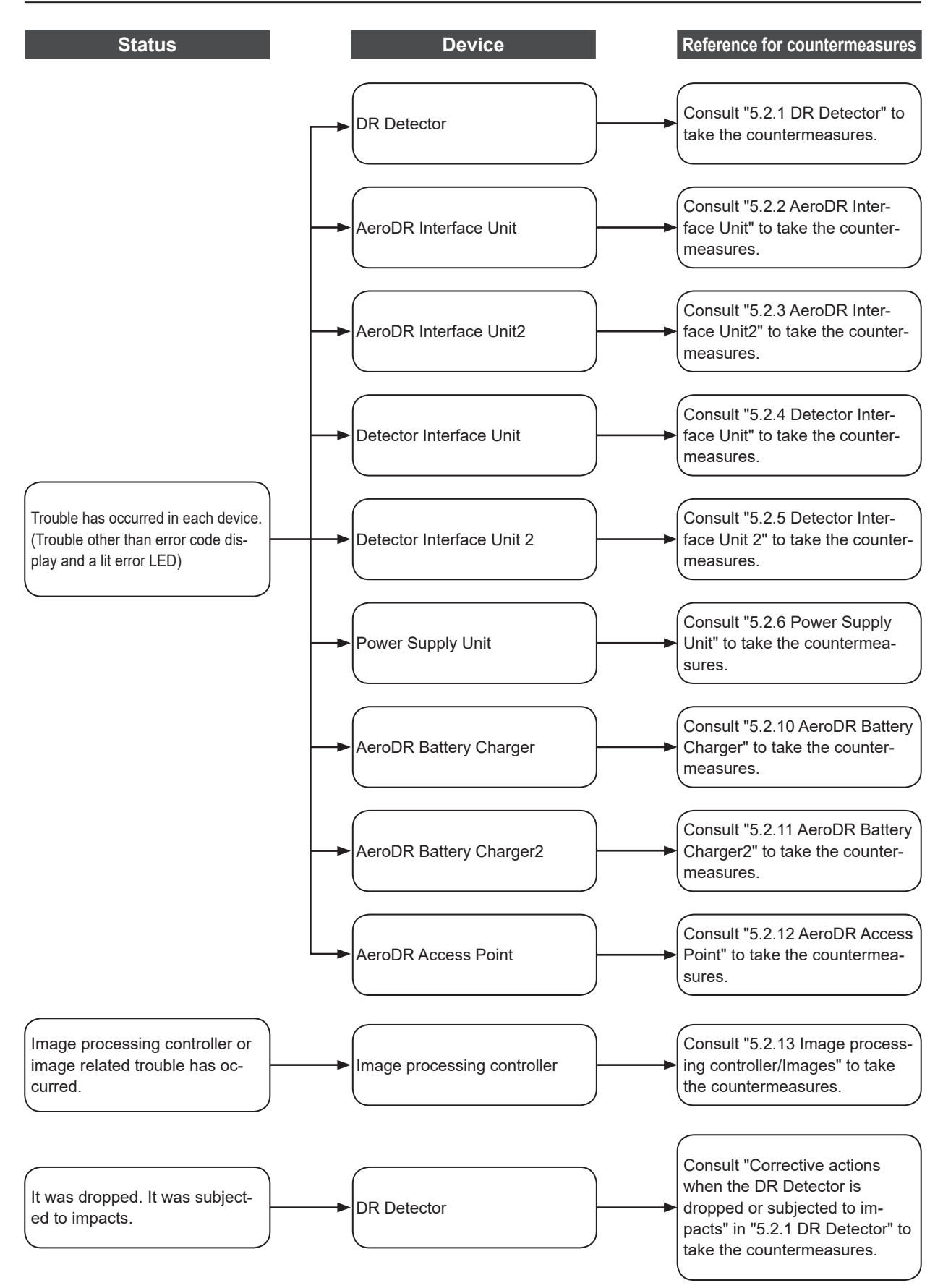

## **5.2** • Various problems and countermeasures

If the following problems occur with any of these devices, consult the respective references for countermeasures.

IMPORTANT
After performing countermeasures, if the problem does not go away, contact Konica Minolta technical representatives.

ற்¦; HINT

• When an error message has been displayed in the image processing controller, check the error description and countermeasures listed in the "Operation Manual" of the image processing controller.

• When using a general-purpose hub or access point, refer to its operation manual.

## 5.2.1 DR Detector

| Status                                                                                                    | Error description                                                                                                    | Corrective actions                                                                                                    |  |
|----------------------------------------------------------------------------------------------------|----------------------------------------------------------------------------------------------------|----------------------------------------------------------------------------------------------------|--|
| The DR Detector does not start up.                                                                                                    | Power does not go on even when the power switch is pressed for 2 seconds or longer.                                                      | <ul> <li>The battery might be out. Charge it as follows.<br/>Then, start it.</li> <li>Inserting it into the AeroDR Battery Charger<sup>11</sup><br/>for more than 2 minutes</li> <li>Inserting it into the AeroDR Battery Charger2<br/>for more than 6 minutes</li> <li>Connecting a wired cable for more than 6<br/>minutes</li> </ul> |  |
| The DR Detector does not shut down.                                                                                                    | Power does not go off even when the power switch is pressed for 5 seconds or longer.                                                     | It is not possible to shut down while exposing.<br>Shut down after exposure is ended.                                                                                                    |  |
| For AeroDR 1417HQ, AeroDR<br>1417S, AeroDR 1717HQ, AeroDR<br>1012HQ, AeroDR 2 1417HQ and<br>AeroDR 2 1417S<br>• The status LED (green) is lit,<br>and the busy/error LED (orange)<br>flashes rapidly.<br>("Ready" is not displayed on the<br>image processing controller)<br>For AeroDR 3 1417HD, AeroDR 3<br>1717HD and AeroDR 3 1012HQ<br>• The Information LED (white)<br>flashes fast displaying the<br>"E" mark and the Mode LED<br>(orange) and the Status LED<br>(orange) light.<br>("Ready" is not displayed on the<br>image processing controller) | System error is occurring.                                                                                                    | If an error is displayed for about 10 minutes or<br>more, shutdown the DR Detector.<br>Or, when "Ready" is not displayed on the im-<br>age processing controller, restart it.                                                                                                    |  |
| When the DD Detector is placed                                                                                                    | DR Detector is warped.                                                                                                    | If the DR Detector is still warped even<br>after the detector is placed on a smooth<br>surface, contact Konica Minolta technical<br>representatives.                                                                                                    |  |
| on a smooth surface, the DR<br>Detector is not stably attached to<br>the smooth surface.                                                                                                    | For AeroDR 1417HQ, AeroDR 1417S, AeroDR 1717HQ, AeroDR 1012HQ, AeroDR 2 1417HQ and AeroDR 2 1417S<br>• The protective cover is deformed. | Contact Konica Minolta technical                                                                                                    |  |
|                                                                                                    | For AeroDR 3 1417HD, AeroDR 3 1717HD<br>and AeroDR 3 1012HQ<br>• The back board is deformed.                                             | representatives.                                                                                                    |  |

| Status                                                                                                    | Error description                                                                                                    | Corrective actions                                                                                                    |
|----------------------------------------------------------------------------------------------------|----------------------------------------------------------------------------------------------------|----------------------------------------------------------------------------------------------------|
| The DR Detector will not go into the wall stand or table.                                                           | DR Detector is warped.                                                                                                    | If the DR Detector is still warped even<br>after the detector is placed on a smooth<br>surface, contact Konica Minolta technical<br>representatives.                                                                                                    |
|                                                                                                    | For AeroDR 1417HQ, AeroDR 1417S, AeroDR<br>1717HQ, AeroDR 1012HQ, AeroDR 2 1417HQ<br>and AeroDR 2 1417S<br>• The protective cover is deformed.<br>For AeroDR 3 1417HD, AeroDR 3 1717HD<br>and AeroDR 3 1012HQ<br>• The back board is deformed. | Contact Konica Minolta technical representatives.                                                                                                    |
| The DR Detector cannot be<br>inserted in the AeroDR Battery<br>Charger <sup>*1</sup> or AeroDR Battery<br>Charger2. | For AeroDR 1417HQ, AeroDR 1417S, AeroDR<br>1717HQ, AeroDR 1012HQ, AeroDR 2 1417HQ<br>and AeroDR 2 1417S<br>• The protective cover is deformed.<br>For AeroDR 3 1417HD, AeroDR 3 1717HD<br>and AeroDR 3 1012HQ                                  | Contact Konica Minolta technical representatives.                                                                                                    |
|                                                                                                    | Foreign material is in the wired connection connector of the DR Detector.                                                                                                    | Refer to "6.1.2 Cleaning" and remove the foreign material.                                                                                                    |
|                                                                                                    | Foreign material is in the bottom of the<br>AeroDR Battery Charger or AeroDR Battery<br>Charger2.                                                                                                    | Contact Konica Minolta technical representatives.                                                                                                    |
| The I/F Cable cannot be connected to the DR Detector.                                                               | Part of the wired connection connector of the DR Detector is deformed.<br>The spring connector of the I/F Cable is deformed                                                                                                    | Contact Konica Minolta technical representatives.                                                                                                    |
|                                                                                                    | Foreign material is in the wired connection<br>connector of the DR Detector.<br>Foreign material is in the spring connector on<br>the I/F Cable.                                                                                               | Refer to "6.1.2 Cleaning" and remove the foreign material.                                                                                                    |
| Only wired connection with the<br>DR Detector cannot be used.                                                       | The wired cable is not connected properly.                                                                                                    | Check that the wired cable is properly con-<br>nected to the DR Detector.                                                                                                    |
| Only wireless connection with the DR Detector cannot be used.                                                       | There is an error in the access point.                                                                                                    | Check that the Ethernet cable is properly con-<br>nected to the access point.                                                                                                    |
|                                                                                                    | The DR Detector and access point are being<br>used under poor conditions.<br>• Wireless does not connect<br>• Wireless communication terminates<br>• Cycle time is extended                                                                    | Check the installation location of DR Detector<br>and access point.<br>When performance is noticeably lower than at<br>the initial installation of this device, it is pos-<br>sible that the installation environment or usage<br>environment have changed. |
| DR Detector wired connection connector is hearted up.                                                               | DR Detector wired connection connector is<br>heated up immediately after charging with<br>AeroDR Battery Charger <sup>1</sup> or AeroDR Battery<br>Charger2.                                                                                   | This is caused by charging and is not a mal-<br>function.                                                                                                    |
| Charging sometimes takes lon-<br>ger.                                                                               | Charging may take some time if the battery is completely discharged.                                                                                                    | It takes time for internal components to start.<br>Because it is not abnormal, wait a bit.                                                                                                    |
| Battery LED (blue or orange)<br>flashes fast.                                                                       | Usage time with the battery has gotten shorter.                                                                                                    | It could be that the charging function of the battery has deteriorated. It can be replaced with a new battery for a fee if necessary.                                                                                                    |
|                                                                                                    | The number of images that can be exposed has decreased.                                                                                                    |                                                                                                    |
|                                                                                                    | I he charging time has gotten shorter.                                                                                                    |                                                                                                    |

| Status                                                                                                    | Error description                                                                                                    | Corrective actions                                                                                                    |
|----------------------------------------------------------------------------------------------------|----------------------------------------------------------------------------------------------------|----------------------------------------------------------------------------------------------------|
| No image is acquired. <sup>*2</sup>                                                                                                | No image appears after X-ray exposure.                                                                                                    | <ul> <li>(1) Check the following items.</li> <li>Did you perform exposure in "Ready" status?</li> <li>Are the exposure conditions correct?</li> <li>Was X-ray output lowered?</li> <li>Was X-ray voltage set to a lower value?</li> <li>(2) Perform the following procedures.</li> <li>For AeroDR 1417HQ, AeroDR 1417S,<br/>AeroDR 1717HQ and AeroDR 1012HQ <ul> <li>Set the sensitivity setting of the image<br/>processing controller to "Large" before<br/>exposure. If the setting is already set to<br/>"Large", increase the voltage of the X-ray<br/>and perform exposure.</li> </ul> </li> <li>For AeroDR 2 1417HQ, AeroDR 2 1417S,<br/>AeroDR 3 1417HD, AeroDR 3 1717HD and<br/>AeroDR 3 1012HQ <ul> <li>Increase the voltage of the X-ray before<br/>exposure.</li> </ul> </li> </ul> |
| Reading has automatically started. <sup>*2</sup>                                                                                   | The machine starts reading the image without<br>X-ray exposure.                                                                           | <ul> <li>(1) Check the following items.</li> <li>For AeroDR 1417HQ, AeroDR 1417S,<br/>AeroDR 1717HQ and AeroDR 1012HQ <ul> <li>Was the DR Detector subjected to strong shocks or vibrations while "Ready" was displayed?</li> <li>Is the sensitivity setting of the image processing controller correct? (Is the sensitivity setting of the image processing controller set to "Large"?)</li> <li>For AeroDR 2 1417HQ, AeroDR 2 1417S,<br/>AeroDR 3 1417HD, AeroDR 3 1717HD and<br/>AeroDR 3 1012HQ <ul> <li>Was the DR Detector subjected to strong shocks or vibrations while "Ready" was displayed or wasn't an X-ray exposed nearby?</li> </ul> </li> <li>(2) Use caution to prevent strong shocks or vibrations and restart exposure.</li> </ul></li></ul>                                 |
| Exposure was performed in a condition other than when the exposure with the image processing controller was possible. <sup>2</sup> | Exposure was performed when "Ready" was not displayed on the image processing controller. Consequently, a correct image was not acquired. | Wait for one minute or more before starting the next exposure.                                                                                                    |
|                                                                                                    | Exposure was performed when "Ready" was not displayed.                                                                                    | Wait for 30 seconds or more before starting the next exposure.                                                                                                    |

\*1 The AeroDR 1012HQ and AeroDR 3 1012HQ cannot be inserted into the AeroDR Battery Charger. \*2 Troubleshooting in the Aero Sync mode.

• If the exterior or protective cover is damaged extensively, contact Konica Minolta technical representatives. .....
- Corrective actions when the DR Detector is dropped or subjected to impacts
  - Run a test using the drop/impact panel check tool of the image processing controller.

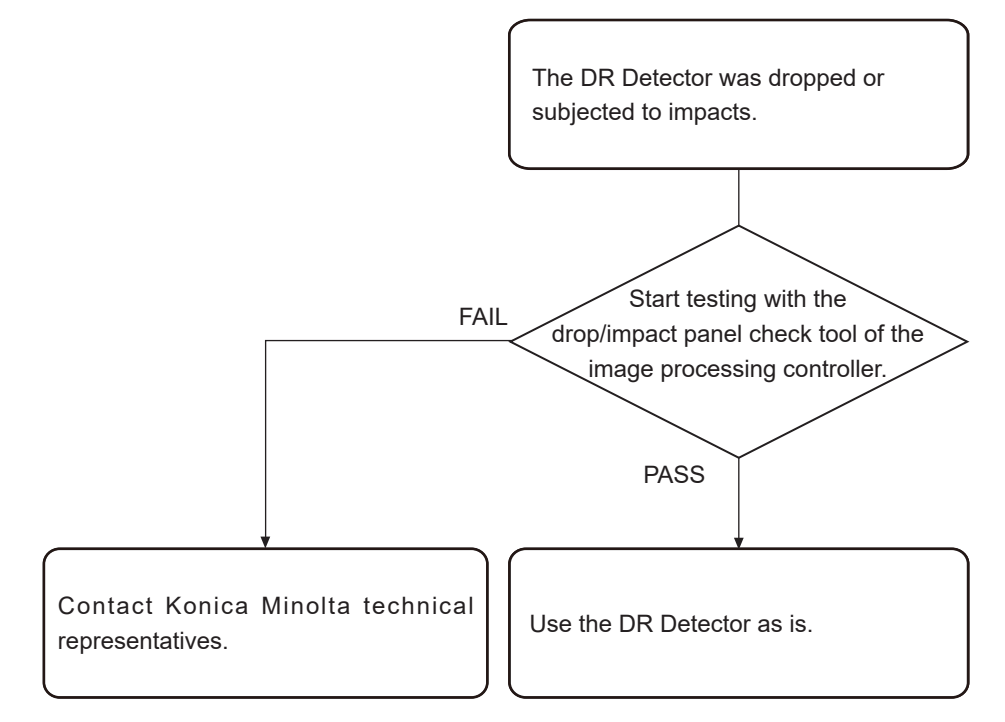

### 

The drop/impact panel check tool cannot detect all errors.
 If you use the DR Detector after the test and find any error in the image, contact Konica Minolta technical representatives.

#### ∭ B + HINT

• If a message is displayed in the image processing controller using the AeroDR 2 1417HQ, AeroDR 2 1417S, AeroDR 3 1417HD, AeroDR 3 1717HD or AeroDR 3 1012HQ, follow the message and run a test using the drop/impact panel check tool.

.....

.....

• When the AeroDR 3 1417HD, AeroDR 3 1717HD and AeroDR 3 1012HQ detect an impact, the Information LED (white) flashes slowly. Run a test using the drop/impact panel check tool.

#### • DR Detector test

#### 

• If untransferred images remain in the DR Detector, acquire those images before starting the test. The untransferred images in the DR Detector will be deleted when the test starts.

1 Confirm that this device and the image processing controller are powered on.

#### 2 Prepare for exposure with DR Detector.

- Place the DR Detector on a stable worktable such as a desk.
- Make sure that the image processing controller is properly connected to the DR Detector.

### 

Never attempt to test the DR Detector while the DR Detector is connected to the following device.

- I/F Cable of AeroDR Portable RF Unit
- I/F Cable of AeroDR Battery Charging Unit
- AeroDR Portable UF Detector Charger Kit

~ .....

**3** Perform the DR Detector test using the image processing controller.

For the DR Detector test, refer to the "Operation Manual" or the "User Tool Operation Manual" of the image processing controller.

4 When the DR Detector test is completed, follow the flow above and carry out the corrective action.

### 5.2.2 AeroDR Interface Unit

| Status                                                                                                    | Error description                                                          | Corrective actions                                                                                                    |
|----------------------------------------------------------------------------------------------------|----------------------------------------------------------------------------|----------------------------------------------------------------------------------------------------|
| Power LED (green) does not light.                                                                                                    | AC power not supplied.                                                     | Make sure the power cable is connected cor-<br>rectly.                                                                     |
| Feeding1/2 LED (blue) does not light.                                                                                                    | Feeding1/2 LED (blue) does not light even when connecting the DR Detector. | Make sure that the I/F Cable is connected correctly.                                                                       |
| Communications are down<br>between devices, and power<br>LED (green) is off.                                                                                                    | The power switch is not on. Or, the power cable is not connected.          | Make sure the power switch of the AeroDR<br>Interface Unit is on. Or, make sure the power<br>cable is connected correctly. |
| The DR Detector is being used<br>with wired connection, but it is<br>not recognized on the image<br>processing controller, and<br>feeding1/2 LEDs (blue) are off.                                                                        |                                                                            |                                                                                                    |
| Battery is not charging while the<br>DR Detector is used with wired<br>connection (the battery level on<br>the battery level display of the<br>image processing controller does<br>not increase), and feeding1/2<br>LEDs (blue) are off. | The I/F Cable is not connected.                                            | Make sure that the I/F Cable is connected to the DR Detector properly.                                                     |

### 5.2.3 AeroDR Interface Unit2

| Status                                                                                                    | Error description                                                          | Corrective actions                                                                                                    |
|----------------------------------------------------------------------------------------------------|----------------------------------------------------------------------------|----------------------------------------------------------------------------------------------------|
| Power LED (green) does not light.                                                                                                    | AC power not supplied.                                                     | Make sure the power cable is connected cor-<br>rectly.                                                                      |
| Feeding1/2 LED (blue) does not light.                                                                                                    | Feeding1/2 LED (blue) does not light even when connecting the DR Detector. | Make sure that the I/F Cable is connected correctly.                                                                        |
| Communications are down<br>between devices, and power<br>LED (green) is off.                                                                                                    | The power switch is not on. Or, the power cable is not connected.          | Make sure the power switch of the AeroDR<br>Interface Unit2 is on. Or, make sure the power<br>cable is connected correctly. |
| The DR Detector is being used<br>with wired connection, but it is<br>not recognized on the image<br>processing controller, and<br>feeding1/2 LEDs (blue) are off.                                                                        |                                                                            |                                                                                                    |
| Battery is not charging while the<br>DR Detector is used with wired<br>connection (the battery level on<br>the battery level display of the<br>image processing controller does<br>not increase), and feeding1/2<br>LEDs (blue) are off. | The I/F Cable is not connected.                                            | Make sure that the I/F Cable is connected to the DR Detector properly.                                                      |

### 5.2.4 Detector Interface Unit

| Status                                                                                                    | Error description                                                                                                    | Corrective actions                                                                                                    |
|----------------------------------------------------------------------------------------------------|----------------------------------------------------------------------------------------------------|----------------------------------------------------------------------------------------------------|
| LED(green/blue) does not light.                                                                                              | AC power not supplied.                                                                                                    | Make sure that the Ethernet cable is<br>connected to the Power Supply Unit properly.<br>Or, make sure that the DI Unit AC adapter is<br>connected correctly. |
| LED (blue) does not light.                                                                                                   | The I/F cable is not connected to the DR<br>Detector.                                                                                    | Make sure that the DR Detector is connected to the I/F cable correctly.                                                                                      |
| The DR Detector is being used<br>with wired connection, but it is<br>not recognized on the image pro-<br>cessing controller. | The I/F cable is not connected to the DR<br>Detector. Or, the Ethernet cable is not<br>connected to the Power Supply Unit or the<br>hub. | Make sure that the DR Detector is connected<br>to the I/F cable correctly. Or, make sure that<br>the Ethernet cable is connected correctly.                  |

### 5.2.5 Detector Interface Unit 2

| Status                                                                                                    | Error description                                                                                                    | Corrective actions                                                                                                    |
|----------------------------------------------------------------------------------------------------|----------------------------------------------------------------------------------------------------|----------------------------------------------------------------------------------------------------|
| LED(green/blue) does not light.                                                                                            | AC power not supplied.                                                                                                    | Make sure that the Ethernet cable is<br>connected to the Power Supply Unit properly.<br>Or, make sure that the DI Unit AC adapter is<br>connected correctly. |
| LED (blue) does not light.                                                                                                 | The I/F cable is not connected to the DR<br>Detector.                                                                      | Make sure that the DR Detector is connected to the I/F cable correctly.                                                                                      |
| The DR Detector is being used<br>with wired connection, but it is<br>not recognized on the image<br>processing controller. | The I/F cable is not connected to the DR<br>Detector. Or, the Ethernet cable is not<br>connected to the Power Supply Unit. | Make sure that the DR Detector is connected<br>to the I/F cable correctly. Or, make sure that<br>the Ethernet cable is connected correctly.                  |
| Serial exposure does not start.                                                                                            | The Ethernet cable for relaying serial exposure signals is not connected to the Sync port.                                 | Make sure that the Ethernet cable for relying serial exposure is connected to the Sync port.                                                                 |

### 5.2.6 Power Supply Unit

| Status                                                                                                    | Error description                      | Corrective actions                                        |
|----------------------------------------------------------------------------------------------------|----------------------------------------|-----------------------------------------------------------|
| LED does not light.                                                                                                    | AC power not supplied.                 | Make sure the power cable is connected cor-<br>rectly.    |
| The power switch cannot be turned on.                                                                                        | There is an error in the power system. | Contact Konica Minolta technical representatives.         |
| The DR Detector is being used<br>with wired connection, but it is<br>not recognized on the image pro-<br>cessing controller. | The Ethernet cable is disconnected.    | Make sure that the Ethernet cable is connected correctly. |

### 5.2.7 AeroDR Generator Interface Unit

| Status                                                      | Error description                | Corrective actions                                                                                                    |
|-------------------------------------------------------------|----------------------------------|----------------------------------------------------------------------------------------------------|
| LED (green) does not light.                                 | AC power not supplied.           | Make sure that the Ethernet cable is<br>connected correctly. Or, make sure the power<br>switch of the AeroDR Interface Unit is on. |
| LED (green) does not change from flashing to a solid light. | There is a communications error. | Contact Konica Minolta technical representatives.                                                                                  |

### 5.2.8 AeroDR Generator Interface Unit2

| Status                                                      | Error description                | Corrective actions                                                                                                    |
|-------------------------------------------------------------|----------------------------------|----------------------------------------------------------------------------------------------------|
| LED (green) does not light.                                 | AC power not supplied.           | Make sure that the Ethernet cable is<br>connected correctly.<br>Make sure the power switch of the AeroDR<br>Interface Unit is on.<br>If the AeroDR Generator Interface Unit2 has<br>a power switch, make sure the power switch<br>is on. |
| LED (green) does not change from flashing to a solid light. | There is a communications error. | Contact Konica Minolta technical representatives.                                                                                                    |

### 5.2.9 Generator Interface Unit 3

| Status                     | Error description                | Corrective actions                                                                                                    |
|----------------------------|----------------------------------|----------------------------------------------------------------------------------------------------|
| LED (blue) does not light. | AC power is not supplied.        | Make sure that the Ethernet cable is<br>connected correctly.<br>Make sure the power switch of the Power<br>Supply Unit is on.<br>If GIU3 AC Adapter is used, make sure the<br>power cable is connected correctly. |
|                            | There is a communications error. | Contact Konica Minolta technical representatives.                                                                                                    |

### 5.2.10 AeroDR Battery Charger

| Status                                                                                                    | Error description                          | Corrective actions                                        |
|----------------------------------------------------------------------------------------------------|--------------------------------------------|-----------------------------------------------------------|
| Status LED (green) does not light.                                                                                   | AC power not supplied.                     | Make sure that the power cable is connected correctly.    |
| Error LED (orange) is on.                                                                                            | -                                          | Contact Konica Minolta technical representatives.         |
| When the DR Detector <sup>*1</sup> is inserted, the error LED (orange) lights.                                       | DR Detector was inserted the wrong way.    | Check the insertion orientation of the DR Detector.       |
|                                                                                                    | The DR Detector is not inserted correctly. | Make sure that the DR Detector is inserted correctly.     |
| Although the DR Detector <sup>*1</sup> is inserted, charging does not start, and the status LED (green) is out.      | AC power not supplied.                     | Make sure that the power cable is connected correctly.    |
| Although the DR Detector <sup>*1</sup> is inserted, it cannot be registered, and the status LED (green) is flashing. | The Ethernet cable is disconnected.        | Make sure that the Ethernet cable is connected correctly. |

\*1 The AeroDR 1012HQ and AeroDR 3 1012HQ cannot be inserted into the AeroDR Battery Charger.

### 5.2.11 AeroDR Battery Charger2

| Status                                                                                                    | Error description                          | Corrective actions                                             |
|----------------------------------------------------------------------------------------------------|--------------------------------------------|----------------------------------------------------------------|
| Status LED (green) does not                                                                                     | AC power not supplied.                     | Make sure that the power cable is connected correctly.         |
|                                                                                                    | The power switch is turned off.            | Turn on the power switch.                                      |
| Error LED (orange) is on.                                                                                       | -                                          | Contact Konica Minolta technical representa-<br>tives.         |
| When the DR Detector is insert-<br>ed, the error LED (orange) lights.                                           | DR Detector was inserted the wrong way.    | Check the insertion orientation of the DR Detector.            |
|                                                                                                    | The DR Detector is not inserted correctly. | Make sure that the DR Detector is inserted correctly.          |
| Although the DR Detector is<br>inserted, charging does not start,<br>and the status LED (green) is out.         | AC power not supplied.                     | Make sure that the power cable is connected correctly.         |
|                                                                                                    | The power switch is turned off.            | Turn on the power switch.                                      |
| Although the DR Detector is<br>inserted, it cannot be registered,<br>and the status LED (green) is<br>flashing. | The Ethernet cable is disconnected.        | Make sure that the Ethernet cable is connect-<br>ed correctly. |

### 5.2.12 AeroDR Access Point

If a problem occurs in the AeroDR Access Point, contact Konica Minolta technical representatives.

### 5.2.13 Image processing controller/Images

| Status                                                                             | Error description                                                                    | Corrective actions                                                                                                    |
|------------------------------------------------------------------------------------|--------------------------------------------------------------------------------------|----------------------------------------------------------------------------------------------------|
| Transverse (noise) has gotten<br>into all images acquired from the<br>DR Detector. | The wired cable is not connected properly.                                           | Connect the wired cable spring connector unit horizontally to the wired connector of the DR Detector.                                                                                                    |
| Operation is normal, but prob-<br>lems can be seen with exposure<br>images.        | It has been occurring frequently since a cer-<br>tain time.                          | Perform calibration.                                                                                                    |
|                                                                                    | There is trouble in only 1 image.                                                    | Check the exposure method and image pro-<br>cessing.                                                                                                    |
| Exposure cannot be confirmed in image processing controller.                       | The image processing controller does not become Ready.                               | Check the image processing controller start up.                                                                                                    |
|                                                                                    | The icons of devices used on the image pro-<br>cessing controller are not displayed. | Confirm that the icon of the device to be used<br>is displayed on the system monitor screen.<br>When the icon of the device is not displayed,<br>check that the device to be used is started. Or,<br>check that the Ethernet cable is properly con-<br>nected. |

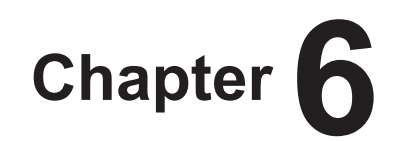

## Maintenance

This chapter describes the items that require periodic maintenance.

### 6.1 • Maintenance and inspection items

This chapter describes the inspections and cleaning required in order to maintain the use of this device in an optimum condition.

### • Quality Tool

- 🔊 HINT 🖡
- "Simple Check QC for CS-7" is available for checking of imaging quality. Please contact our customer service for the detail.
- For details, contact Konica Minolta technical representatives.

### 6.1.1 Maintenance schedule

The maintenance and inspection items that the user should perform are as follows.

| Maintenance task                                                                        | Maintenance<br>interval                         |
|-----------------------------------------------------------------------------------------|-------------------------------------------------|
| Checking and cleaning the surface of the DR Detector                                    | Weekly                                          |
| Checking for external damage to the DR Detector                                         | Weekly                                          |
| Cleaning the spring connectors of the wired cable and AeroDR Battery Char-<br>ger2      | Weekly                                          |
| Cleaning the wired connection connec-<br>tors of the DR Detector and AeroDR UF<br>Cable | Weekly                                          |
| Cleaning the AeroDR Battery Charger<br>and AeroDR Battery Charger2                      | Weekly                                          |
| Full charge of the DR Detector                                                          | Monthly                                         |
| Calibration                                                                             | Every year or<br>when a message<br>is displayed |

- To ensure optimum use of this device, be sure to perform periodic maintenance.

The above task intervals are estimates and vary according to usage.

### € HINT

• Perform calibration when a message that prompts for calibration of the image processing controller is displayed.

. . . . . . . . . . . . . . . . . . .

### 

 For the calibration, refer to the "Operation Manual" or the "User Tool Operation Manual" of the image processing controller.

### 6.1.2 Cleaning

The cleaning methods of the respective devices are as follows.

### 

- Be careful not to apply any cleaning chemical or liquid onto the spring connectors, the wired connection connectors, and the LEDs.
- Do not clean with sharp or hard metal objects. If you cannot remove stains, contact Konica Minolta technical representatives.
- Wear and deformation of the protective cover will occur with the DR Detector due to the way it is handled. The protective cover can be replaced for a fee when the damage becomes extensive, so contact Konica Minolta technical representatives.

#### DR Detector

- Clean the exterior and AeroDR Grip sheet with a soft lint-free cloth dampened with a small amount of anhydrous ethanol and wrung well.
- To clean the gaps between the exterior of the DR Detector and the protective cover, and the gaps between the exterior of the DR Detector and the AeroDR Grip sheet, remove dirt using a commercial plastic brush.

### 

• If you directly apply or spray anhydrous ethanol on the DR Detector, the liquid will enter the DR Detector through exterior gaps, causing a failure.

# AeroDR 1417HQ, AeroDR 1417S, AeroDR 1717HQ, AeroDR 1012HQ, AeroDR 2 1417HQ and AeroDR 2 1417S

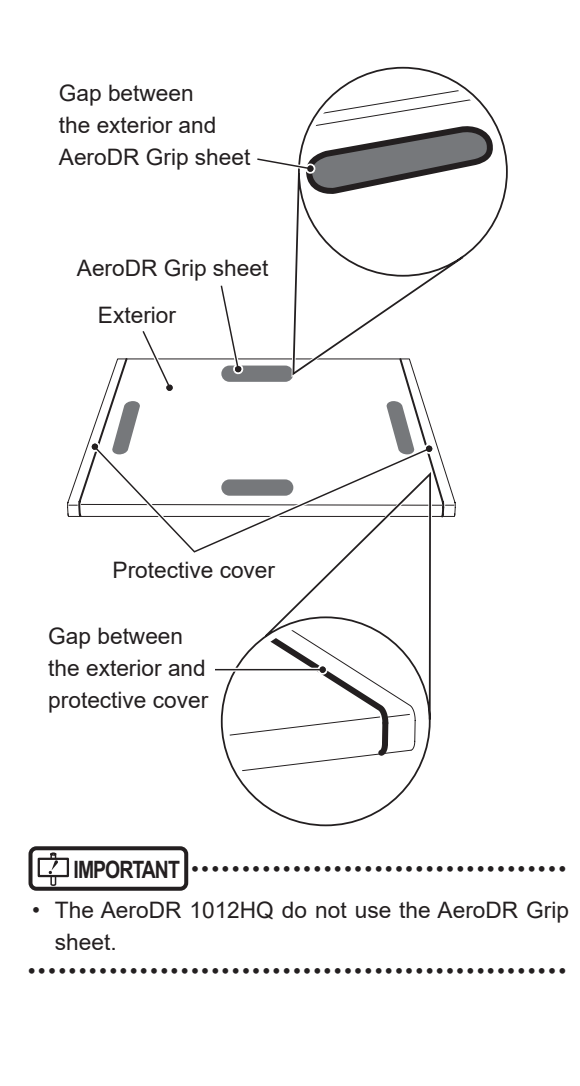

## AeroDR 3 1417HD, AeroDR 3 1717HD and AeroDR 3 1012HQ

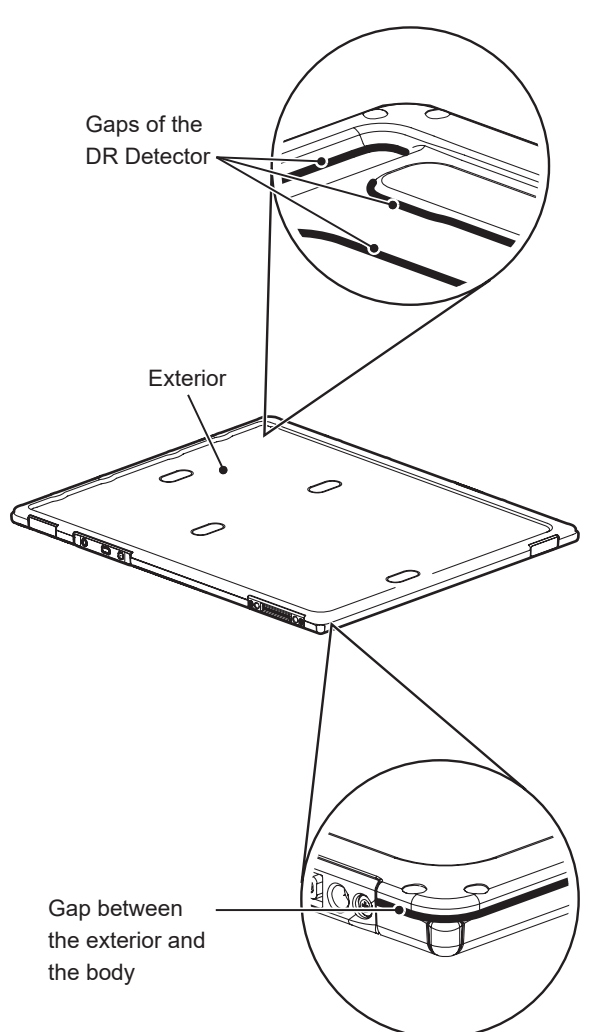

#### • Spring connector

 If foreign material has adhered to the spring connectors of the AeroDR Battery Charger2, and wired cable, remove it with a commercial plastic brush.

#### AeroDR Battery Charger2

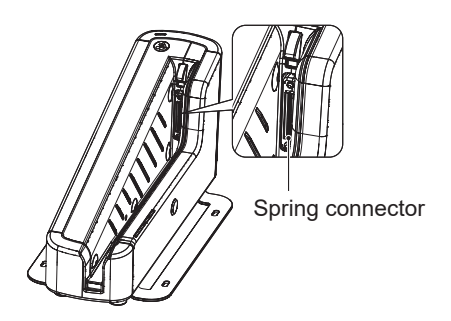

#### Wired cable

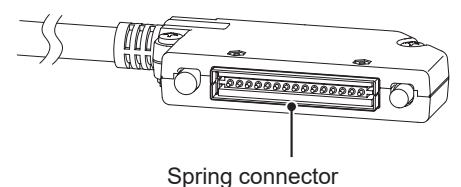

#### • Wired connection connector

 If foreign material has adhered to the wired connection connectors of the DR Detector and AeroDR UF Cable, remove it with a commercial plastic brush.

#### **DR Detector**

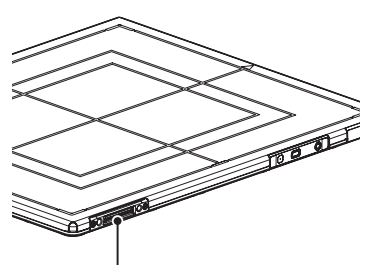

Wired connection connector

#### AeroDR UF Cable

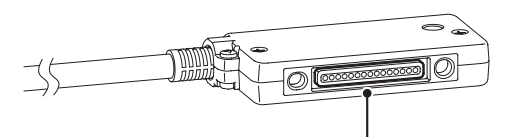

Wired connection connector

#### • AeroDR Battery Charger

• Clean dust on the insert table of the AeroDR Battery Charger with a soft lint-free cloth dampened with anhydrous ethanol or water and wrung well.

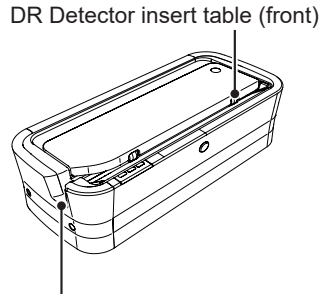

DR Detector insert table (side)

#### • AeroDR Battery Charger2

 Clean dust on the insert table of the AeroDR Battery Charger2 with a soft lint-free cloth dampened with anhydrous ethanol or water and wrung well.

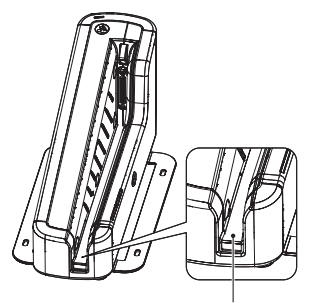

DR Detector insert table

## 6.1.3 Disinfection of the DR Detector

If bodily fluid or blood from a patient has contaminated the surface of the DR Detector, disinfect with a soft lintfree cloth dampened with a small quantity of the following disinfectant and wrung well.

- Ethanol for disinfection
- Isopropanol for disinfection
- Commercial chlorine bleach, or 0.5 % hypochlorite (10-fold dilution of household bleach)

#### 

• Bleach and hypochlorite are corrosive, so wash the bleach off well to avoid corrosion.

- Be careful not to apply any chemical for disinfection onto the wired connection connectors and the LEDs.
- If you directly apply or spray chemical for disinfection on the DR Detector, the solution will enter the instrument through exterior gaps, causing a failure.
- Please note that if you use chemical for disinfection other than the above, it may affect the quality, performance, and safety of the DR Detector.

••••••

### 6.1.4 Consumables

### 

- Refer to each device's manual for information about periodic replacement parts and consumables for the image processing controller, etc.
- In particular, continued use of the battery may result in degradation and wear, and it may no longer exhibit proper functioning capabilities. For extended, safe use, it is necessary to replace parts which have become worn or degraded.

### 6.1.5 AeroDR Grip sheet affixing and replacement

When affixing the AeroDR Grip sheet to the DR Detector, follow the procedure below.

### **Application locations**

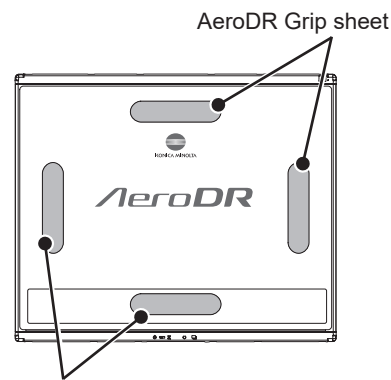

AeroDR Grip sheet

- When using a tool to affix the AeroDR Grip sheet or perform replacement, be careful not to get injured by a tip or edge of the tool.

.....

- For AeroDR Grip sheet affixing or replacement, it is recommended to ask Konica Minolta technical representative.
- The AeroDR 1012HQ, AeroDR 3 1417HD, AeroDR 3 1717HD and AeroDR 3 1012HQ do not use the AeroDR Grip sheet.

- **1** Remove the label from the AeroDR Grip sheet affixing position.
  - Insert a precision flat-blade screwdriver, etc. into the step at the AeroDR Grip sheet affixing position to slightly turn the label over, and then remove it completely.

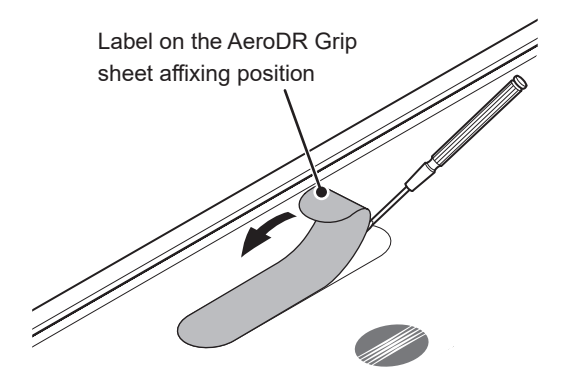

#### 

- Be careful not to scratch the DR Detector.
- Be sure to peel off the label or used AeroDR Grip sheet because it may come off.

**2** Remove dust and contamination from the AeroDR Grip sheet affixing position.

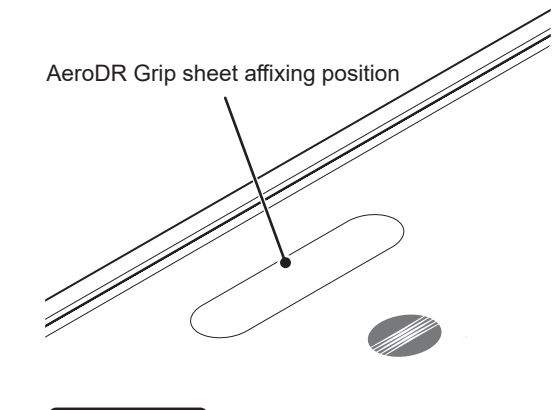

After removing the label or used AeroDR Grip sheet, clean off any adhesive residue on the surface using a soft cloth moistened with anhydrous

ethanol.

. . . . . . . . .

**3** Peel off the center piece of the release paper from the AeroDR Grip sheet, and temporarily affix the sheet to the required position on the DR Detector.

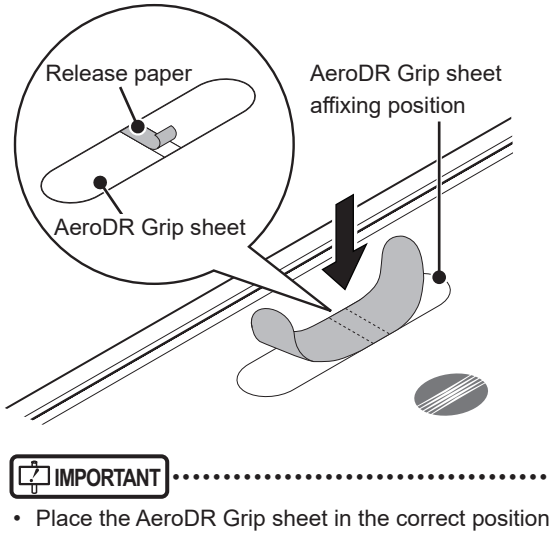

so that it does not overlap the DR Detector label.

4 Peel off the left and right pieces of the release paper from the AeroDR Grip sheet and affix the sheet to the required position on the DR Detector.

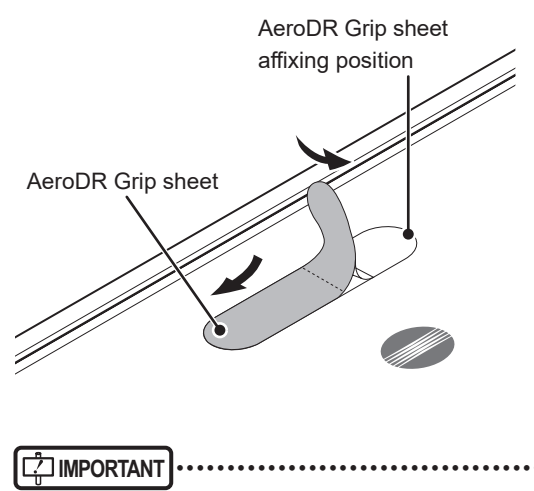

- Affix the sheet slowly from the center to the right and left sides to attach it tightly to the DR Detector.
- Confirm that the AeroDR Grip sheet has been securely placed.

**5** Repeat the same steps to affix the other three sheets.

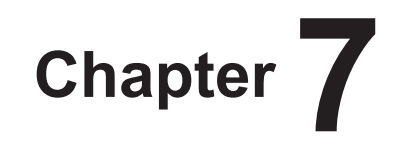

## **Specifications**

This chapter describes the specifications of this device.

### 7.1 • Specifications

• The following specifications described below are nominal values which may be different from actual values and may vary depending on environment and frequency of use. (These are not to provide any guarantees.)

.....

• All specification regarding battery is for a fully-charged battery.

#### .....

### 7.1.1 DR Detector

| Item                      | Description                                                                                                    |
|---------------------------|----------------------------------------------------------------------------------------------------|
| Product name (model name) | AeroDR 1417HQ (AeroDR P-11)<br>AeroDR 1417S (AeroDR P-12)<br>AeroDR 1717HQ (AeroDR P-21)<br>AeroDR 1012HQ (AeroDR P-31)<br>AeroDR 2 1417HQ (AeroDR P-51)<br>AeroDR 2 1417S (AeroDR P-52)<br>P-61 (P-61)<br>P-71 (P-71)<br>P-81 (P-81) |
| Detection method          | Indirect conversion method                                                                                                    |
| Scintillator              | CsI (Cesium Iodide)                                                                                                    |
| External dimensions       | AeroDR 1417HQ and AeroDR 1417S<br>383.7(W)×460.2(D)×15.9(H) mm                                                                                                    |
|                           | AeroDR 1717HQ<br>459.8(W)×460.2(D)×15.9(H) mm<br>15.9 mm<br>459.8 mm                                                                                                    |
|                           | AeroDR 1012HQ<br>281.8(W)×333.0(D)×15.9(H) mm<br>15.9 mm<br>281.8 mm                                                                                                    |
|                           | AeroDR 2 1417HQ and AeroDR 2 1417S<br>383.7(W)×460.2(D)×15.9(H) mm                                                                                                    |
|                           | AeroDR 3 1417HD<br>384(W)×460(D)×15(H) mm                                                                                                    |

| Item                   | Description                                                                                                   |
|------------------------|----------------------------------------------------------------------------------------------------|
|                        | AeroDR 3 1717HD:                                                                                              |
|                        | 460(W)×460(D)×15(H) mm 460 mm                                                                                 |
|                        |                                                                                                    |
|                        |                                                                                                    |
|                        | A A A A A A A A A A A A A A A A A A A                                                                         |
|                        | 460 mm                                                                                                    |
| External dimensions    |                                                                                                    |
|                        | AeroDR 3 1012HQ:                                                                                              |
|                        | 202(W)^555(D)^15(H) IIIII 333 mm                                                                              |
|                        | 15 mm                                                                                                    |
|                        |                                                                                                    |
|                        | 282 mm                                                                                                    |
|                        | AeroDR 1417HQ : 2.9 kg                                                                                        |
|                        | AeroDR 1417S : 2.8 kg                                                                                         |
|                        | AeroDR 1012HQ 3.6 kg                                                                                          |
| Weight                 | AeroDR 2 1417HQ : 2.6 kg                                                                                      |
|                        | AeroDR 2 1417S : 2.5 kg                                                                                       |
|                        | AeroDR 3 1417HD : 2.6 kg                                                                                      |
|                        | AeroDR 3 1717HD : 3.2 Kg<br>AeroDR 3 1012HQ : 1.5 kg                                                          |
|                        | AeroDR 1417HQ : 175 um                                                                                        |
|                        | AeroDR 1417S : 175 um                                                                                         |
|                        | AeroDR 1717HQ : 175 um                                                                                        |
| Pivel size             | AeroDR 1012HQ : 175 um<br>AeroDR 2 1417HO : 175 um                                                            |
|                        | AeroDR 2 1417S : 175 um                                                                                       |
|                        | AeroDR 3 1417HD :100 um/200 um                                                                                |
|                        | AeroDR 3 1717HD : 100 um/200 um                                                                               |
|                        | AeroDR 3 1012HQ : 100 um/200 um<br>AeroDR 1417HO : 348 95x425 25 mm (1 994x2 430 pixels)                      |
|                        | AeroDR 1417/S : 348.95×425.25 mm (1,994×2,430 pixels)                                                         |
|                        | AeroDR 1717HQ : 424.9×424.9 mm (2,428×2,428 pixels)                                                           |
|                        | AeroDR 1012HQ : 245.7×296.8 mm (1,404×1,696 pixels)                                                           |
| Image area size        | AeroDR 2 1417HQ :348.95×425.25 mm(1,994×2,430 pixels)<br>AeroDR 2 1417S :348.95×425.25 mm(1,994x2,430 pixels) |
|                        | AeroDR 3 1417HD : 348.8×425.6 mm (3,488×4,256 pixels)                                                         |
|                        | AeroDR 3 1717HD :424.8×424.8 mm (4,248×4,248 pixels)                                                          |
|                        | AeroDR 3 1012HQ : 245.6×296.8 mm (2,456×2,968 pixels)                                                         |
| AD conversion          | Point load:                                                                                                   |
|                        | AeroDR 1417HQ : 150 kg@Ф40 mm                                                                                 |
|                        | AeroDR 1417S : 150 kg@Ф40 mm                                                                                  |
|                        | AeroDR 1717HQ : 150 kg@Ф40 mm                                                                                 |
|                        | AeroDR 2 1417HQ 150 kg@040 mm                                                                                 |
|                        | AeroDR 2 1417S : 150 kg@Φ40 mm                                                                                |
|                        | AeroDR 3 1417HD :180 kg@Φ40 mm                                                                                |
|                        | AeroDR 3 1717HD : 180 kg@Ф40 mm                                                                               |
|                        |                                                                                                    |
|                        | Face load:                                                                                                    |
| Maximum patient weight | AeroDR 1417Fig : 300 kg@effective image area overall                                                          |
|                        | AeroDR 1717HQ : 300 kg@effective image area overall                                                           |
|                        | AeroDR 1012HQ : 300 kg@effective image area overall                                                           |
|                        | AeroDR 2 1417HQ : 300 kg@effective image area overall                                                         |
|                        | AeroDR 3 1417HD : 400 kg@effective image area overall                                                         |
|                        | AeroDR 3 1717HD : 400 kg@effective image area overall                                                         |
|                        | AeroDR 3 1012HQ :400 kg@effective image area overall                                                          |
|                        | <i>∲</i> ≎ HINT                                                                                               |
|                        | Deadweight, even when loaded on the DR Detector, has no effect on images and the DR                           |
|                        | Delector. The measurement method is based on KM standards.                                                    |

### 7.1 Specifications

| Item                                       | Description                                                                                                    |
|--------------------------------------------|----------------------------------------------------------------------------------------------------|
| Communication                              | <ul> <li>AeroDR 1417HQ, AeroDR 1417S, AeroDR 1717HQ and AeroDR 1012HQ:<br/>Dedicated wired Ethernet connection / wireless LAN (IEEE802.11a compliant)</li> <li>AeroDR 2 1417HQ, AeroDR 2 1417S, AeroDR 3 1417HD, AeroDR 3 1717HD and AeroDR 3 1012HQ:</li> <li>Dedicated wired Ethernet connection / wireless LAN (IEEE802.11a/n compliant)</li> </ul>                                                                                                    |
| Drive power                                | Dedicated power cable drive / battery drive                                                                                                    |
| WLAN encryption                            | Wireless encryption method :AES<br>Authentication method :WPA2-PSK                                                                                                    |
| Patient doses                              | Patient doses are equivalent to 500-1000 speed film/screen systems.                                                                                                    |
| Required time for wired/wireless switching | Less than 2 seconds                                                                                                    |
| Battery type                               | Lithium ion capacitor                                                                                                    |
| Number of exposable images                 | AeroDR 1417HQ       : 211 images/5.8 hours         AeroDR 1417S       : 211 images/5.8 hours         AeroDR 1417S       : 211 images/5.8 hours         AeroDR 1717HQ       : 189 images/5.2 hours         AeroDR 1012HQ       : 146 images/4.0 hours         AeroDR 2 1417HQ       : 300 images/8.2 hours         AeroDR 2 1417HQ       : 300 images/8.2 hours         AeroDR 2 1417HQ       : 150 images/4.1 hours         AeroDR 3 1417HD       : 100 [um] 251 images/6.9 hours         200 [um] 309 images/8.6 hours         200 [um] 217 images/6.0 hours         200 [um] 217 images/6.0 hours         200 [um] 276 images/7.6 hours         AeroDR 3 1012HQ       : 100 [um] 145 images/3.9 hours         200 [um] 165 images/4.5 hours         200 [um] 165 images/4.5 hours         200 [um] 165 images/4.5 hours         200 [um] 165 images/4.5 hours         201 [um] 165 images/4.5 hours         202 [um] 165 images/4.5 hours |
| Battery duration in standby status         | AeroDR 1417HQ: Approx. 16 hoursAeroDR 1417S: Approx. 16 hoursAeroDR 1717HQ: Approx. 15 hoursAeroDR 1012HQ: Approx. 7.6 hoursAeroDR 2 1417HQ: Approx. 20 hoursAeroDR 2 1417S: Approx. 10 hoursAeroDR 3 1417HD: Approx. 13.2 hoursAeroDR 3 1717HD: Approx. 12.2 hoursAeroDR 3 1012HQ: Approx. 6.3 hours                                                                                                    |
| Battery expected lifetime                  | Above the DR Detector Service life                                                                                                    |
| Serial exposure                            | Frame rate : 15 fps<br>Max. acquisition time : 20 seconds<br>Max. number of acquisition : 300<br>Max. Exposure Window : "frame interval time – 53 ms". (e.g. 13 ms @ 15 fps)<br>Pixel size : AeroDR 3 1417HD:400 um<br>AeroDR 3 1717HD:400 um                                                                                                    |

### 7.1.2 AeroDR Interface Unit

| Item                                    | Description                                                                                                    |
|-----------------------------------------|----------------------------------------------------------------------------------------------------|
| Product name (model name)               | AeroDR Interface Unit (AeroDR B-1)                                                                                               |
| Amount of connectable DR Detec-<br>tors | 2                                                                                                    |
| Power requirements                      | AC 100/110/120/200/220/240 V ±10 %, single phase, 50/60 Hz                                                                       |
| Power consumption                       | With the DR Detector connected : Approx. 160 VA (100 V-240 V)<br>Without the DR Detector connected : Approx. 33 VA (100 V-240 V) |
| External dimensions                     | 460(W)×180(D)×285(H) mm                                                                                                    |
| Weight                                  | 11.5 kg                                                                                                    |

### 7.1.3 AeroDR Interface Unit2

| Item                                    | Description                                                                                                    |
|-----------------------------------------|----------------------------------------------------------------------------------------------------|
| Product name                            | AeroDR Interface Unit2                                                                                                    |
| Amount of connectable DR Detec-<br>tors | 2                                                                                                    |
| Power requirements                      | AC 100/110/120/200/220/240 V ±10 %, single phase, 50/60 Hz                                                                       |
| Power consumption                       | With the DR Detector connected : Approx. 160 VA (100 V-240 V)<br>Without the DR Detector connected : Approx. 33 VA (100 V-240 V) |
| External dimensions                     | 460(W)×180(D)×285(H) mm                                                                                                    |
| Weight                                  | 12.5 kg                                                                                                    |

### 7.1.4 Detector Interface Unit

| Item                                                  | Description                                                                                                    |
|-------------------------------------------------------|----------------------------------------------------------------------------------------------------|
| Product name (model name)                             | Detector Interface Unit (G-21)                                                                                                    |
| Amount of connectable DR Detec-<br>tors               | 1                                                                                                    |
| Power requirements                                    | When the AC adapter is used:<br>Supplied from the DI Unit AC Adapter.<br>When the Power Supply Unit is used:<br>Supplied from the Power Supply Unit via the Ethernet cable.                                                                                                    |
| Power supply when using the dedi-<br>cated AC adapter | AC 100 V-240 V ±10 %, single phase, 50/60 Hz                                                                                                    |
| Power consumption when using the dedicated AC adapter | 2.62 A (With the DR Detector connected)                                                                                                    |
| External dimensions                                   | 60(W)×160(D)×24(H) mm<br>Without mounting brackets: 60(W)×130(D)×22(H) mm                                                                                                    |
| Weight                                                | 0.3 kg                                                                                                    |
| The dedicated AC adapter specifications               | Product Name       : SWITCHING POWER SUPPLY (Model Number. SINPRO ELECTRONICS<br>CO.,LTD. MPU64-108)         Dimensions       : 76×146×43 mm (excluding cable)         Weight       : 440 g         INPUT       : AC100 V-240 V 1.62 A-0.72 A 47 Hz-63 Hz         OUTPUT       : DC24 V max.2.62 A         Safety       : IEC60601-1 Class I |

### 7.1.5 Detector Interface Unit 2

| Item                                  | Description                                                                                |
|---------------------------------------|--------------------------------------------------------------------------------------------|
| Product name (model name)             | Detector Interface Unit 2 (G-52)                                                           |
| Amount of connectable<br>DR Detectors | 1                                                                                          |
| Power requirements                    | Supplied from the Power Supply Unit via the Ethernet cable.                                |
| Power consumption                     | 42.3 W (max) When charging Detector                                                        |
| External dimensions                   | 85(W)×160(D)×24(H) mm (Excluding lugs)<br>Without mounting brackets: 85(W)×130(D)×22(H) mm |
| Weight                                | 500 g                                                                                      |

### 7.1.6 Power Supply Unit

| Item                      | Description                                  |
|---------------------------|----------------------------------------------|
| Product name (model name) | Power Supply Unit (G-11)                     |
| Power requirements        | AC 100 V-240 V ±10 %, single phase, 50/60 Hz |
| Power consumption         | Approx. 263.09 VA                            |
| Amount of LAN port        | 3                                            |
| External dimensions       | 105(W)×185(D)×150(H) mm                      |
| Weight                    | 2 kg                                         |

### 7.1.7 AeroDR Generator Interface Unit

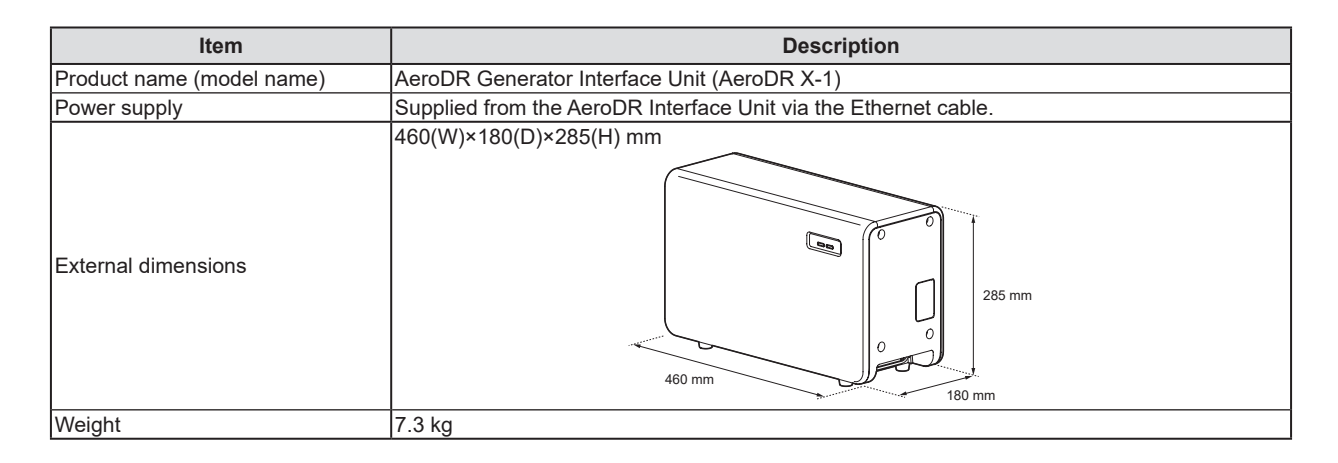

### 7.1.8 AeroDR Generator Interface Unit2

| Item                                                  | Description                                                                                                    |
|-------------------------------------------------------|----------------------------------------------------------------------------------------------------|
| Product name (model name)                             | AeroDR Generator Interface Unit2 (AeroDR Generator Interface Unit2)                                                                                                    |
| Power requirements                                    | When the AC adapter is used:<br>Supplied from the dedicated AC adapter.<br>When the AeroDR Interface Unit is used:<br>Supplied from the AeroDR Interface Unit via the Ethernet cable.<br>When the Power Supply Unit is used:<br>Supplied from the Power Supply Unit via the Ethernet cable.                                                       |
| Power supply when using the dedi-<br>cated AC adapter | AC 100 V-240 V ±10 %, single phase, 50/60 Hz                                                                                                    |
| Power consumption when using the dedicated AC adapter | 72 VA (100 V-240 V)                                                                                                    |
| External dimensions                                   | 210(W)×150(D)×50(H) mm                                                                                                    |
| Weight                                                | 0.9 kg                                                                                                    |
| The dedicated AC adapter specifications               | Product Name       : AC Power Adapter (Model Number. Power-Win Technology Corp.<br>PW-M015A-1Y050KZ)         Dimensions       : 78×50×35 mm (excluding wall mount & cable)         Weight       : 130 g         INPUT       : AC 100 V-240 V 0.6 A-0.3 A 50 Hz-60 Hz         OUTPUT       : DC 5 V 3 A         Safety       : IEC60601-1 Class II |

### 7.1.9 Generator Interface Unit 3

| Item                                                  | Description                                                                                                    |
|-------------------------------------------------------|----------------------------------------------------------------------------------------------------|
| Product name (model name)                             | Generator Interface Unit 3 (G-51)                                                                                                    |
| Power requirements                                    | When the AC adapter is used:<br>Supplied from the dedicated AC adapter.<br>When the Power Supply Unit is used:<br>Supplied from the Power Supply Unit via the Ethernet cable.                                                                                                    |
| Power supply when using the dedi-<br>cated AC adapter | AC 100 V-240 V ±10 %, single phase, 50/60 Hz                                                                                                    |
| Power consumption when using the dedicated AC adapter | 72 VA (100 V-240 V)                                                                                                    |
| External dimensions                                   | 195(W)×150(D)×43(H) mm                                                                                                    |
| Weight                                                | 1.0 kg                                                                                                    |
| The dedicated AC adapter specifications               | Product Name       : AC Power Adapter (Model Number: Power-Win Technology Corp.<br>PW-M015A-1Y050KZ)         Dimensions       : 78×50×35 mm (excluding wall mount & cable)         Weight       : 180 g         INPUT       : AC 100 V-240 V 0.6 A-0.3 A 50 Hz-60 Hz         OUTPUT       : DC 5 V 3 A         Safety       : IEC60601-1 Class II |

### 7.1.10 AeroDR Battery Charger

| Item                      | Description                                                                      |
|---------------------------|----------------------------------------------------------------------------------|
| Product name (model name) | AeroDR Battery Charger (AeroDR D-1)                                              |
| Battery charging system   | Automatic charging                                                               |
| Power requirements        | AC 100 V-240 V ±10 %, single phase, 50/60 Hz                                     |
| Power consumption         | Charging : Approx. 180 VA (100 V-240 V)<br>Standby : Approx. 25 VA (100 V-240 V) |
| External dimensions       | 560(W)×250(D)×153(H) mm                                                          |
| Weight                    | 7.2 kg                                                                           |

### 7.1.11 AeroDR Battery Charger2

| Item                    | Description                                                       |
|-------------------------|-------------------------------------------------------------------|
| Product name            | AeroDR Battery Charger2                                           |
| Battery charging system | Automatic charging                                                |
| Power requirements      | AC 100 V-240 V ±10 %, single phase, 50/60 Hz                      |
| Power consumption       | Charging : 180 VA (100 V-240 V)<br>Standby  : 30 VA (100 V-240 V) |
| External dimensions     | 474.2(W)×200(D)×206.7(H) mm<br>206.7 mm<br>206.7 mm<br>200 mm     |
| Weight                  | 6 kg                                                              |

### 7.1.12 AeroDR Access Point

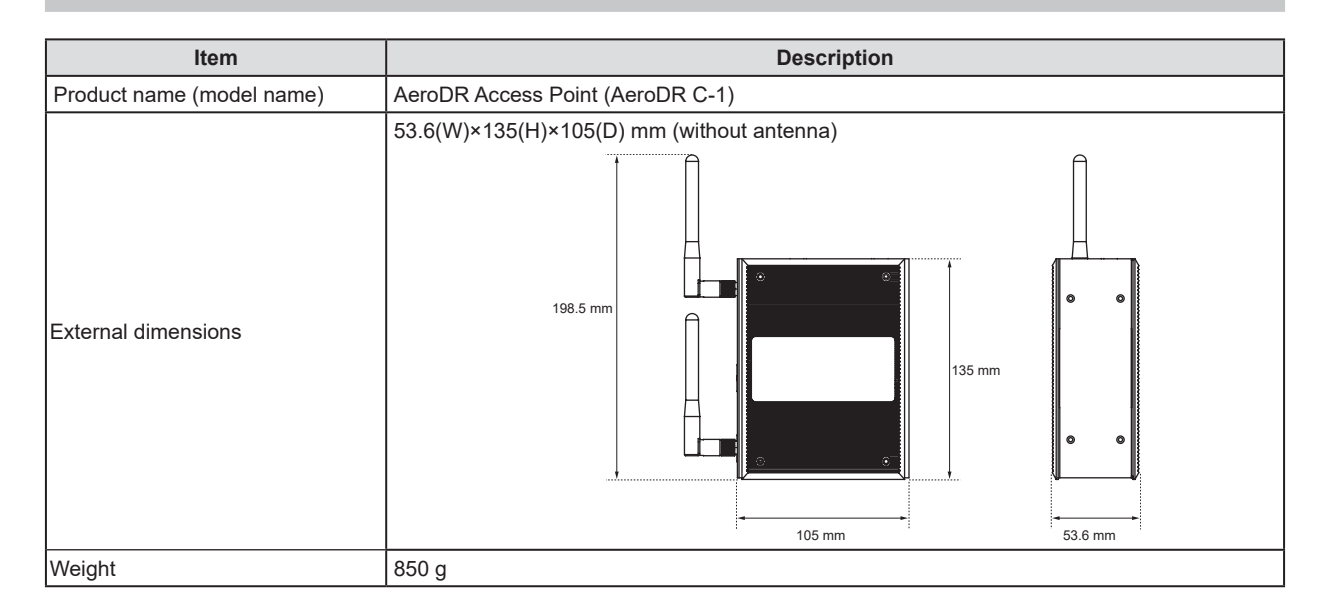

### 7.1.13 I/F Cable

| Item                | Description                                                                                                    |  |  |  |
|---------------------|----------------------------------------------------------------------------------------------------|--|--|--|
| Product name        | AeroDR I/F Cable<br>AeroDR I/F Cable2<br>I/F Cable3 8mD(G-31)<br>I/F Cable3 8mU(G-32)<br>I/F Cable3 0.67mU(G-33)<br>I/F Cable4 8mD(G-53)<br>I/F Cable4 8mU(G-54)                                                                                                    |  |  |  |
| Cable length        | AeroDR I/F Cable       : 10 m/20 m         AeroDR I/F Cable2       : 10 m/20 m         I/F Cable3 8mD(G-31)       : 8 m         I/F Cable3 8mU(G-32)       : 8 m         I/F Cable3 0.67mU(G-33):       0.67 m         I/F Cable4 8mD(G-53)       : 8 m         I/F Cable4 8mD(G-54)       : 8 m                                                                                                    |  |  |  |
| External dimensions | AeroDR I/F Cable, AeroDR I/F Cable2, I/F Cable3 8mD(G-31), I/F Cable4 8mD(G-53):<br>79(W)×42(D)×14(H) mm<br>/42 mm<br>/42 mm<br>/42 mm<br>/42 mm<br>/14 mm<br>/14 mm<br>/14 mm<br>/14 mm<br>/42 mm<br>/42 mm |  |  |  |

### 7.1.14 AeroDR UF Cable

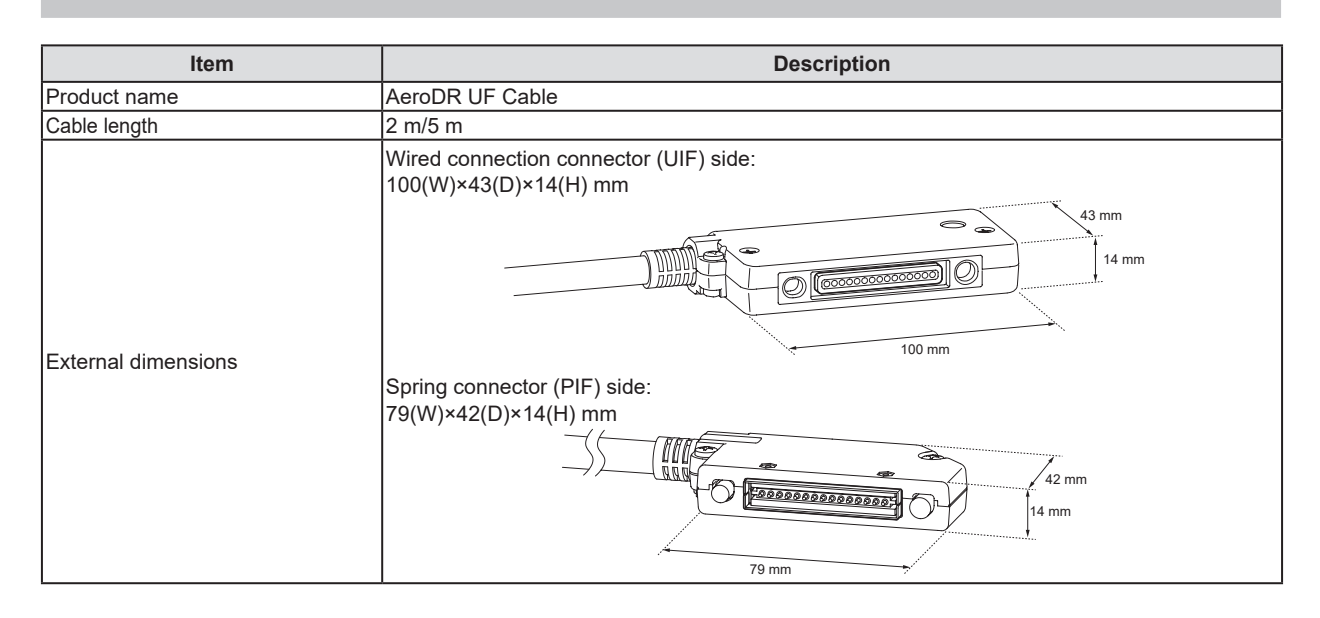

### 7.1.15 Cables and minor components

| Item                    | Description                    |                         |  |  |  |  |  |
|-------------------------|--------------------------------|-------------------------|--|--|--|--|--|
| C CDM                   | AeroDR S-SRM KIT               |                         |  |  |  |  |  |
| S-SRM                   | AeroDR S-SRM KIT 2             |                         |  |  |  |  |  |
|                         | AeroDR AC Adapter KIT          |                         |  |  |  |  |  |
| AC adapter              | DI Unit AC Adapter             |                         |  |  |  |  |  |
|                         | GIU3 AC Adapter                |                         |  |  |  |  |  |
|                         | AeroDR XG Cable Set 100V       |                         |  |  |  |  |  |
|                         | AeroDR XG Cable Set 120V       |                         |  |  |  |  |  |
|                         | AeroDR XG Cable Set 220V       |                         |  |  |  |  |  |
|                         | AeroDR XG Cable Set 230V       |                         |  |  |  |  |  |
| AcroDR XC Cable         | AeroDR XG Cable Set 240V       |                         |  |  |  |  |  |
| Aerobit AG Cable        | AeroDR XG Cable Set DC24V      |                         |  |  |  |  |  |
|                         | AeroDR XG Cable Set DC24V T    |                         |  |  |  |  |  |
|                         | AeroDR XG Cable Set DC G       |                         |  |  |  |  |  |
|                         | AeroDR XG Cable Set DC         |                         |  |  |  |  |  |
|                         | AeroDR XG Cable Set2           | AeroDR XG Cable Set2    |  |  |  |  |  |
| AeroDR Collimator Cable | AeroDR Collimator Cable Set    |                         |  |  |  |  |  |
|                         | AeroDR S-SRM Hand S/W 5m Cable | AeroDR S-SRM Cable ISX1 |  |  |  |  |  |
|                         | AeroDR S-SRM Cable ARX1        | AeroDR S-SRM Cable KSX1 |  |  |  |  |  |
|                         | AeroDR S-SRM Cable ARX2        | AeroDR S-SRM Cable KSX2 |  |  |  |  |  |
|                         | AeroDR S-SRM Cable CPX1        | AeroDR S-SRM Cable MCX1 |  |  |  |  |  |
|                         | AeroDR S-SRM Cable CTX1        | AeroDR S-SRM Cable NC   |  |  |  |  |  |
|                         | AeroDR S-SRM Cable DEX1        | AeroDR S-SRM Cable PHX1 |  |  |  |  |  |
|                         | AeroDR S-SRM Cable DEX2        | AeroDR S-SRM Cable PHX2 |  |  |  |  |  |
|                         | AeroDR S-SRM Cable ECX1        | AeroDR S-SRM Cable PHX3 |  |  |  |  |  |
|                         | AeroDR S-SRM Cable ECX2        | AeroDR S-SRM Cable PKX1 |  |  |  |  |  |
|                         | AeroDR S-SRM Cable EMX1        | AeroDR S-SRM Cable POX1 |  |  |  |  |  |
| AeroDR S-SRM Cable      | AeroDR S-SRM Cable GEX1        | AeroDR S-SRM Cable SIX1 |  |  |  |  |  |
|                         | AeroDR S-SRM Cable GEX2        | AeroDR S-SRM Cable SIX2 |  |  |  |  |  |
|                         | AeroDR S-SRM Cable GEX3        | AeroDR S-SRM Cable SIX4 |  |  |  |  |  |
|                         | AeroDR S-SRM Cable GEX4        | AeroDR S-SRM Cable SIX5 |  |  |  |  |  |
|                         | AeroDR S-SRM Cable GEX5        | AeroDR S-SRM Cable SMX1 |  |  |  |  |  |
|                         | AeroDR S-SRM Cable GEX6        | AeroDR S-SRM Cable SMX3 |  |  |  |  |  |
|                         | AeroDR S-SRM Cable GEX7        | AeroDR S-SRM Cable SUX1 |  |  |  |  |  |
|                         | AeroDR S-SRM Cable GEX8        | AeroDR S-SRM Cable TOX1 |  |  |  |  |  |
|                         | AeroDR S-SRM Cable GEX9        | AeroDR S-SRM Cable TOX3 |  |  |  |  |  |
|                         | AeroDR S-SRM Cable GEX10       | AeroDR S-SRM Cable TOX4 |  |  |  |  |  |
|                         | AeroDR S-SRM Cable HIX2        |                         |  |  |  |  |  |
| Serial I/F              | GIU3 Serial I/F Kit            |                         |  |  |  |  |  |

• AeroDR S-SRM Cables is subject to change without notice.

• Other AeroDR S-SRM Cables may be added without notice.

• Some AeroDR S-SRM Cables may not be confirmed to comply with EC Directive 93/42/EEC.

### 7.1.16 AeroDR SYSTEM

| ltem                                                               | Description              |                                                                                                    |                                                       |                      |  |  |
|--------------------------------------------------------------------|--------------------------|----------------------------------------------------------------------------------------------------|-------------------------------------------------------|----------------------|--|--|
| Recommend-<br>ed storage<br>and usage<br>environment<br>conditions | When<br>operating        | Temperature                                                                                                    | Humidity                                              | Atmospheric pressure |  |  |
|                                                                    |                          | 10 °C to 30 °C                                                                                                    | 35 %RH to 80 %RH<br>(ensure no water<br>condensation) | 700 hPa to 1060 hPa  |  |  |
|                                                                    |                          | * Limit continuous use in a hot and humid environment (35 °C to 37 °C/95 % or lower) of an incubator to within 25 minutes. |                                                       |                      |  |  |
|                                                                    | When not<br>operating    | Temperature                                                                                                    | Humidity                                              | Atmospheric pressure |  |  |
|                                                                    |                          | -10 °C to 40 °C                                                                                                    | 20 %RH to 90 %RH<br>(ensure no water<br>condensation) | 700 hPa to 1060 hPa  |  |  |
|                                                                    | In storage/<br>transport | Temperature                                                                                                    | Humidity                                              | Atmospheric pressure |  |  |
|                                                                    |                          | -20 °C to 50 °C <sup>*1</sup>                                                                                              | 20 %RH to 90 %RH<br>(ensure no water<br>condensation) | 700 hPa to 1060 hPa  |  |  |
|                                                                    |                          | *1 However, performance warranty period when storing at 50 °C is 6 months after packing.                                   |                                                       |                      |  |  |
| Classification                                                     | Safety IEC60             | IEC60601-1 Class I                                                                                                    |                                                       |                      |  |  |
| Operation<br>mode                                                  | Continuous operation     |                                                                                                    |                                                       |                      |  |  |

### 7.1.17 AeroDR SYSTEM 2

| Item                                   | Description              |                                                                                          |       |                                                       |                  |                      |                                                                                             |
|----------------------------------------|--------------------------|------------------------------------------------------------------------------------------|-------|-------------------------------------------------------|------------------|----------------------|---------------------------------------------------------------------------------------------|
|                                        |                          | Temperature                                                                              |       | Humidity                                              |                  | Atmospheric pressure |                                                                                             |
|                                        | When<br>operating        | 10 °C to 30 °C                                                                           | 10 °C | 35 %RH to 80 %RH<br>(ensure no water<br>condensation) | 80 %RH<br>35 %RH | 700 hPa to 1060 hPa  | 1060 hPa                                                                                    |
| Recommend-                             |                          | Temperature                                                                              |       | Humidity                                              |                  | Atmospheric pressure |                                                                                             |
| ed storage<br>and usage<br>environment | When not operating       | -10 °C to 40 °C                                                                          | 40 °C | 20 %RH to 90 %RH<br>(ensure no water<br>condensation) | 90 %RH<br>20 %RH | 700 hPa to 1060 hPa  | 1 1060 hPa<br>1 1060 hPa<br>1 700 hPa                                                       |
| CONUMIONS                              | In storage/<br>transport | Temperature                                                                              |       | Humidity                                              |                  | Atmospheric pressure |                                                                                             |
|                                        |                          | -20 °C to 50 °C <sup>*1</sup>                                                            | 20 °C | 20 %RH to 90 %RH<br>(ensure no water<br>condensation) | 90 %RH<br>20 %RH | 700 hPa to 1060 hPa  | 1<br>1<br>1<br>1<br>1<br>1<br>1<br>1<br>1<br>1<br>1<br>1<br>1<br>1<br>1<br>1<br>1<br>1<br>1 |
|                                        |                          | *1 However, performance warranty period when storing at 50 °C is 6 months after packing. |       |                                                       |                  |                      |                                                                                             |
| Classification                         | Safety IEC60             | C60601-1 Class I                                                                         |       |                                                       |                  |                      |                                                                                             |
| Operation<br>mode                      | Continuous operation     |                                                                                          |       |                                                       |                  |                      |                                                                                             |

### 7.1.18 SKR 3000

| Item                     | Description              |                                                                                                    |       |                                                       |                  |                      |                           |
|--------------------------|--------------------------|----------------------------------------------------------------------------------------------------|-------|-------------------------------------------------------|------------------|----------------------|---------------------------|
| Recommend-<br>ed storage |                          | Temperature                                                                                                    |       | Humidity                                              |                  | Atmospheric pressure |                           |
|                          | When<br>operating        | 10 °C to 35 °C                                                                                                    | 35 °C | 35 %RH to 85 %RH<br>(ensure no water<br>condensation) | 85 %RH<br>35 %RH | 700 hPa to 1060 hPa  | 1060 hPa<br>()<br>700 hPa |
|                          |                          | <ul> <li>* The temperature and humidity when operating the optional components, except Detector Interface Unit and Power Supply Unit, are: 10 °C to 30 °C and 35 % to 80 %, respectively.</li> <li>* For serial exposure, temperature: 10 °C to 30 °C, humidity 35 % to 85 %.</li> <li>* The temperature and humidity when operating the Detector Interface Unit 2, Generator Interface Unit 3, I/F Cable4 8mD and I/F Cable4 8mU, are: 10 °C to 30 °C and 35 % to 85 %, respectively.</li> <li>* Limit continuous use in a hot and humid environment (35 °C to 37 °C/95 % or lower) of an incubator to within 25 minutes.</li> </ul> |       |                                                       |                  |                      |                           |
| environment              | When not<br>operating    | Temperature                                                                                                    |       | Humidity                                              |                  | Atmospheric pressure |                           |
| conditions               |                          | –10 °C to 40 °C                                                                                                    | 40 °C | 20 %RH to 90 %RH<br>(ensure no water<br>condensation) | 90 %RH<br>20 %RH | 700 hPa to 1060 hPa  | 1060 hPa<br>700 hPa       |
|                          | In storage/<br>transport | Temperature                                                                                                    |       | Humidity                                              |                  | Atmospheric pres     | sure                      |
|                          |                          | –20 °C to 50 °C <sup>*1</sup>                                                                                                    | 50 °C | 20 %RH to 90 %RH<br>(ensure no water<br>condensation) | 90 %RH<br>20 %RH | 700 hPa to 1060 hPa  | 1060 hPa<br>700 hPa       |
|                          |                          | *1 However, performance warranty period when storing at 50 °C is 6 months after packing.                                                                                                    |       |                                                       |                  |                      |                           |
| Classification           | Safety IEC60             | 0601-1 Class I                                                                                                    |       |                                                       |                  |                      |                           |
| Operation<br>mode        | Continuous operation     |                                                                                                    |       |                                                       |                  |                      |                           |

### 7.1.19 Label

#### **DR Detector**

#### AeroDR 1417HQ/AeroDR 1417S

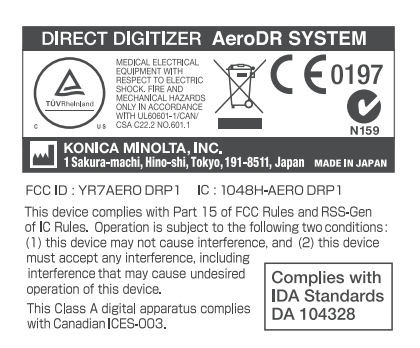

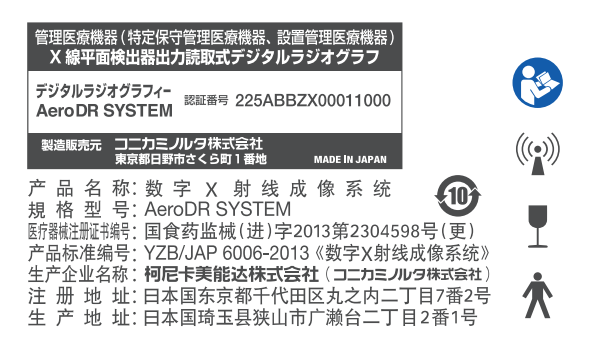

管理医療機器 (特定保守管理医療機器、設置管理医療機器 X線平面検出器出力読取式デジタルラジオグラフ

コニカミノル/9株式会社 東京都日野市さくら町1番地

:日本国东京都千代田区丸之内二丁目7番2号 :日本国琦玉县狭山市广濑台2-2-1

数 字 X 射 线 成 像 系 统

묵: AeroDR SYSTEM

美能达株式会社

認証番号 225ABBZX00011000

Ð

デジタルラジオグラフィー

AeroDR SYSTEM

型

#### AeroDR 1717HQ

KONICA MINOLTA, IN 1 Sakura-machi, Hino-shi, Tol

 $\triangle$ 

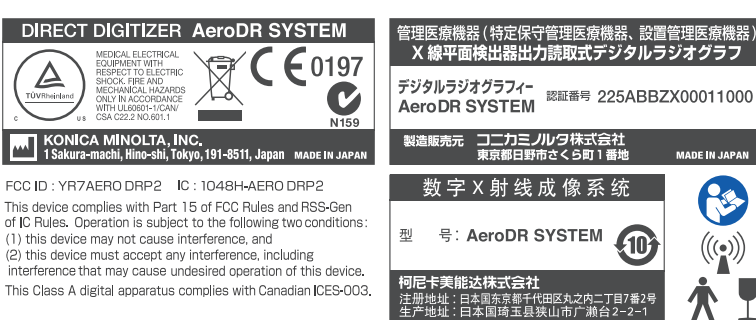

### AeroDR 1012HQ

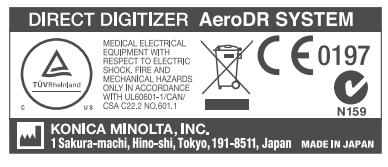

FCC ID : YR7AERO DRP3 IC : 1048H-AERO DRP3 This device complies with Part 15 of FCC Rules and RSS-Gen of IC Rules. Operation is subject to the following two conditions: (1) this device must accept any interference, including interference that may cause undesired operation of this device. This Class A digital apparatus complies with Canadian ICES-003.

#### AeroDR 2 1417HQ/AeroDR 2 1417S

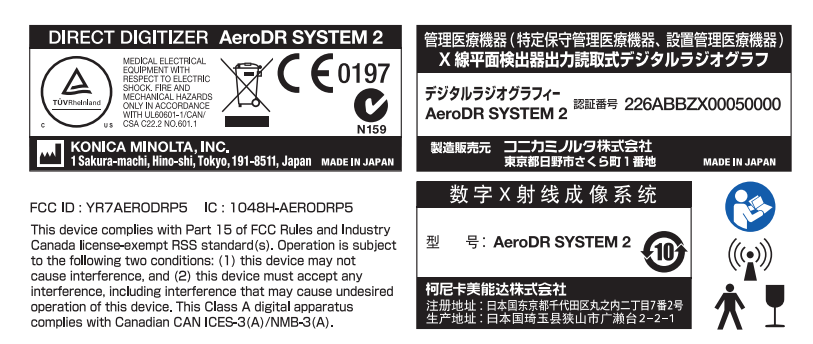

### 7.1 Specifications

• AeroDR 3 1417HD/AeroDR 3 1717HD/AeroDR 3 1012HQ

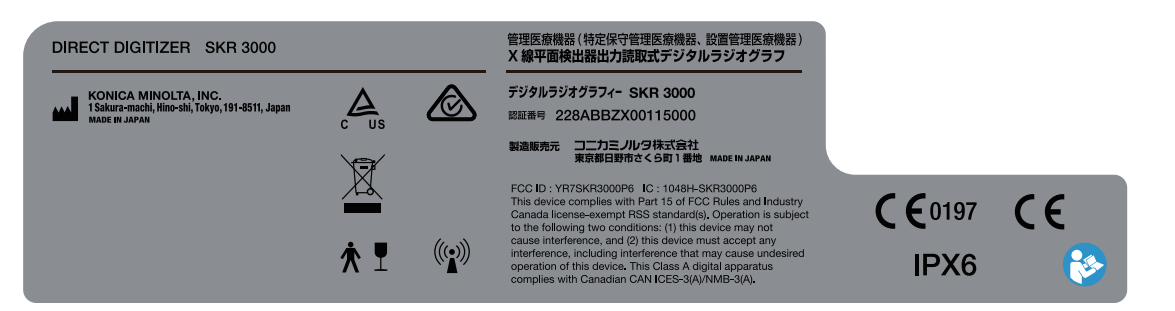

### AeroDR Interface Unit

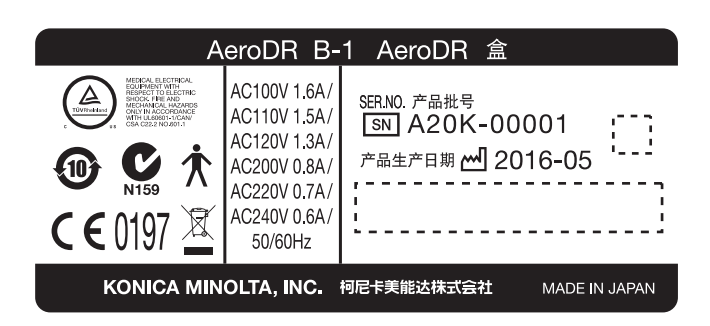

### AeroDR Interface Unit2

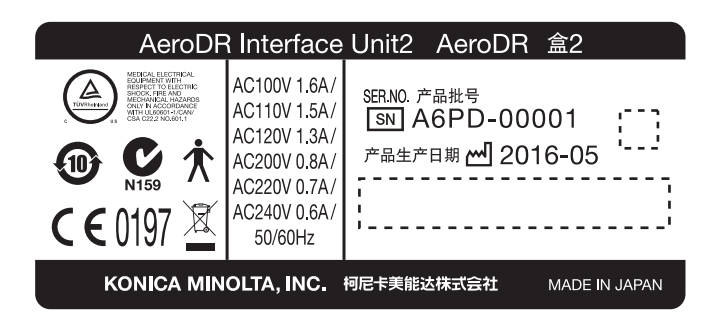

#### **Detector Interface Unit**

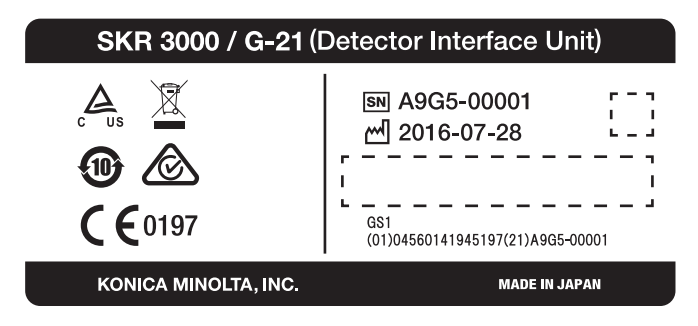

### Detector Interface Unit 2

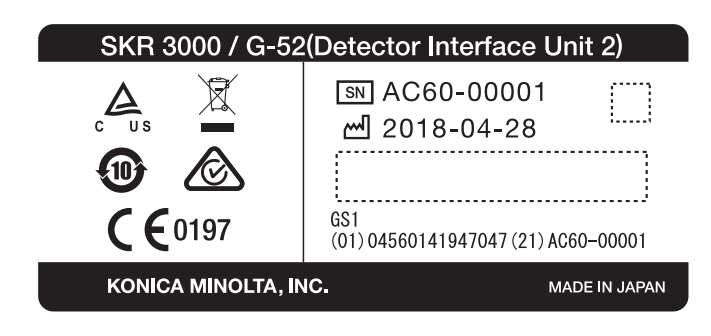

#### **Power Supply Unit**

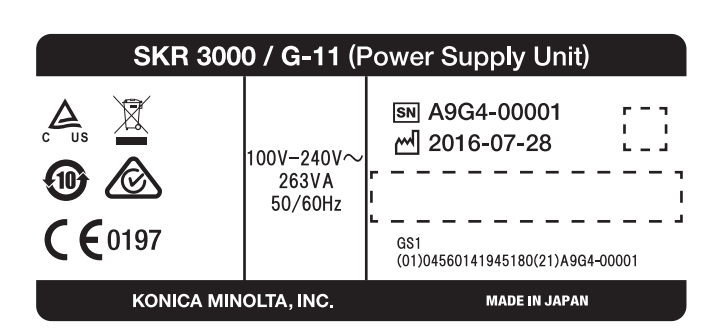

#### AeroDR Generator Interface Unit

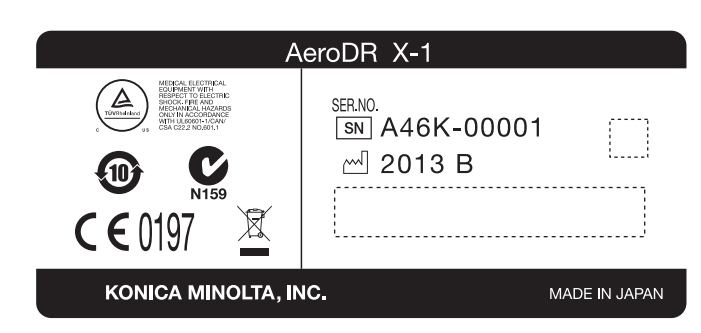

#### AeroDR Generator Interface Unit2

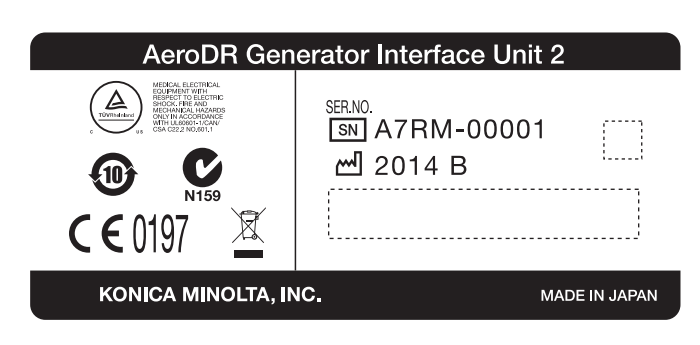

### Generator Interface Unit 3

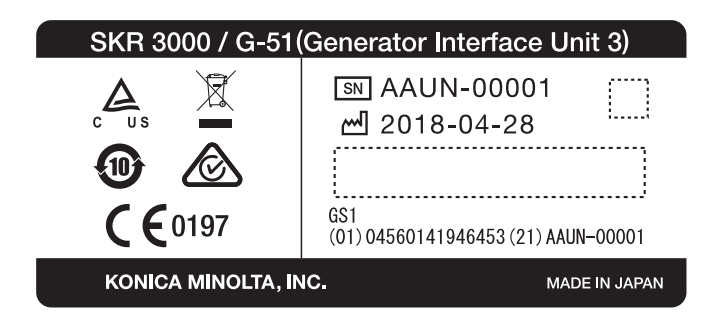

### AeroDR Battery Charger

| AeroDR D-1                                                                                                    |                   |  |  |  |  |
|----------------------------------------------------------------------------------------------------|-------------------|--|--|--|--|
| NEIGOL ELECTRON<br>DUPUNCIEN<br>UNIVERSITE<br>UNIVERSITE<br>UNIVERSI<br>UNIVERSITE<br>UNIVERSITE<br>UNIVERSITE<br>UNIV | AC100V-<br>AC240V |  |  |  |  |
| 159 N159                                                                                                    | 180VA             |  |  |  |  |
| <b>C €</b> 0197                                                                                                    | 50/60Hz           |  |  |  |  |
| <sup>ser.no.</sup><br>ା A3M4-0000<br>୷ 2013 B                                                                                                    | )1                |  |  |  |  |
| · · · · · · · · · · · · · · · · · · ·                                                                                                    |                   |  |  |  |  |
| KONICA MINOLTA, INC. MADE IN JAPAN                                                                                                    |                   |  |  |  |  |

### AeroDR Battery Charger2

| AeroDR Battery Charger2<br>AeroDR 托架2                                                                                                    |                     |  |  |  |  |
|----------------------------------------------------------------------------------------------------|---------------------|--|--|--|--|
| NOTICAL ELECTRICAL<br>RESPECT TO ELECTRICAL<br>PROFECT TO ELECTRICAL<br>PROFECT<br>PROFECT TO ELECT | AC100V-<br>AC240V   |  |  |  |  |
|                                                                                                    | 180VA               |  |  |  |  |
| <b>C €</b> 0197                                                                                                    | 50/60Hz             |  |  |  |  |
| SER.NO. 产品批号<br>「SN】 A5TJ-00001<br>产品生产日期 1 2016-05                                                                                                    |                     |  |  |  |  |
| KONICA MINOLTA, IN<br>柯尼卡美能达株式会社                                                                                                    | C.<br>MADE IN JAPAN |  |  |  |  |

### AeroDR Access Point

| AeroDF                                                                                                    | C-1    | AeroDR  | 接入点      |                  |      |
|----------------------------------------------------------------------------------------------------|--------|---------|----------|------------------|------|
| MEDGAL ELECTION:<br>Weight of the second second secon | € 0197 | X       |          | <b>V</b><br>N159 |      |
| SER.NO. 产品批号                                                                                                    | 1003   |         |          |                  |      |
| SN A46J-00001                                                                                                    | ''     |         |          |                  | '    |
| (产品生产日期 一 2016-05                                                                                                    | 村尼卡    | 美能达株式会社 | ia, inc. | MADE IN J.       | APAN |

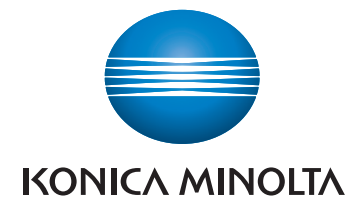

#### Konica Minolta Healthcare Americas, Inc.

411 Newark-Pompton Turnpike, Wayne, NJ 07470, U.S.A.

TEL. 973-633-1500

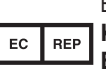

EU Authorized Representative: Konica Minolta Business Solutions

**Europe GmbH** Hoogoorddreef 9, 1101 BA Amsterdam, The Netherlands TEL. +31-20-658-4100

#### Konica Minolta Healthcare India Private Ltd.

Office No.201, 2nd Floor, Atrium 2, Next to Courtyard Marriott Hotel, Andheri Kurla Road, Chakala, Andheri (East), Mumbai - 400093, India TEL. +91-22-61916900

#### Konica Minolta Business Solutions (Canada) Ltd.

5875 Explorer Drive, Mississauga, Ontario, L4W 0E1, Canada TEL. 905-890-6600

#### Konica Minolta Medical & Graphic (SHANGHAI) Co., Ltd.

Room1602, Tower B, Hongwell International Plaza, 1602 West Zhongshan Road, Xuhui District, Shanghai 200235 China TEL. 021-6422-2626

> A45YBA01EN26 2019-02-28

> > (MA)